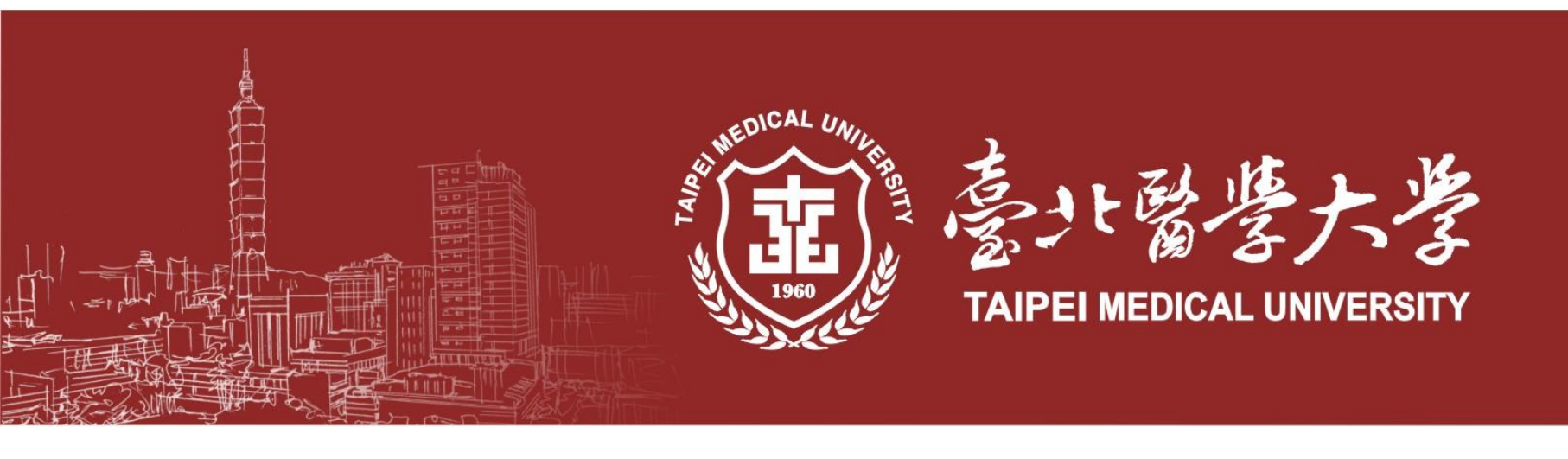

# 111學年度第二學期 學位考試說明會-研究生

教務處註冊組

#### 112.02.20

下載學位考試說明會資料請至教務處註冊組→學位考試

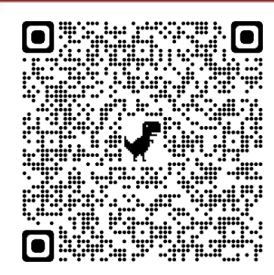

大綱

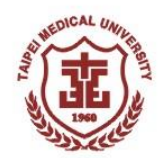

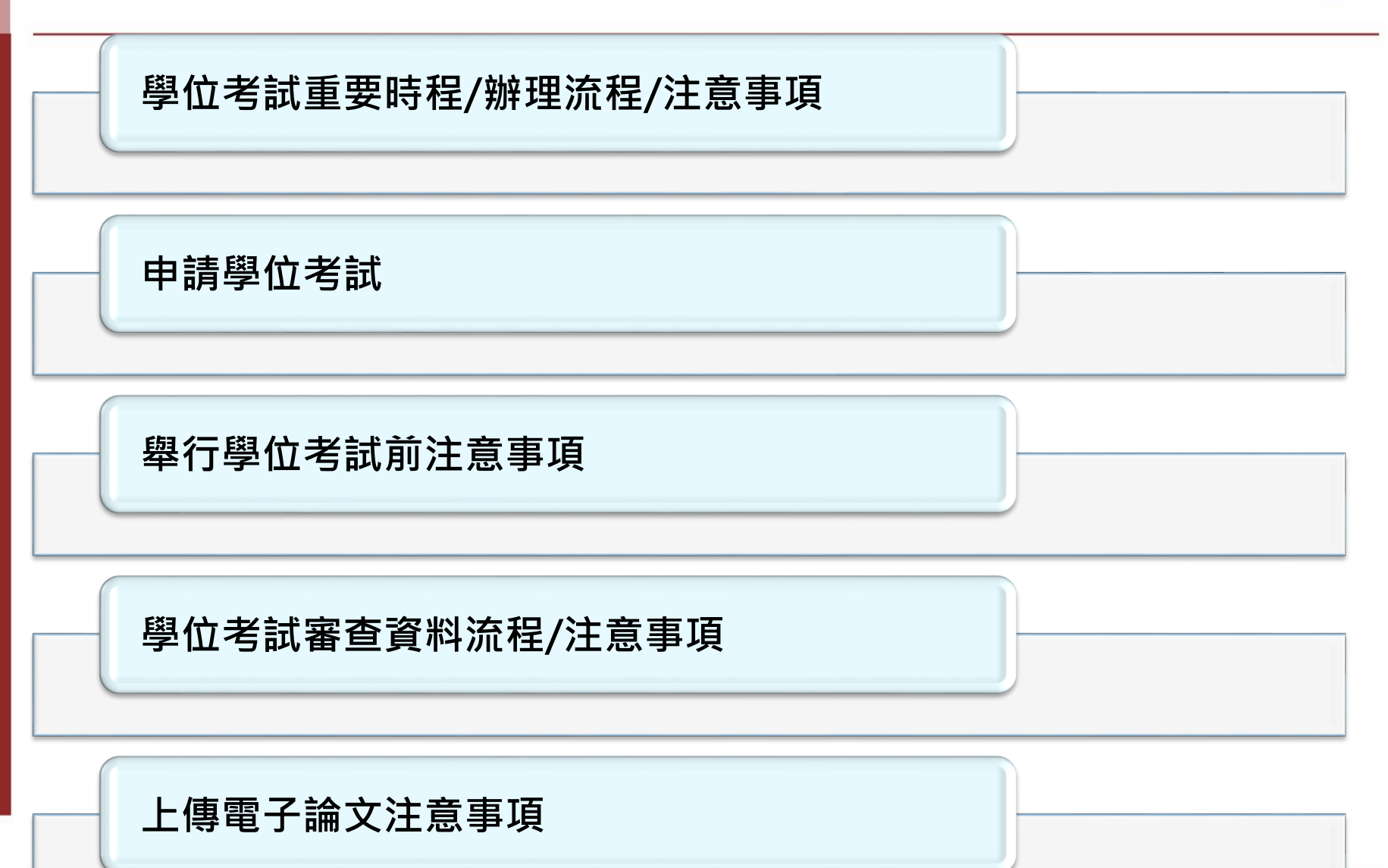

### 1112學位考試重要時程(1)

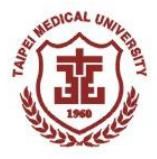

\*時程暫定,待112.03.15教務會議決議

|                       |      | 的任何之间112.05.15获历首俄八俄                                                                                                    |
|-----------------------|------|----------------------------------------------------------------------------------------------------|
| 時間                    | 對象   | 執行項目                                                                                                    |
| 112.02.20-03.175:00PM | 研究生  | 申請學位考試、上傳畢業門檻資料                                                                                                    |
| 112.04.01-04.30       | 研究生  | 至教務學務系統上傳 <mark>學位證書印製之英文姓名</mark>                                                                                                    |
| *112.03.20-03.26      | 指導教授 | <ul> <li>■ 推薦研究生學位考試</li> <li>■ 推薦學位考試委員</li> </ul>                                                                                                    |
| *112.03.27-04.09      | 行政老師 | <ul> <li>審核事項</li> <li>■ 畢業學分、門檻及博士班資格考</li> <li>■ 學位考試委員資格及組成</li> <li>■ 學位考試委員具第3、4小目資格,04.07前須<br/>提供系所務會議紀錄(含資格認定標準)</li> <li>■ 已發表符合系所規定之論文(接受函)篇數</li> </ul> |
| *112.04.17-04.23      | 系所主管 | <ul> <li>■學位論文是否符合系所學位學程專業領域</li> <li>■ 圈選碩士班學位考試委員</li> <li>■同意博士班學位考試</li> </ul>                                                                                 |
| *112.04.24-04.30      | 院長   | 圈選博士班學位考試委員                                                                                                    |

### 1112學位考試重要時程(2)

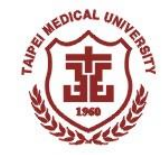

#### \*時程暫定,待112.03.15教務會議決議

| 時間                             | 對象  | 執行項目                                                                                                    |
|--------------------------------|-----|----------------------------------------------------------------------------------------------------|
| *112.05.10-07.21               | 研究生 | 舉行學位考試                                                                                                    |
| *112.07.18截止5:00PM             | 研究生 | 至教務學務系統申請撤銷                                                                                                    |
| 112.06.09截止5:00PM              | 研究生 | 1112學期休學截止日                                                                                                    |
| <b>*</b> 112.07.27前            | 研究生 | 送繳學位考試資料至系所學位學程                                                                                                    |
| 112.07.31前 <mark>5:00PM</mark> | 研究生 | <ul> <li>保留學位考試成績</li> <li>■ 已通過學位考試且尚有修業年限,無法於<br/>07.31截止日前繳交論文者。</li> <li>■ 請送繳「已通過學位考試成績保留申請表」<br/>至註冊組</li> </ul> |
| 112.07.31前 <mark>5:00PM</mark> | 系所  | 送繳研究生學位考試資料至註冊組<br>(不受理學生送件、取件)                                                                                        |
| <b>*112.09.08</b> 前            | 研究生 | 辦理離校程序                                                                                                    |

### 學位考試辦理流程

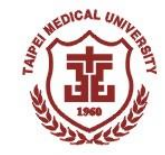

時程暫定,待112.03.15教務會議決議

通過學位考試、畢業資格及學位考試資料者,112.08.01起學籍狀態變更為【畢業】

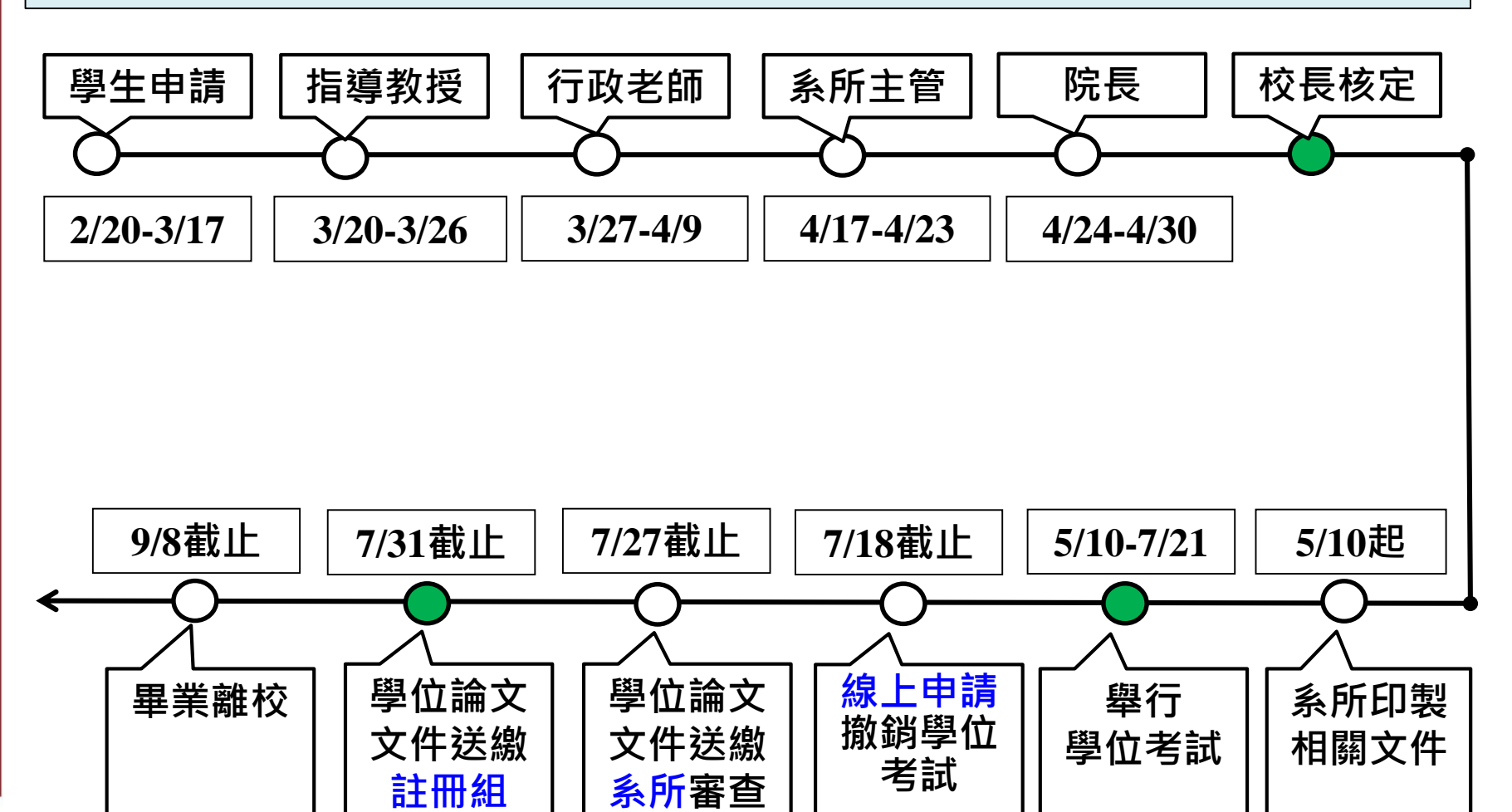

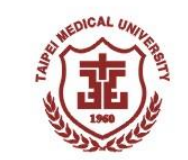

### 申請學位考試-檢視申請資格

- ■請評估自身是否能依規定時程內,舉行學位考試及繳交學位論文資 料再行申請。
- ■學生選課須知第三條,學生應於申請學位考試前修畢「研究倫理」。
- 碩士及博士學位考試實施細則第二條,研究生須修畢各該系所學位 學程規定之應修科目與學分、研究倫理課程及考核規定,方得申請 學位考試。
- ■請先行檢視是否已完成以下事項,再行申請學位考試:

▶ 修畢「研究倫理」

- ▶ 現修「碩士論文」/「博士論文」課程
- ▶ 通過博士班資格考
- ▶ 系所學位學程之應修畢業學分數
- ▶ 系所學位學程規定之畢業門檻並上傳證明

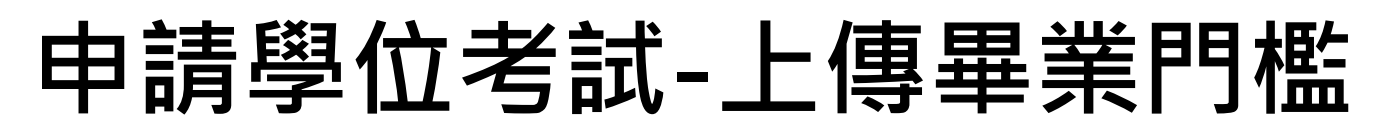

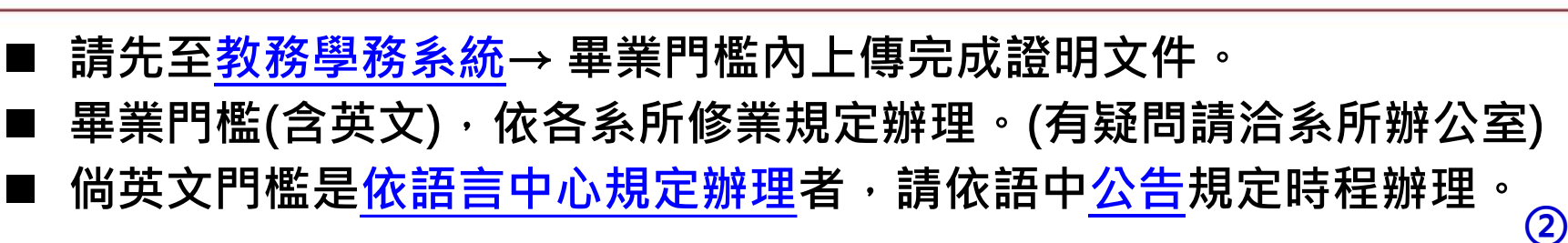

|                                     | 【編輯畫面】- 新増 | 清除「存榴」                                                                                                    |
|-------------------------------------|------------|----------------------------------------------------------------------------------------------------|
| 教務系統(Academic)                      | 畢業門檻項目*:   | 發表排名符合規定之論文 💙                                                                                                    |
| 註冊繳費    ▼                           | 備註:        | 1.期刊文章 2.排名佐證資料 3.接受函                                                                                                    |
| 學籍(Enrollment Status) 🔹             | 學生填寫 * :   | 論文發表證明                                                                                                    |
| 畢業學分進度查詢 ▲                          |            | 選擇檔案 測試-論文投稿證明.pdf 附檔說明:論文發表證明 附加                                                                                                    |
| Student Fill in Graduation          |            |                                                                                                    |
| Theshold                            | ▶ 傳證明文件★:  | 預覽 說明                                                                                                    |
| 単未门儘(学生県品) 日 日 日                    |            | <ul> <li>         →          掛名佐證資料         →         </li> </ul>                                                                                                    |
| 学力定度量刷<br>Result of Credit Progress |            | 劃 및 期刊文章                                                                                                    |
| histin of cicar riogress            |            | 副         論文發表證明         Image: The second second s |
|                                     | 發證單位:      |                                                                                                    |
|                                     | 發證日期:      |                                                                                                    |
|                                     |            | 清除  存檔                                                                                                    |
|                                     |            |                                                                                                    |

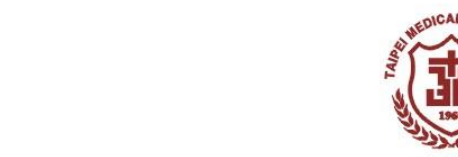

申請學位考試(1)

時程 申請

> 舉行 >>

繳件

審查

|                                                                                                    | <b>②</b> 查詢畫面                                                                                            | Step 2                                                                                          |
|----------------------------------------------------------------------------------------------------|----------------------------------------------------------------------------------------------------|-------------------------------------------------------------------------------------------------|
| 教務系統(Academic) ▲ 教學助理 ▼ 教學評量 ▼ 學分學程 ▼                                                                                  | 學制:博士班<br>學號:[]<br>申請學年期:[                                                                               | 新增 清除 查詢<br>系所:臨床醫學研究所博士班 4<br>姓名:<br>審核狀態:全部 •                                                 |
| 學籍(Enrollment Status) ▼<br>學分抵免 ▼<br>成績(Score) ▼<br>■無容査                                                               | DEG2010_申請學位考試<br>本頁全選 本頁全不選 刪除選取                                                                        | 【每頁 20 筆 ,第1 頁 共0頁 0 筆】                                                                         |
| 研究所學位考試 ▲<br>申請學位考試 Step 1                                                                                             | 查無符合資料!!<br>本頁全選 本頁全不選 刪除選取                                                                              | 【每頁 20 筆 ,第 1 頁 共 0 頁 0 筆】                                                                      |
| > DEG2010_注意事項                                                                                                    |                                                                                                    |                                                                                                 |
|                                                                                                    | I                                                                                                    | 注意事項】                                                                                           |
| <ol> <li>4. 研究生申請學位考試須符合本校</li> <li>2. 申請學位考試前,請務必詳閱所</li> <li>3. 研究生舉行學位考試時,須提供</li> <li>4. 經系所學位學程暫准申請已舉行</li> </ol> | 碩士及博士學位考試實施細則第三條及選課須知第3<br>「屬系所學位學程的修業規定及學位考試說明會資訊<br>學位論文原創性比對報告予學位考試委員審議,比對<br>學位考試,但未符合畢業資格者,以學位考試一次2 | E條規定,應於申請學位考試前修畢「研究倫理」課程。<br>,並至教務學務系統上傳畢業或學位考試門檻證明文件。<br>対系統請使用「Turnitin」軟體,未提供者不得舉行。<br>不及格論。 |
|                                                                                                    | Step 3 □我已                                                                                               | 閱讀上述注意事項                                                                                        |

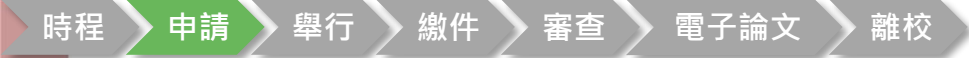

### 申請學位考試(2)

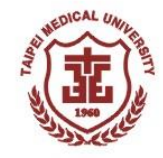

### ■ 填寫申請資料→存檔→送出 ■ 點選【畢業學分查詢】可開窗查詢畫面確認學分及門檻是否完成

| 【學生填寫資訊】               |                                                                                                    |                                         | 回查詢頁 清 除 存権 送出     |  |  |  |  |
|------------------------|----------------------------------------------------------------------------------------------------|-----------------------------------------|--------------------|--|--|--|--|
| 學制 :                   | 碩士班                                                                                                    | 系所學位學程:                                 | 藥學系碩士班             |  |  |  |  |
| 年級:                    | 2                                                                                                    |                                         |                    |  |  |  |  |
| 指導教授:                  |                                                                                                    |                                         |                    |  |  |  |  |
| 學號 :                   |                                                                                                    |                                         |                    |  |  |  |  |
| 申請日期:                  |                                                                                                    | 審核狀態:                                   | 待審核                |  |  |  |  |
| 是否取得指導教授同意 *:          | ●是〇否  已透過Turnitin系統比對論文初稿(視系所規定要求勾選)*: ●是〇否                                                                                                    |                                         |                    |  |  |  |  |
| 是否已修畢應修科目及相<br>關考核規定*: | ●是○否 畢業學分查詞 研究生申請學位考試須符合本校碩士及博士學位考試實施細則第二條及選課須知第三條規定,應於申請學位考試前修畢「? 課程。                                                                                                    |                                         |                    |  |  |  |  |
| 中文論文題目*:               | 测試測試測試測試測試測試測試測試測試測試測試測試測試測試測試測試測試測試測試測                                                                                                    |                                         |                    |  |  |  |  |
| 英文論文題目*:               | Test Test Test Test Test Test Test Test<br>Test Test Test Test Test Test Test Test<br>Test Test                                                                                                    | Test Test Test Test Test Test Test Test | 朝限内经出    <br>司申請失敗 |  |  |  |  |
|                        | 選擇檔案 測試成績單授網論文初                                                                                                    | 稿.pdf 附檔說明*: 論文初稿 附加                    |                    |  |  |  |  |
| 論文初稿及摘要附件上傳            | 77.55                                                                                                    |                                         |                    |  |  |  |  |
|                        |                                                                                                    | 就明                                      |                    |  |  |  |  |
| (建冶系川学位学任)             |                                                                                                    |                                         |                    |  |  |  |  |
|                        |                                                                                                    | Ⅲ ■                                     |                    |  |  |  |  |
| 注意事項:                  | <ol> <li>研究生申請學位考試須符合本校碩士及博士學位考試實施細則第三條及選課須知第三條規定,應於申請學位考試前修舉「研究倫理」課程。</li> <li>申請學位考試前請務必詳閱所屬系所學位學程的修業規定及學位考試說明會資訊,並上傳證明文件至「畢業學分進度查詢」→「上傳畢業或學位考試門檻」。</li> <li>研究生於舉行學位考試時,務必提供學位論文原創性比對報告予學位考試委員審議,比對系統請使用「Turnitin」軟體,未提供者不得舉行。</li> <li>經系所學位學程暫准申請已舉行學位考試,但未符合畢業資格者,以學位考試一次不及格論。</li> </ol> |                                         |                    |  |  |  |  |

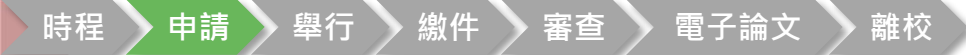

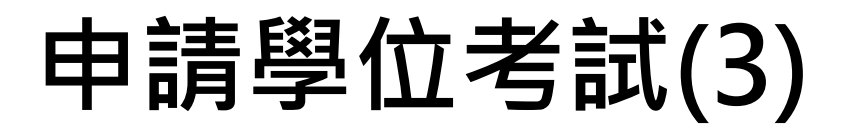

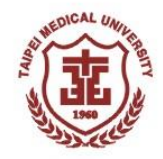

經審核<mark>被退回的單</mark>:在<mark>系統首頁</mark>「待辦事項」 點選藍字超連結→ 「簽核內容」 →內容修改完成後,按「存檔」異動 → 「送出」申請單

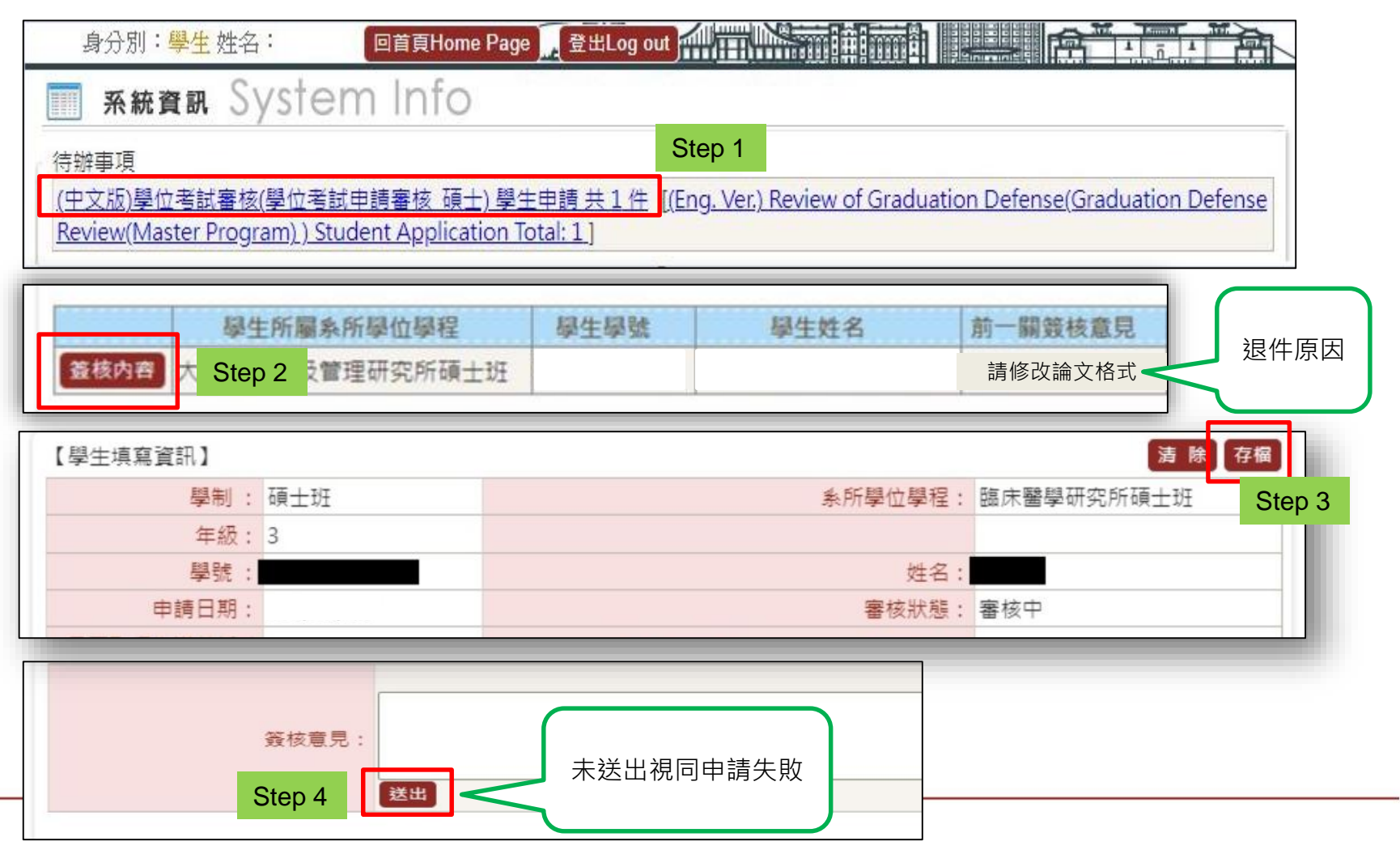

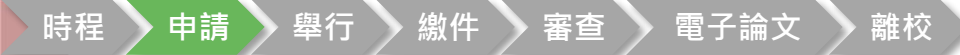

簽核中

未簽核

未簽核

未簽核

### 申請學位考試(4)

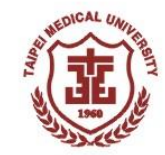

範例

範例

範例

範例

■ 送出後可回查詢頁,點選「簽核流程」可查閱簽核進度。
 ■ 各關訂有規定之簽核時間,依當學期時程表辦理。

|             | 申請學<br>年期 | 申請日期    | 變號     | 中文論文題目                                     | 英文                                                                                              | 論文題目                                                          | 審核狀態 |
|-------------|-----------|---------|--------|--------------------------------------------|-------------------------------------------------------------------------------------------------|---------------------------------------------------------------|------|
| 日詳義核流       | 程章        | 範例      | 範例     | 測試測試測試測試測試測試測試測試測試測試測<br>試測試測試測試測試測試測試測試測試 | Test Test Test Test Test Test<br>Test Test Test Test Test Test<br>Test Test Test Test Test Test | t Test Test Test Test Test<br>t Test Test Test Test<br>t Test | 經辦中  |
|             | 年請單       | 編號:111D | 100006 | 簧核流利                                       | 程:04- 學位考試申請審核_碩士                                                                               |                                                               |      |
| FLO3020_查詢策 | 簽核流程      |         |        |                                            |                                                                                                 |                                                               |      |

| 簽核狀況 | 簽核日期               | 關卡說明 | 簽核單位        |  |
|------|--------------------|------|-------------|--|
|      | 111/09/13 11:29:56 | 學生申請 | 藥學系碩士班      |  |
|      |                    | 指導老師 | 藥物科學學科      |  |
|      |                    | 行政老師 | 藥物科學學科      |  |
|      |                    | 單位審查 | <u>計冊</u> 組 |  |

糸所主管

藥學系碩士班

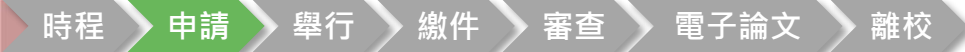

### 申請學位考試(5)

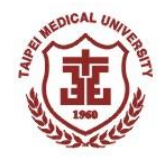

#### 經各關簽核通過同意申請學位考試者,註冊組公文簽報名冊至長官核定,長官核定, 定後,點選「詳」可查詢核定之學位考試委員。

|   |                   | 申請學<br>年期 | 申請日期 | 學號 | 中文論文題目                                     | 英文論文題目                                  | 審核狀<br>態 |
|---|-------------------|-----------|------|----|--------------------------------------------|-----------------------------------------|----------|
| 詳 | ŝ ŧ核流程            | 範例        | 範例   | 範例 | 測試測試測試測試測試測試測試測試測試測試測<br>試測試測試測試測試測試測試測試測試 | Test Test Test Test Test Test Test Test | 通過       |
| Q | <sup>2</sup> 位考試委 | 員         |      |    |                                            |                                         |          |

#### 【校內4位/校外3位/共7位】

| 委員身分   | 校內/外 | 委員姓名  | 服務機構   | 所屬單位   | 教職/職稱 | 已符合法規規定之委員資格 |
|--------|------|-------|--------|--------|-------|--------------|
| 指導教授   | 校內   | 陳OO   | 臺北醫學大學 | 口腔衛生學系 | 教授    | V            |
| 共同指導教授 | 校內   | 吳 O O | 臺北醫學大學 | 牙體技術學系 | 助理教授  | 須經系所學位學程會議通過 |
| 共同指導教授 | 校內   | 300 避 | 臺北醫學大學 | 牙醫學系   | 名譽教授  | V            |
| 召集人    | 校外   | 孫芊芊   | 國立臺灣大學 | 護理學系   | 教授    | V            |
| 考試委員   | 校外   | 林佳佳   | 國立臺灣大學 | 護理學系   | 教授    | V            |
| 考試委員   | 校外   | 劉〇〇   | 中國醫藥大學 | 牙醫學系   | 教授    | V            |
| 考試委員   | 校內   | 林〇〇   | 臺北醫學大學 | 牙醫學系   | 臨床副教授 | 須經系所學位學程會議通過 |

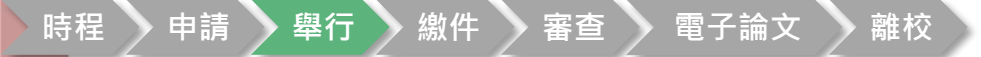

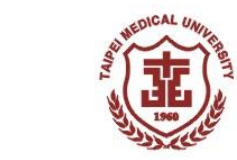

### 學位考試舉行前注意事項

#### 線交學位論文原創性比對報告

■ 研究生<sup>舉</sup>行學位考試當日,須提供「原創性比對報告」供考試委員審議, 比對工具請使用「Turnitin」。

#### 舉行實體學位考試

■ 學位考試須於校內舉辦實體考試(含雙和校區),不得採視訊考試。

#### 線上申請學位考試委員異動-限未舉行學位考試者

- 截止:112年7月21日止
- 線上申請撤銷學位考試-限未舉行學位考試者
- 截止:112年7月18日下午5:00止

#### 下列情形視同學位考試失敗

- 學位考試成績不及格
- 逾期未撤銷或未舉行學位考試(含休學生)
- 學位考試成績及格,但現修成績不及格者(不得申請成績保留)
- 112.07.31下午5點止,未繳交學位論文資料者

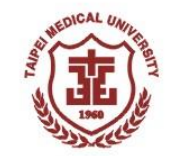

### 學位考試資料審查流程

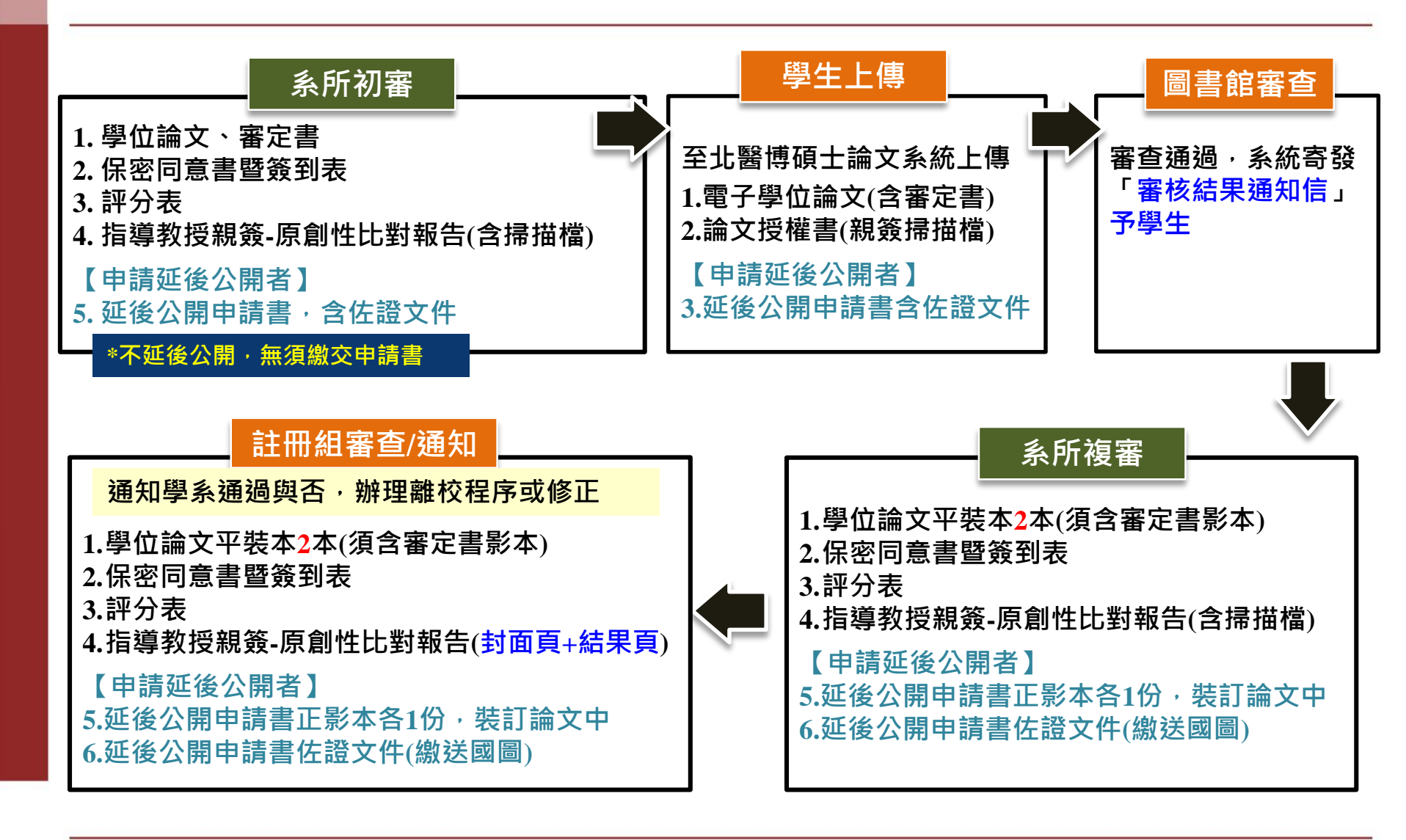

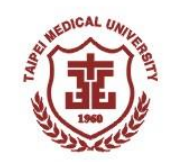

### 學位考試資料審查(1)

# 系所學位學程中/英文名稱 須與校方公告版相同(含中英文一致) ■ 查詢路徑:學校首頁→行政單位→各處→教務處→註冊組→畢業訊息→系所學位學程中英文名稱及授予學位對照表

#### 中/英文論文題目需一致(含大小寫、標點符號)

- 1. 在所有文件資料及碩博士電子論文平台上皆須一致
- 2. 考前更換題目者,請通知系所學程辦公室變更題目,並重新提供文件
- 所有表單及文件,如有塗改處、黏貼處請指導教授簽名或蓋章(騎縫章)
  共同指導教授、考試委員及召集人不得代理簽章

(中文Chinese Title) 治療乳癌的研究

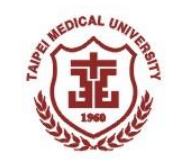

### 學位考試資料審查(2)

#### ■ 保密同意書暨簽到表

1. 口試地點需在校內(附設機構非校內)

#### ■ 評分表

1. 評分: 國字大寫+「分」或英文大寫、總分數正確

#### 論文封面及書背(顏色及格式由各系所學位學程自行規定)

#### 1. 系所名稱中英文一致

例:護理學院護理學系碩士班 Master Program in School of Nursing, College of Nursing

- 2. 敘明碩士論文/博士論文
- 3. 碩士在職專班學生須敘明完整系所名稱
  - 例:醫學資訊研究所(X)→醫學資訊研究所碩士在職專班(O)

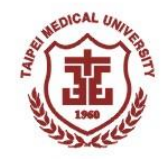

### 學位考試資料審查(3)

#### ■ 延後公開申請書填寫說明

| 填寫欄位       | 勾選項目            | 項目說明               | 備註                                                            |
|------------|-----------------|--------------------|---------------------------------------------------------------|
|            | 涉及機密            |                    | -                                                             |
| 延後公開<br>原因 | 專利事項<br>(含申請案號) | 須檢附佐證文件            | 倘預計申請專利,尚未有案號者,請敘明<br>「預計申請專利,待補件」仍須檢附佐證<br>文件,取得案號後學生自行至國圖補件 |
|            | 依法不得提供          |                    |                                                               |
| 申請項目       | 紙本論文延後公開        | 公開學生論文題目           | 國圖館藏目錄查詢系統,可查詢到<br>該論文基本書目資料,惟於延後公<br>開期限內,不提供紙本調閱。           |
|            | 書目資料延後公開        | 書目資料全隱藏<br>(含論文名稱) | 國圖獨立調閱系統也無法查詢。                                                |

■ 學位論文需延後公開者才須填寫。

#### ■ 申請問題請洽以下國家圖書館承辦人員

學位論文加值服務系統-知識服務組:王宏德老師 02-23619132分機528 學位論文典藏單位-館藏發展及書目管理組:張美琪小姐 02-23619132分機871

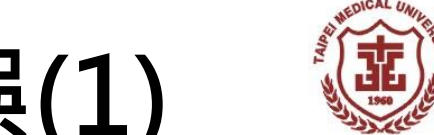

#### 學位考試資料-常見錯誤(1)

#### ■ 中英文論文題目在各項文件及電子論文平台上不一致

|             | 學制別:                                              | 博士班                            | 系所學位學程: | 臨床醫學研究所博士班6 |  |  |
|-------------|---------------------------------------------------|--------------------------------|---------|-------------|--|--|
| <i>и</i> пт | 學號:                                               |                                | 學生姓名:   |             |  |  |
| 紙           | 學位考試申請日期:                                         |                                | 申請學年期:  |             |  |  |
| 本<br>文      | 中文論文題目:                                           | 測試測試測試 <mark>及</mark> 則試測試測試合成 |         |             |  |  |
| 件<br>       | 英文論文題目: Fest Test Test Test Test Test Test Test T |                                |         |             |  |  |

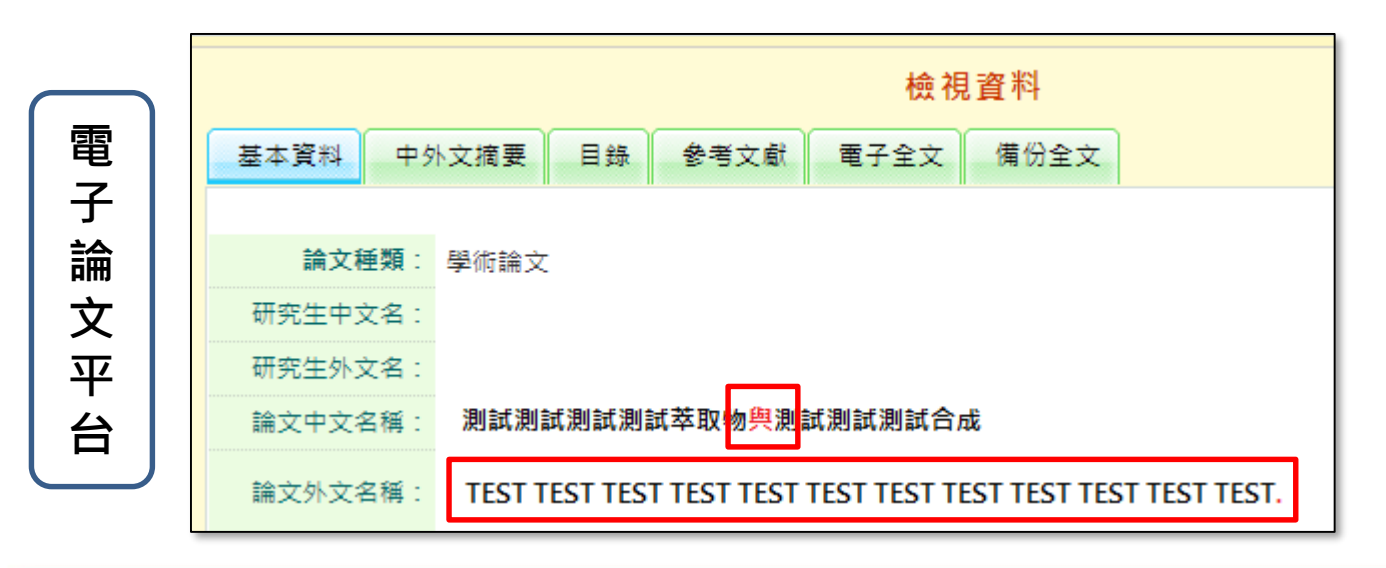

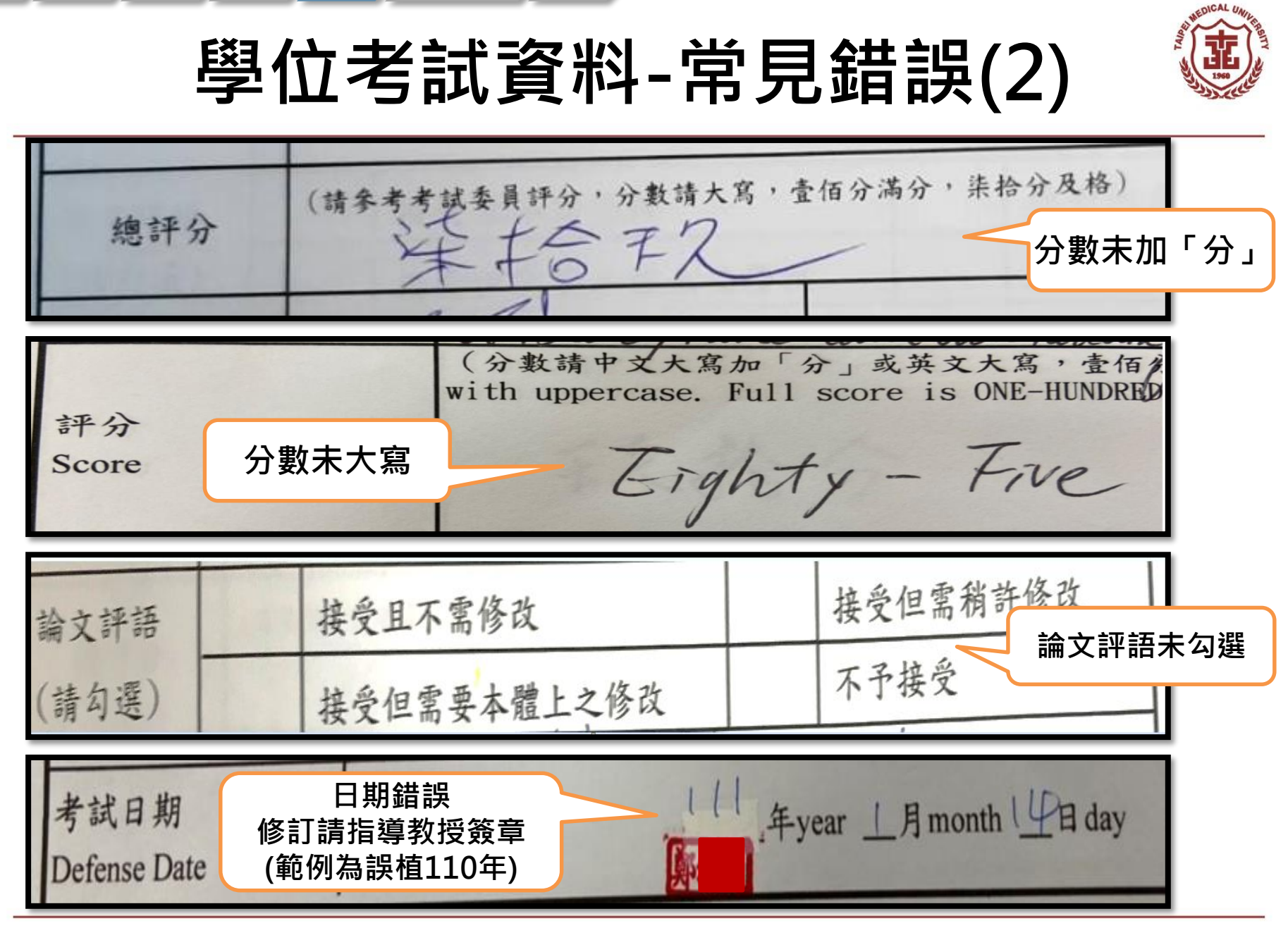

文件範本-審定書/延後公開申請書 🦉 國家圖書館學位論文延後公開申請書 编號: 臺北醫學大學博士學位考試委員審定書 Application for Embargo 延後公開申請書 審定書 申請日期:民國 論文題目 (YYYY/M Application Date: 申請人姓名 學位類別 畢業年月 民國112年 一碩士Master applicant Name 林元灏 Graduate Graduate Date 6月 □博士Doctor (YYYY/MM) 學校名稱 系所名稱 醫學科學研究所博士班 臺北醫學大學Taipei Medical University School/Department University 論文名稱 判斷早期賢功能異常新指標之研究 Thesis / 本論文係 君( 於臺北醫學大學醫學院 临床醫學研究所 □涉及機密 博士班完成之 博士 學位論文,承下列委員審查通過及口試及格,特此證明。 Contains information pertaining to the secret. 延後公開原因 ]專利事項,申請案號: Reason for Filing for patent registration. Registration number embargo 依法不得提供,請說明: Withheld according to the law. Please specify 學位考試委員: □書目資料延後公開 申請項目 □紙本論文延後公開 Delay public access to the printed copies of my thesis, but leave Delay public access to online bibliographic Options 指導教授簽名 the online bibliographic record open to the public. record of my thesis. □不公開 公開日期 民國\_\_\_\_年\_\_\_月\_\_\_日 \_/ \_\_\_ / \_\_\_(YYYY/MM/DD) 共同指導教授簽名 Prohibited from public access. Delayed Until 委員親簽& 召集人簽名 申請人簽名Applicant Signature:\_\_\_\_\_指導教授簽名Advisor Signature:\_ 考試當日必須提供原 委員簽名 學校認定/審議單位章戳Seal of the Authorization Institute: (說明) 創性比對報告 委員簽名 1.依教育部107年12月5日臺教高(二)字第1070210758號函及109年3月13日臺教高通字第109002 **披霄填寫太申** 附由學校認定或審議單位認定之證明文件,經由學校向本館提出申請,無認定專 回學校處理。 論文尚未送交國家圖書館,請於提送論文時,本附親筆答名申請書1份。 3. 論文已送達國家圖書館,請將 並於信封註明「學位論文延復 □我已確認論文原創性比對報告 1. 畢業年月: 112年6月 本館保存之學位論文依學位 [Notes] 1.Please fill in all blanks and attach th 指導教授簽名: 2.延後公開原因、日期&佐證文件 form will not be accepted for proce 2.If the thesis or dissertation is not ve 3.If the thesis or dissertation has been 3.完成簽核 attached. The letter should be addre indicating , Application for delay City 10001, Taiwan (R.O.C.) 4. The delayed date of printed copies and the independent viewing equipment will synchronize. 112 中華民國 月 B (以下由國圖填寫 For Internal Use)

文件範本-總評分表/評分表

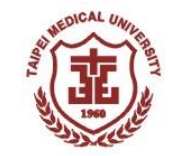

| 臺<br>Taipei Medi                                                                 | 北醫學大學碩士/博士學<br>cal University Thesis/Dissertation                              | 位考試總評分表<br>Defense Final Evaluation Sheet                                                                                  | 臺北醫學大學碩士/博士學位考試評分表<br>Taipei Medical University Thesis/Dissertation Defense Final Evaluation Sheet |                                                                                   |                                                                                                    |
|----------------------------------------------------------------------------------|--------------------------------------------------------------------------------|----------------------------------------------------------------------------------------------------|----------------------------------------------------------------------------------------------------|-----------------------------------------------------------------------------------|----------------------------------------------------------------------------------------------------|
| 學主姓名<br>Student<br>急所<br>Department<br>論文題員<br>Thesis/Dissertation Title         | 载床翡學研究所博士班<br>(中文Chinese Title)<br>test                                        | 總評分表<br><sup>(1張)</sup>                                                                                                    | 學生地名<br>Student<br>系所<br>Department<br>論文題目<br>Thesis Dissertation Title                           | 臨床醫學研究所博士班<br>(中文Chinese Title)                                                   | 評分表<br>(每個委員1張)                                                                                                  |
|                                                                                  | (英文English Title)<br>test                                                      | 不含召集人簽名                                                                                                    |                                                                                                    | test<br>(英文English Title)<br>test                                                 |                                                                                                    |
| 總評分<br>Final Score<br>與會委員簽名                                                     | (请参考考试委員評分,分數請中文大寫加「<br>Please fill in score with uppercase. Full score is ONE | <ul> <li>分」式3</li> <li>信分満分, 茶拾分及棒。</li> <li>HU</li> <li>Hg score is SEVENTY.)</li> <li>案、主、式、参、棒、伍、塩、菜、剤、気、粉、伍</li> </ul> | 输文評語 (猜勾選)<br>Thesis/Dissertation<br>Comment (Please<br>check 1 box)                               | 接至且不需修改<br>Meets expectations<br>接受但需要本體上之修改<br>Meats expectations but need to be | 接受但驾要稍許修改<br>Meets expectations but needs to be<br>modified with few parts<br>不予接受<br>Does not meet expectations |
| (不分名集人)<br>Committee Members<br>Signature<br>(Not includes Committee<br>Advisor) |                                                                                |                                                                                                    | <sup>考試評語</sup><br>Defense Comments<br>分數中ズ                                                        | Trevised<br>Trevised                                                              | 親簽請用原子筆                                                                                                    |
| 決 通<br>Result<br>召集人簽名                                                           | (研究生是否通過學位考試,讀召集人句選。(<br>□通過 Pass                                              | Committee Advisor should check the box here, )<br>□不通過 Fail                                                                | 并分<br>Score                                                                                        | (分數情中文大两 分」或英文大寫,重信分<br>Please fill in score with uppercase. Full score is ONE-   | 合滿分<br>HUNDF score is SEVENTY. )                                                                                 |
| Committee Advisor<br>Signature<br>考 없 리 화<br>Defense Date                        |                                                                                | 須由召集人親簽                                                                                                    | 奏員芸名<br>Committee Member<br>Signature<br>考試日期                                                      | ¥year                                                                             | <u>ないまた。</u><br>気、多、非、位、強、高、初、取、枠、何<br>月 month <u></u> 日 day                                                     |
|                                                                                  |                                                                                |                                                                                                    | Defense Date                                                                                       |                                                                                   |                                                                                                    |

### 文件範本-保密同意書暨簽到表

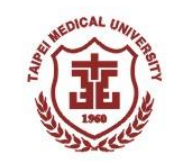

|                                                  | Chinese Title)<br>論文題日                                                           |                                                  |              |          |
|--------------------------------------------------|----------------------------------------------------------------------------------|--------------------------------------------------|--------------|----------|
| 論文題目<br>Chesis/Dissertation<br>Title<br>Eng      | (English Title)<br>ish thesis title                                              |                                                  |              |          |
| 指導教授 Advisor 吴家                                  | 家 教職 Title                                                                       | 教授                                               |              |          |
| 林道<br>學生姓名 Student                               | ,仙<br>条所 Department<br>墨號 Student ID Me                                          | t 臨床醫學研究所碩士珀                                     |              | 考試必須於校內舉 |
| 試時間 Defense Date <u>109</u>                      | 年 year <u>06</u> 月 month <u>30</u> 日 day 上午 A.M                                  | 1. P.M. <u>10</u> : <u>00</u> (時間 time)          |              |          |
| 試地點 Defense Place 醫學                             | 综合大樓前棟3樓會議室                                                                      |                                                  |              | (附置非仪内)  |
| 或以任何方式使第三人利用「<br>如考試委員簽署 Commi<br>服務機構、所屬單位及教職應非 | 機密資訊」或取得任何權利,直到本論文開放<br>tee Members:<br>4簧報名冊一致 This shall be consistent with th | と閲覧或完成專利申請為止。<br>he "list of qualified committee | members"     |          |
| 性名 Name 服務機                                      | ᢜ Institution 所屬單位 Departm                                                       | ient 教職 Title 袭                                  | €名 Signature |          |
| 00 臺北醫學大<br>00 臺北醫學大                             | 學         臨床醫學研究所           學         助庄醫學研究所                                    | 教授                                               |              | 考試委員親簽   |
| 32.75 M 7 7                                      | 學         醫學系外科學科                                                                | 教授                                               |              |          |
| 00 國立陽明大                                         |                                                                                  |                                                  |              |          |
| OO 國立陽明大<br>                                     |                                                                                  |                                                  |              |          |
| OO 國立                                            |                                                                                  |                                                  |              |          |

時程 申請 離校 雷子論文

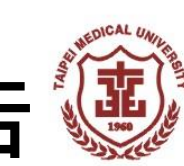

### 文件範本-學位論文原創性比對報告 🦉

#### 結果頁須經指導教授<mark>親簽、</mark>文件須呈現最終版論文題目

| 1                                                                                                    | 2<br>這礼            | 埋須為最<br>***                 | 終版的論文          | 〔題目              | 比對結果<br>指導教<br>親簽+日           | 頁<br>受<br>期 |
|----------------------------------------------------------------------------------------------------|--------------------|-----------------------------|----------------|------------------|-------------------------------|-------------|
|                                                                                                    | 6<br><sub>相似</sub> | %<br>度指數                    | 5%<br>網際網絡來源   | <b>0%</b><br>出版物 | <b>3</b> %<br><sup>學生文稿</sup> |             |
| 這裡須為最終版的論文題目                                                                                               | 1                  | www.jct.<br>網際網絡來源          | org.tw         |                  |                               | 1%          |
| 作者為王喬安                                                                                                    | 2                  | www.pat<br>網際網絡來源           | ndora.org.tw   |                  |                               | <1%         |
|                                                                                                    | 3                  | dept.eda<br>網際網絡來源          | ah.org.tw      |                  |                               | <1%         |
|                                                                                                    | 4                  | attend.jc<br>網際網絡來源         | t.org.tw       |                  |                               | <1%         |
|                                                                                                    | 5                  | sdm.pati<br>網際網絡來源          | ientsafety.moł | nw.gov.tw        |                               | <1%         |
|                                                                                                    | 6                  | WWW.COI<br>網際網絡來源           | mmonhealth.c   | om.tw            |                               | <1%         |
|                                                                                                    | 7                  | ah.nccu.<br>網際網絡來源          | .edu.tw        |                  |                               | <1%         |
| <b>提交日期:</b> 2020年10月12日 05:50下午 (UTC+0800)<br>作業提交代碼: 1412724573<br>文権名稱: -pdf (245.67K)<br>文字法時数: -20270 | 8                  | Submitte<br><sup>學生文稿</sup> | ed to National | Taiwan Norma     | I University                  | <1%         |
| 字符編數: 40193                                                                                                | 9                  | www.tan                     | ne.org.tw      |                  |                               |             |

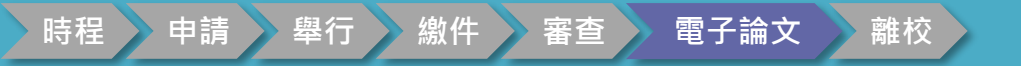

# 博碩士論文上傳系統服務

承辦單位:圖書館 承辦人:簡莉婷 分機:2519 E-mail: etds@tmu.edu.tw

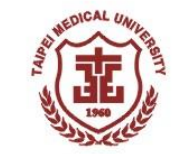

### 學位考試資料審查流程

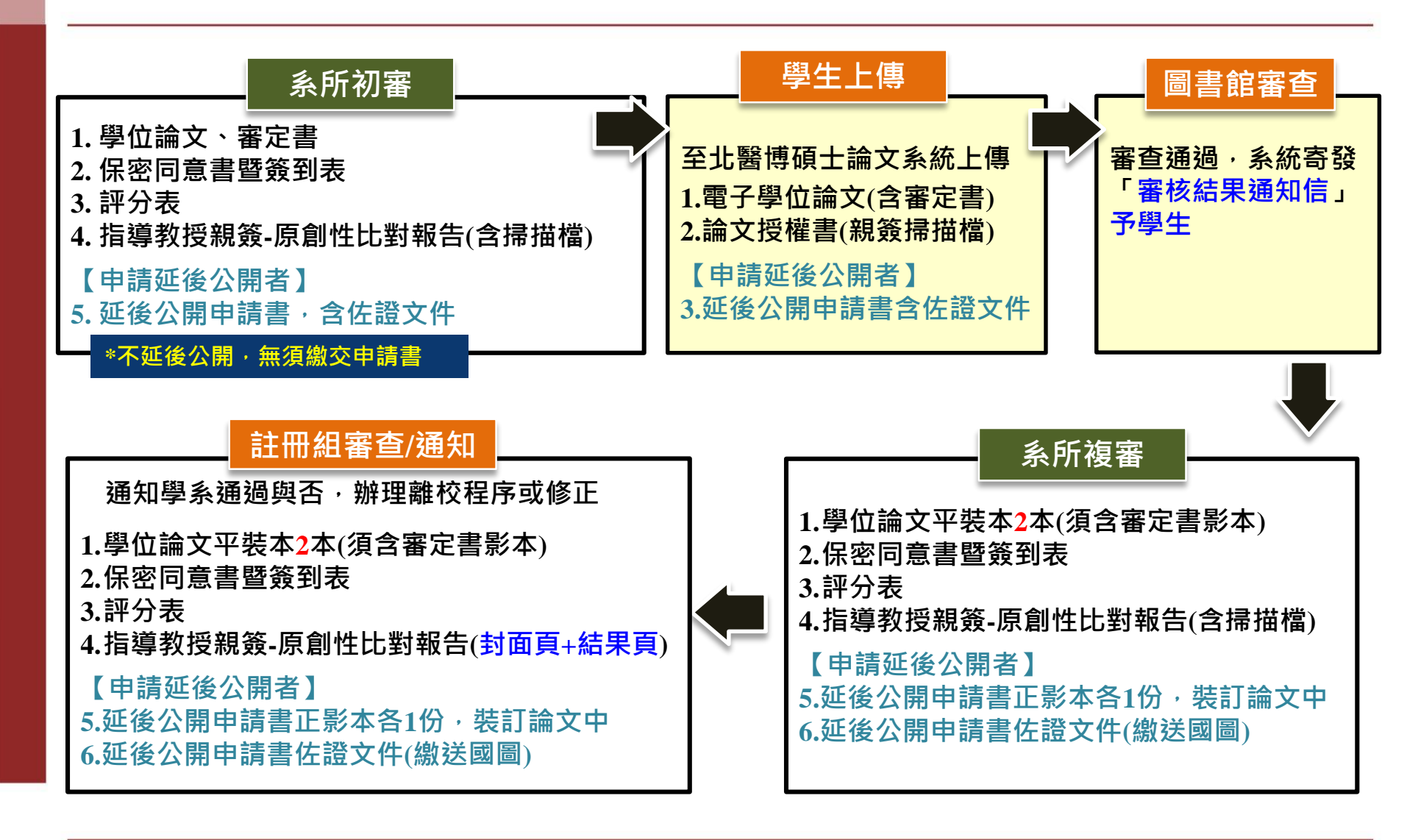

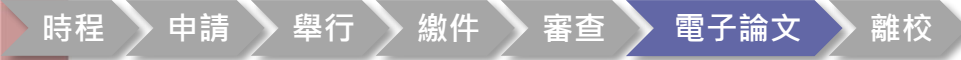

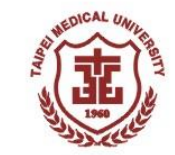

# 論文上傳及繳交流程

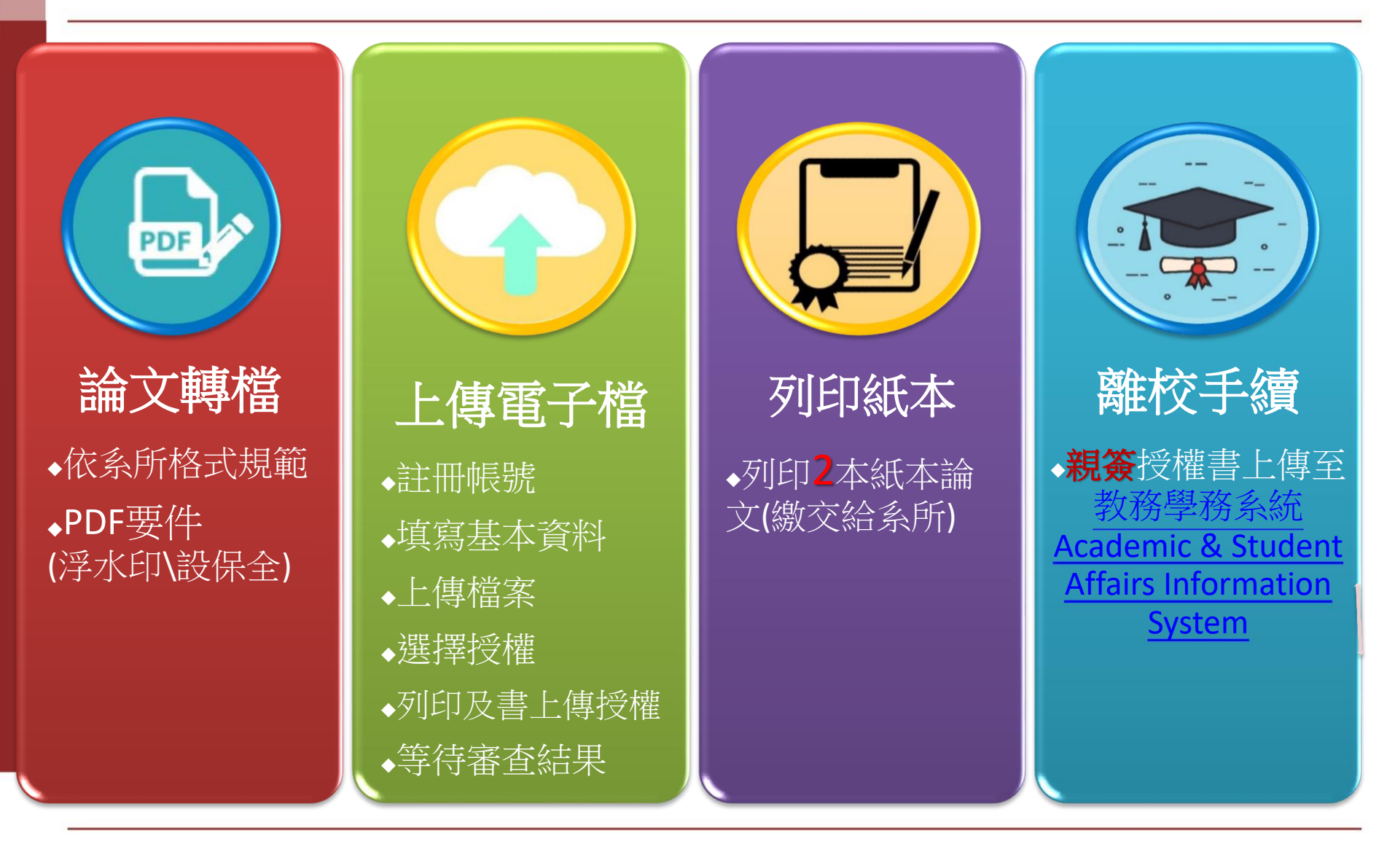

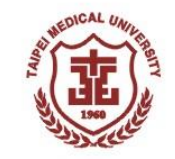

# 論文上傳前置準備-1

1.論文全文轉成PDF檔

#### 2.掃描相關文件

備註: 部份系所另有自訂文件,請自行與秘書 確認有無要求其他文件

- A. 考試委員審定書(中\英文)
- B. 國家圖書館學位論文延後公開申請書

-如紙本論文(含國家圖書館之獨立設備電子檔)欲申請延後公開 (立即公開者無須填寫)

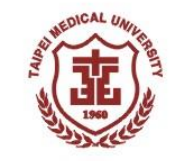

# 論文上傳前置準備-2

3.合併PDF檔,須包含以下文件(依序) 備註:部份系所有自訂文件,請自行與秘書 確認有無要求其他文件及其置放順序
A.封面(中、英文):有共同指導教授者須另列, 不可列於指導教授內

- B. 考試委員審定書(中\英文)
- C. 國家圖書館學位論文延後公開申請書 (僅延後公開者需填寫,立即公開者無須填寫)
  D. 論文本文(不含論文題目頁/封面)

#### 請確認以上文件論文題目中、英文一致

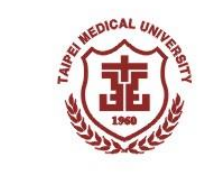

### 哪裡下載「校徽浮水印」?

#### 點選:圖書館首頁>論文上傳>臺北醫學大學博碩士論文系統> <u>下載區</u>><u>下載</u>(TMU Watermark)

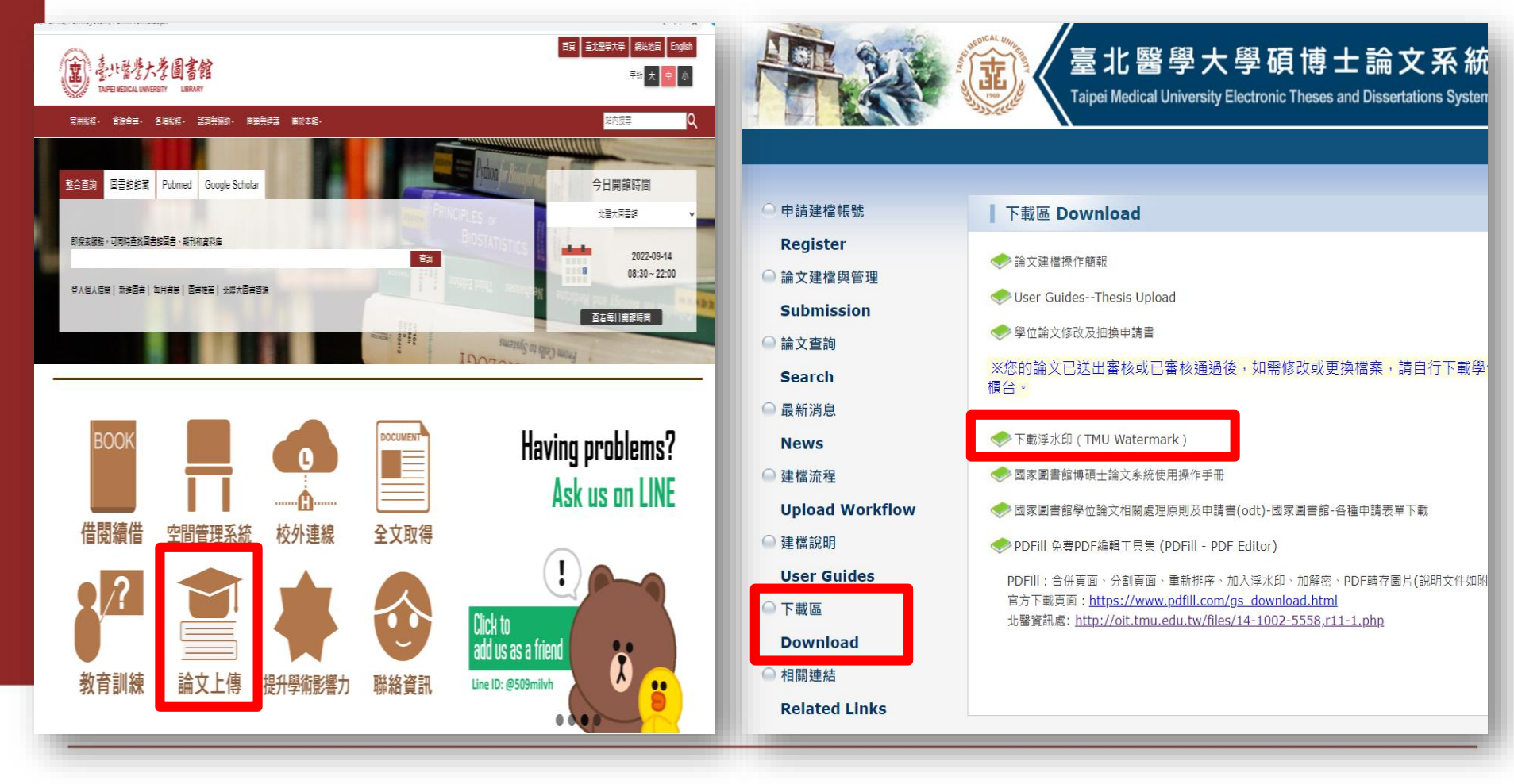

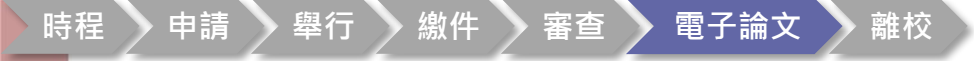

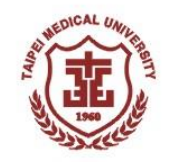

# 校徽LOGO圖示

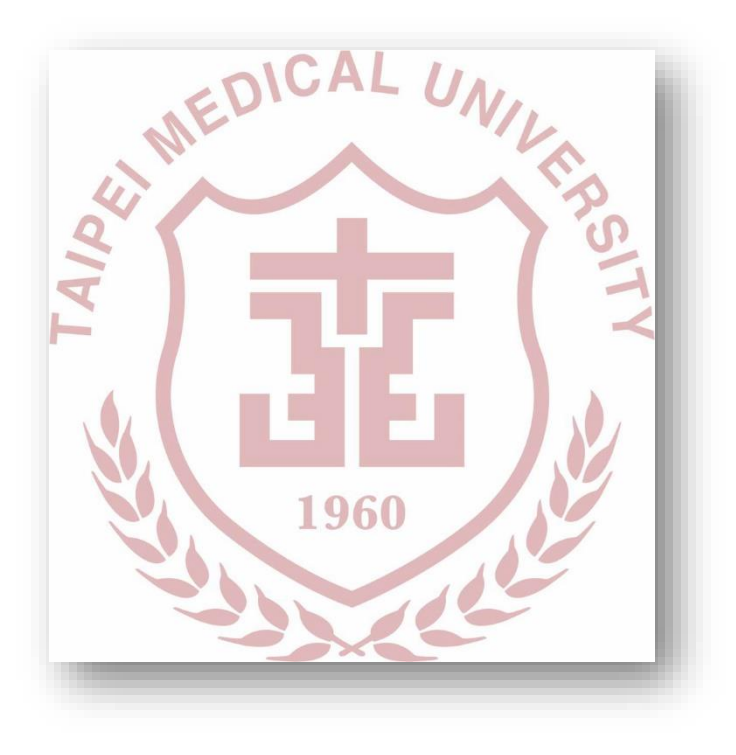

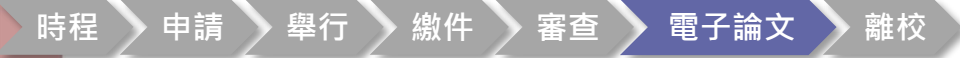

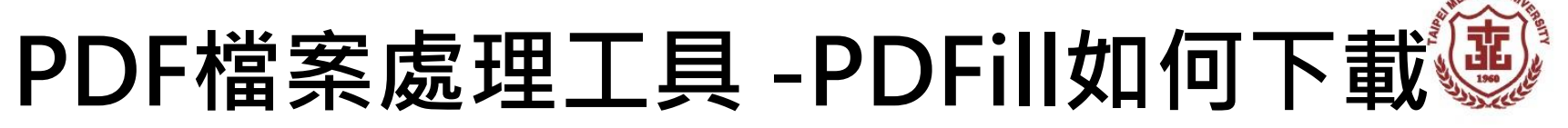

資訊處首頁>服務項目>軟體借用與下載
 http://oit.tmu.edu.tw/files/11-1002-309.php

| 最新消息 單位簡介      | 組織架構及業務執掌         | 服務項目>    | 表單下    | - <b>10</b> 2 | 相關法規         | 州        | 目開連結      | FAQ     | 聯給方式   |        |
|----------------|-------------------|----------|--------|---------------|--------------|----------|-----------|---------|--------|--------|
|                |                   |          | -      |               |              |          |           |         |        |        |
| ❷ 快速搜尋         | 直員 > 服務項目         | > 軟體借用與卜 | 建化     |               |              |          |           |         |        |        |
| Keyword        | 軟體借用與下            | 服党       |        |               |              |          |           |         |        |        |
| search         | 自由工具軟體下的          | 載請見教育部校園 | 目白田軟體別 | <b>應用諮詢</b>   | 中心網站:htt     | tp://os  | sacc.moe. | edu.tw/ |        |        |
|                | 為符合微軟教職           | 員與學生授權合約 | b要求,即E | 日 走巳 東欠 骨豊    | 下載系統依身       | 份別與      |           | 判定可下載;  | 之軟體如下: |        |
|                | 軟體名稱              | 版本       | 在職教    | 在校            | 校友           |          | 備註        |         |        |        |
| ▶ 校園無線網路認證註冊   | Microsoft         | 10       | 職員     | 生             | 位核友          |          |           |         |        |        |
| ▶ VPN設定        | Windows           | 10       |        | Ĩ             | 畢業年          |          |           |         |        |        |
| ▶ 軟體下載         | Microsoft         | 2019     | ~      | ~             | 度當年          |          |           |         |        |        |
| ▶ 線上服務平台(報修)   | Office            | 2016     | -      |               | 的授權          |          |           |         |        |        |
| ▶ 3賣立端用尼務      | Office for        | 2019     | ~      | ~             | 為限           |          |           |         |        |        |
|                | Mac               | 2016     | -      |               | (系統自<br>動制定) |          |           |         |        |        |
| 其他連結           | 防毒軟體              | 卡巴斯基     | ~      |               | -            |          |           |         |        |        |
| ▶ 資訊安全與智慧財產權宣導 |                   |          |        |               |              |          |           |         |        |        |
| My2TMU         |                   |          |        | -             |              |          |           |         |        | _      |
| TMU MOOCs      | PDF檔案處            | 理        |        | ~             |              | '        | -         | PDFill  |        |        |
| ▶ 學術活動網        |                   |          |        |               |              |          |           |         |        |        |
|                |                   |          |        |               |              |          |           |         |        |        |
|                | Later Asia The St | 1.+      |        | 70.0          |              | بدر وردو |           |         |        | $\neg$ |
|                | 人里總裕沒             | 「新生      |        | 비 비문 비        | 乾日 ^ 稚い      | 수용수 개권   | 調田会       |         |        |        |

4. 有任何問題請先參閱各軟體安裝說明,若仍無法解決請來信並附上錯誤訊息與畫面截圖sis@tmu.edu.tw,或治大安校區分機1600。

軟體下載由此進(限北醫校內ip.如在校外請先連線vpn)

時程 🔪 申請 🔷 舉行 🔪 繳件 💙 審查 💙 電子論文 💙 離校

### PDFill PDF Tool程式功能說明

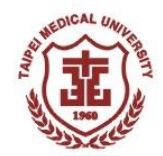

| e Tools View Help               |         |                           |                                 |  |  |
|---------------------------------|---------|---------------------------|---------------------------------|--|--|
|                                 |         |                           |                                 |  |  |
|                                 | 10.00 L |                           |                                 |  |  |
| ect a PDF Tool you wish to use: |         |                           |                                 |  |  |
| 1 Moroe DDE Ellos               |         | 6 Add Header and Fonter   | 11 PDE Form Field Operations    |  |  |
|                                 | -       |                           |                                 |  |  |
| 1.合併 PDF 福                      |         | 6.加人貝百貝尾                  | 11.PDF 农格欄位操作                   |  |  |
| 2. Split or Reorder Pages       |         | 7. Add Watermark by Text  | 12. Convert PostScript into PDF |  |  |
| 2. 攝取 PDF 頁                     |         | 7.加入文字浮水印                 | 12.轉換成 PostScript 到 PDF         |  |  |
| 3. Encrypt and Decrypt Options  |         | 8. Add Watermark by Image | 13. Add PDF Information         |  |  |
| 3.加密/解密                         |         | 8.加入圖片浮水印                 | 13.加入 PDF 資訊                    |  |  |
| 4. Rotate or Crop PDF Pages     |         | 9. Convert Images to PDF  | 14. Scan into Image or PDF      |  |  |
| 4.旋轉/剪裁 PDF 頁面                  |         | 9.將圖片轉成 PDF               | 14. 掃描成圖片或 PDF                  |  |  |
| 5. Reformat Multiple Pages      |         | 10. Convert PDF to Images | 15. Create Transparent Image    |  |  |
| 5.重新編排頁面                        |         | 10.將 PDF 轉成圖片             | 15.建立透明圖片                       |  |  |
|                                 | Ewit    | Hein                      | PDFill Home                     |  |  |

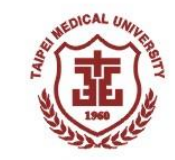

#### 開啟PDFill軟體>選擇1.Merge PDF Files(合併 PDF 檔案)

| PDFill PDF Tools 14.0 (Free and No Watermark) -                                               |     | ×   |
|-----------------------------------------------------------------------------------------------|-----|-----|
| File Tools View Help                                                                          |     |     |
| i Gol 📼   Ci   🕮   🎞   🗛   🗠   🗞   😪   阃   🖏   i   📚   🌮   🤋 🛠 🖕                              |     |     |
| Select a PDF Tool you wish to use:                                                            |     |     |
| 1. Merge PDF Files       6. Add Header and Footer       11. PDF Form Field Operations         |     | - 1 |
| 2. Split or Reorder Pages 7. Add Watermark by Text 12. Convert PostScript into PDF            |     | - 1 |
| 3. Encrypt and Decrypt Options 8. Add Watermark by Image 13. Add PDF Information              |     | - 1 |
| 4. Rotate or Crop PDF Pages       9. Convert Images to PDF       14. Scan into Image or PDF   |     | - 1 |
| 5. Reformat Multiple Pages       10. Convert PDF to Images       15. Create Transparent Image |     | - 1 |
| Exit Help PDFill Home                                                                         |     |     |
| Please Click a FREE PDF Tool Button                                                           | NUM |     |

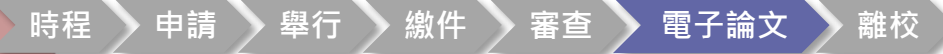

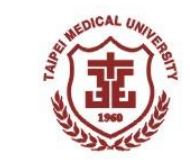

• 選[Add a PDF File]

| 🛃 PDFill         | PDF Tools 14.0 (Free and No   | o Watermark)                 | <u> </u>                                             |   |
|------------------|-------------------------------|------------------------------|------------------------------------------------------|---|
| File T           | 🚼 Free PDF Tools: Merge F     | PDF Files                    | ×                                                    |   |
| <u>:</u> 60   90 | File Name                     | Pages Path                   | Add a PDF File                                       |   |
| Select a Pi      |                               |                              | Add PDF Files under a Folder                         |   |
| 1. Me            |                               |                              | You can also drag and drop PDFs<br>into this dialog. |   |
| 2. Spl           |                               |                              | Move Up                                              |   |
| 3. End           |                               |                              | Move Down                                            |   |
| 4 Po             |                               |                              | Remove                                               |   |
| 1.0              |                               |                              | Sort                                                 |   |
| 5. Re            |                               |                              |                                                      |   |
|                  | Add Bookmark using File Na    | ame (Professional User Only) |                                                      |   |
|                  |                               | Save As Close                | Help                                                 |   |
| 1. Merge t       | wo or more PDF files into a s | ingle PDF file.              | NUM                                                  | : |

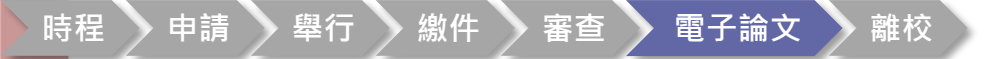

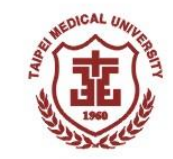

• 按住Ctrl用滑鼠點選要合併的檔案後,選[開啟]選擇

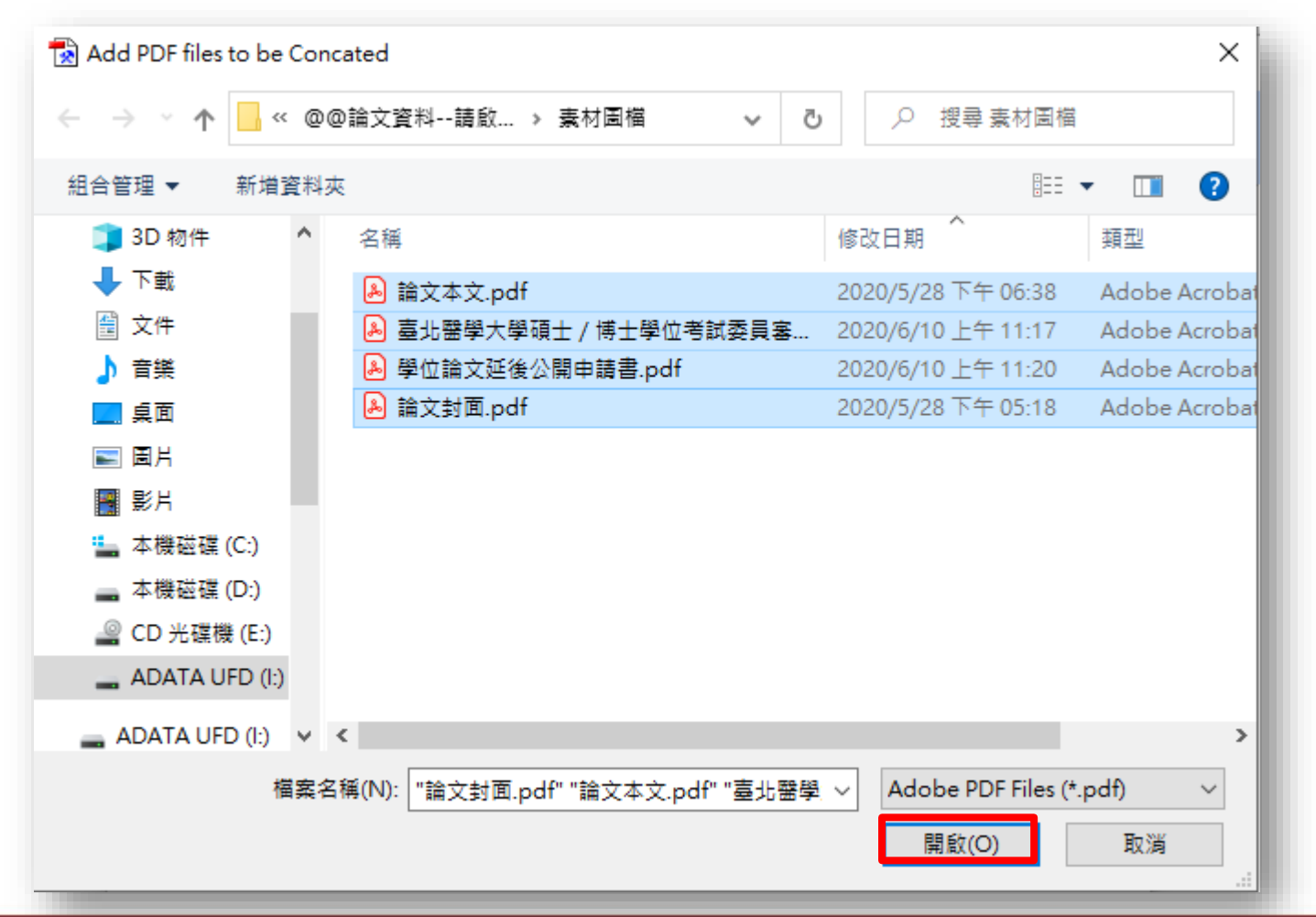

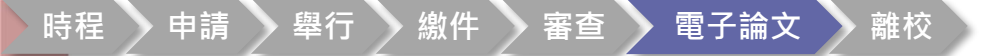

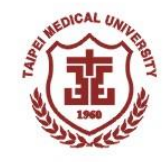

 右側的Move Up / Down可調整合併後的呈現順序, 之後選擇[Save AS]儲存檔案

| File Name                               | Pages  | Path           | Add a PDF File                                       |
|-----------------------------------------|--------|----------------|------------------------------------------------------|
| 論文封面.pdf                                | 4      | 1:\@@i         |                                                      |
| 論文本文.pdf                                | 15     | 1:\@@          | Add PDF Files under a Folder                         |
| 臺北醫學大學碩士/博士學位考試委員審定書<br>學位論文延後公開申請書.pdf | 1<br>1 | 1:\@@<br>1:\@@ | You can also drag and drop PDFs<br>into this dialog. |
|                                         |        |                | Move Up<br>Move Down                                 |
|                                         |        |                | Remove                                               |
|                                         |        |                | Sort                                                 |
| c                                       |        | >              | 21 Pages in Total                                    |
|                                         |        |                |                                                      |
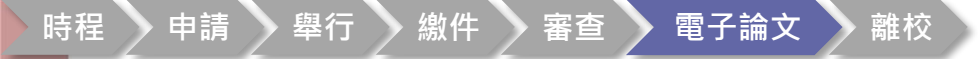

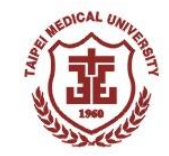

# 進行論文多個檔案合併-5

• 輸入合併後的檔案名稱

| 🛃 Save the concated | file as                      | ×                  |
|---------------------|------------------------------|--------------------|
|                     | @@論文資料請啟 > 素材圖檔 🛛 🗸 👌        | 搜尋 素材圖檔            |
| 組合管理 ▼ 新増           | 資料夾                          | :== ▼ ?            |
| 🕂 下載                | <b>^</b> 名稱                  | 修改日期 个             |
| 🔮 文件                | 🔒 論文封面.pdf                   | 2020/5/28 下午 05:18 |
| ♪ 音樂                | ▶ 論文本文.pdf                   | 2020/5/28 下午 06:38 |
| 📃 桌面                | 💫 臺北醫學大學碩士 / 博士學位考試委員審定書.pdf | 2020/6/10 上午 11:17 |
| ▶ 圖片                | 🔒 學位論文延後公開申請書.pdf            | 2020/6/10 上午 11:20 |
| 📑 影片                |                              |                    |
| 🏪 本機磁碟 (C:)         |                              |                    |
| 🕳 本機磁碟 (D:)         |                              |                    |
| 🔐 CD 光碟機 (E:)       |                              |                    |
| ADATA UFD (I:)      |                              |                    |
|                     | ✓ <                          | >                  |
| 檔案名稱(N):            | 北醫學大學OO系OO所碩士論文.pdf          | ~                  |
| 存檔類型(T): A          | dobe PDF Files (*.pdf)       | ~                  |
| ▲ 陽藏資料夾             | 存                            | 檔(S) 取消            |

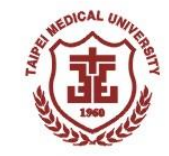

## 進行論文多個檔案合併-6

### 開啟合併後的檔案

| 臺北醫學大學OO系OO所碩士論文.pdf - Adobe Acrobat Reader DC<br>案(F) 编輯(E) 檢視(V) 視審(W) 說明(H)                                                                                                    |   |                                                                                                    |  |  |
|----------------------------------------------------------------------------------------------------|---|----------------------------------------------------------------------------------------------------|--|--|
| 首頁 工具 臺北醫學大學00系 ×                                                                                                    |   | ⑦ 登/                                                                                                    |  |  |
| $\square \  \  \  \  \  \  \  \  \  \  \  \  \  \  \  \  \  \  \  \  \  \  \  \  \  \  \  \  \  \  \  \  \  \  \  \  \  \  \  \  \  \  \  \  \  \  \  \  \  \  \  \  \  \  \  \  \  \  \  \  \  \  \  \  \  \  \  \  \  \  \  \  \  \  \  \  \  \  \  \  \  \  \  \  \  \  \  \  \  \  \  \  \  \  \  \  \  \  \  \  \  \  \  \  \  \  \  \  \  \  \  \  \  \  \  \  \  \  \  \  \  \  \  \  \  \  \  \  \  \  \  \  \  \  \  \  \  \  \  \  \  \  \  \  \  \  \  \  \  \  \  \  \  \  \  \  \  \  \  \  \  \  \  \  \  \  \  \  \  \ \end{array}{} \  \  \  \ \end{array}{} \  \  \  \  \ \end{array}{} \  \  \  \  \  \ \end{array}{} \  \  \ \end{array}{} \  \  \ \end{array}{} \  \  \ \end{array}{} \  \ \end{array}{} \  \ \end{array}{} \  \ \end{array}{} \  \ \end{array}{} \ \end{array}{} \  \ \end{array}{} \ \end{array}{} \ \end{array}$ {} \ \end{array}{} \ \end{array}{} \ \end{array}{} \ \end{array}{} \ \end{array} |   | 2。共用                                                                                                    |  |  |
|                                                                                                    | ^ | 搜尋 '合併 PDF'                                                                                                    |  |  |
|                                                                                                    |   | 🛃 轉存 PDF 🛛 🗸                                                                                                    |  |  |
|                                                                                                    |   | 🂫 建立 PDF 🛛 🗸                                                                                                    |  |  |
| 量北醫學大學醫學科技學院醫學貧訊研究所碩士班                                                                                                    |   | <mark>冒</mark> 編輯 PDF                                                                                                    |  |  |
| 碩士論文                                                                                                    |   | ₱ 注釋                                                                                                    |  |  |
| Taipei Medical University                                                                                                    |   | ♪ 合併檔案                                                                                                    |  |  |
| College of Medical Science and Technology                                                                                                    | • | 🔏 標記密文                                                                                                    |  |  |
| correge of medical scrence and recimology                                                                                                    |   | ♥ 保護                                                                                                    |  |  |
| Master Program in Graduate Institute of Biomedical                                                                                                    |   | Not Market Market Mark |  |  |
| Informatics                                                                                                    |   | 🔏 填寫和簽署                                                                                                    |  |  |
| Master Thesis                                                                                                    |   | 使用 Acrobat Pro DC<br>轉換和編輯 PDF                                                                                                    |  |  |
|                                                                                                    |   | 盟始免費試用版                                                                                                    |  |  |

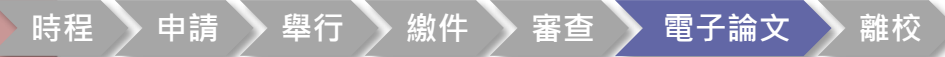

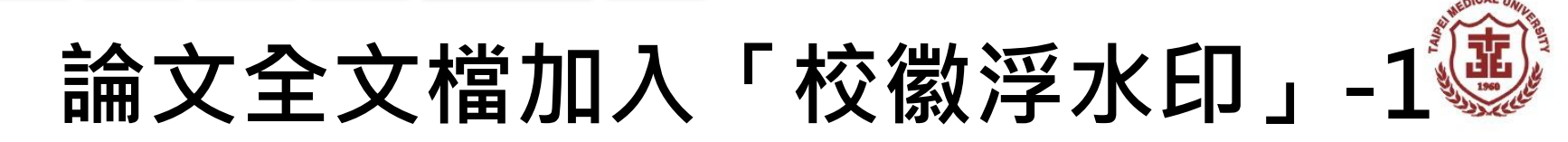

開啟PDFill軟體>選擇8.Add Watermark by Image(加入圖片浮水印)>先選擇要添加浮水印的PDF檔案>開啟

| PDFill PDF Tools 15.0 (Free and I  | No Watermark)             |                     |                               |                          |                           |                                     |       |
|------------------------------------|---------------------------|---------------------|-------------------------------|--------------------------|---------------------------|-------------------------------------|-------|
| File Tools View Help               |                           |                     |                               |                          |                           |                                     |       |
| Շ     🚥   🔁   🔠   🗛   🗠   🟠        | 1 🔛 🔞 🖫 i 🖨 🛸 💡 🕅 📮       |                     |                               |                          |                           |                                     |       |
| Select a PDF Tool you wish to use: |                           |                     |                               |                          |                           |                                     |       |
| 1. Merge PDF Files                 | 6. Add Header and Footer  | 11. PDF Form Field  | Operations                    |                          |                           |                                     |       |
|                                    |                           |                     | 🚼 Step 1: Select a PDF file t | o Add Watermark by Image |                           |                                     | ×     |
| 2. Split or Reorder Pages          | 7. Add Watermark by Text  | 12. Convert PostScr | ← → ` ↑                       | ⊅論文資料請啟… > 素材圖檔          | ب< 0                      | 搜尋 素材圖檔                             |       |
| 3. Encrypt and Decrypt Options     | 8. Add Watermark by Image | 13. Add PDF Inform  | 組合管理 ▼ 新増資料水                  | 2 绍                      | 修改日期                      |                                     | 0     |
| 4. Rotate or Crop PDF Pages        | 9. Convert Images to PDF  | 14. Scan into Image | → 下載<br>一 文件<br>→ 奈様          | 日時<br>▶ 臺北醫學大學OO系OO所碩士   | i≋⊄口州<br>論文.pdf 2020/6/10 | 」<br>下午 01:55 Adobe Ace             | robat |
| 5. Reformat Multiple Pages         | 10. Convert PDF to Images | 15. Create Transpa  | 」) 目来<br>■ 桌面<br>■ 冨L         |                          |                           |                                     |       |
| Exit                               | Help PDF                  | ill Home            | ■ 影片<br>■ 本機磁碟 (C:)           |                          |                           |                                     |       |
|                                    |                           |                     | 🕳 本機磁碟 (D:)                   |                          |                           |                                     |       |
|                                    |                           |                     | 2 CD 光碟機 (E:)                 |                          |                           |                                     |       |
|                                    |                           |                     |                               |                          |                           |                                     |       |
|                                    |                           |                     | ADATA OFD (I:)                |                          |                           |                                     |       |
|                                    |                           |                     | 檔案名                           | 稱(N):   臺北醫學大學OO系OO所碩    | ±論文.pdf ∨ Adob            | pe PDF Files (*.pdf)<br>1愈(O)    取消 |       |

#### 時程 > 申請 > 舉行 > 繳件 > 審查 > 電子論文 > 離校

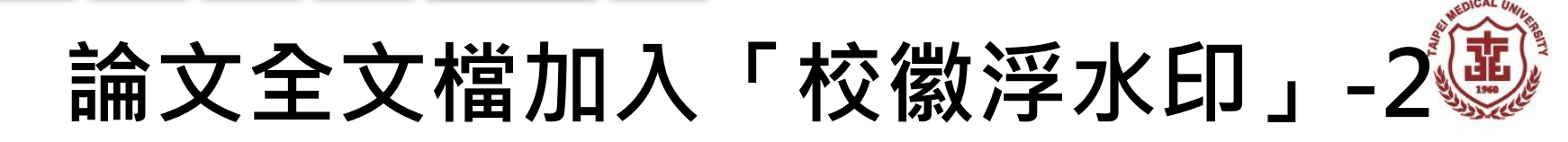

• 再選擇浮水印的檔案>開啟

| PDFill PDF Tools 15.0 (Free and N       | lo Watermark)                  |             | - 0                                                                                                    | ×             |                 |        |                   |    |   |
|-----------------------------------------|--------------------------------|-------------|----------------------------------------------------------------------------------------------------|---------------|-----------------|--------|-------------------|----|---|
| File Tools View Help<br>哘 ᄆ  명 ፡፡ ▲ ▲ ☆ | \i @   \i   ⊋   \$\ \$ \?      |             |                                                                                                    |               |                 |        |                   |    |   |
| Select a PDF Tool you wish to use:      |                                |             |                                                                                                    |               |                 |        |                   |    |   |
| 1. Merge PDF Files                      | 6. Add Header and Footer       | 11. PDF F   | 🚼 Step 2: Select                                                                                                    | an Image file |                 |        |                   |    | × |
| 2. Split or Reorder Pages               | 7. Add Watermark by Text       | 12. Conve   | $\leftarrow \rightarrow \checkmark \uparrow$                                                                                                    | 📙 > 在「桌面      | > watermark_tmu | ~ Ū    | 搜尋 watermark_tmu  |    | ٩ |
|                                         |                                |             | 組合管理 ▼                                                                                                    | 新増資料夾         |                 |        |                   |    | ? |
| 3. Encrypt and Decrypt Options          | 8. Add Watermark by Image      | 13. Add P   | 📌 快速存取                                                                                                    | ^             | UMEDICAL UNIL   |        |                   |    |   |
|                                         |                                |             | 三 桌面                                                                                                    | *             |                 |        |                   |    |   |
| 4. Rotate or Crop PDF Pages             | 9. Convert Images to PDF       | 14. Scan i  | ↓ 下載                                                                                                    | *             | 1960            |        |                   |    |   |
| 5. Reformat Multiple Pages              | 10. Convert PDF to Images      | 15. Create  | ■ 文件                                                                                                    | 7<br>7        | watermark_tmu   |        |                   |    |   |
|                                         |                                |             | lesson and the construction of the construction of the constructio |               |                 |        |                   |    |   |
| Exit                                    | Help                           | PDFill Home | 🚬 本機                                                                                                    |               |                 |        |                   |    |   |
|                                         |                                |             | 🧊 3D 物件                                                                                                    |               |                 |        |                   |    |   |
| Add Stamp using image file (bmp, j      | jpg, gif, png, tiff, and wmf). |             | 🖊 下載                                                                                                    |               |                 |        |                   |    |   |
|                                         |                                |             | 🗐 文件                                                                                                    |               |                 |        |                   |    |   |
|                                         |                                |             | ♪ 音樂                                                                                                    | ~             |                 |        |                   |    |   |
|                                         |                                |             |                                                                                                    | 檔案名稱(N):      | watermark_tmu   | $\sim$ | All Picture Files |    | ~ |
|                                         |                                |             |                                                                                                    |               |                 |        | 開啟(O)             | 取消 |   |
|                                         |                                | l           |                                                                                                    |               |                 |        |                   |    |   |

#### 時程 🔰 申請 🔰 舉行 🔪 繳件 💊 審查 🔪 電子論文 🔷 離校

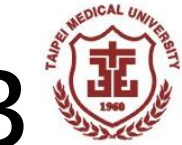

# 論文全文檔加入「校徽浮水印」-3

再選擇圖片浮水印的檔案>開啟

| PDFill PDF Tools 15.0 (Free and No Watermark) — 🗆 🗙                                                                                                    | 1                                                                                                    |
|----------------------------------------------------------------------------------------------------|----------------------------------------------------------------------------------------------------|
| File Tool Free PDF Tools: Add Watermark by Image                                                                                                    | 2 强Scale Size比例設定                                                                                                    |
| Select a PD       There are 1 page in 臺北醫學大學OO条OO礦士論文.pdf         Original Size of watermark_tmu.jpg: Width 13.125 ", Height 13.25 "         1. Merg       Scale Size: Width 4.59375 ", Height 4.6375 "         Width:       35.00%         2. Split       Rotate (Degree):         0.00       Position:         3. Encry       ✓ Center of the page | <ul> <li>Width:35%</li> <li>Height:35%</li> <li>Position選Center of the page</li> <li>Order選Background</li> <li>5.點選Svae As存檔,輸入儲存的檔案名稱變完成。</li> </ul> |
| 8. Add Stamp using image file (bmp, jpg, gif, png, tiff, and wmf).                                                                                                    |                                                                                                    |

時程 🔰 申請 🔹 舉行 🔷 繳件 🔷 審查 🔷 電子論文 🔷 離校

論文全文檔加入「校徽浮水印」-4

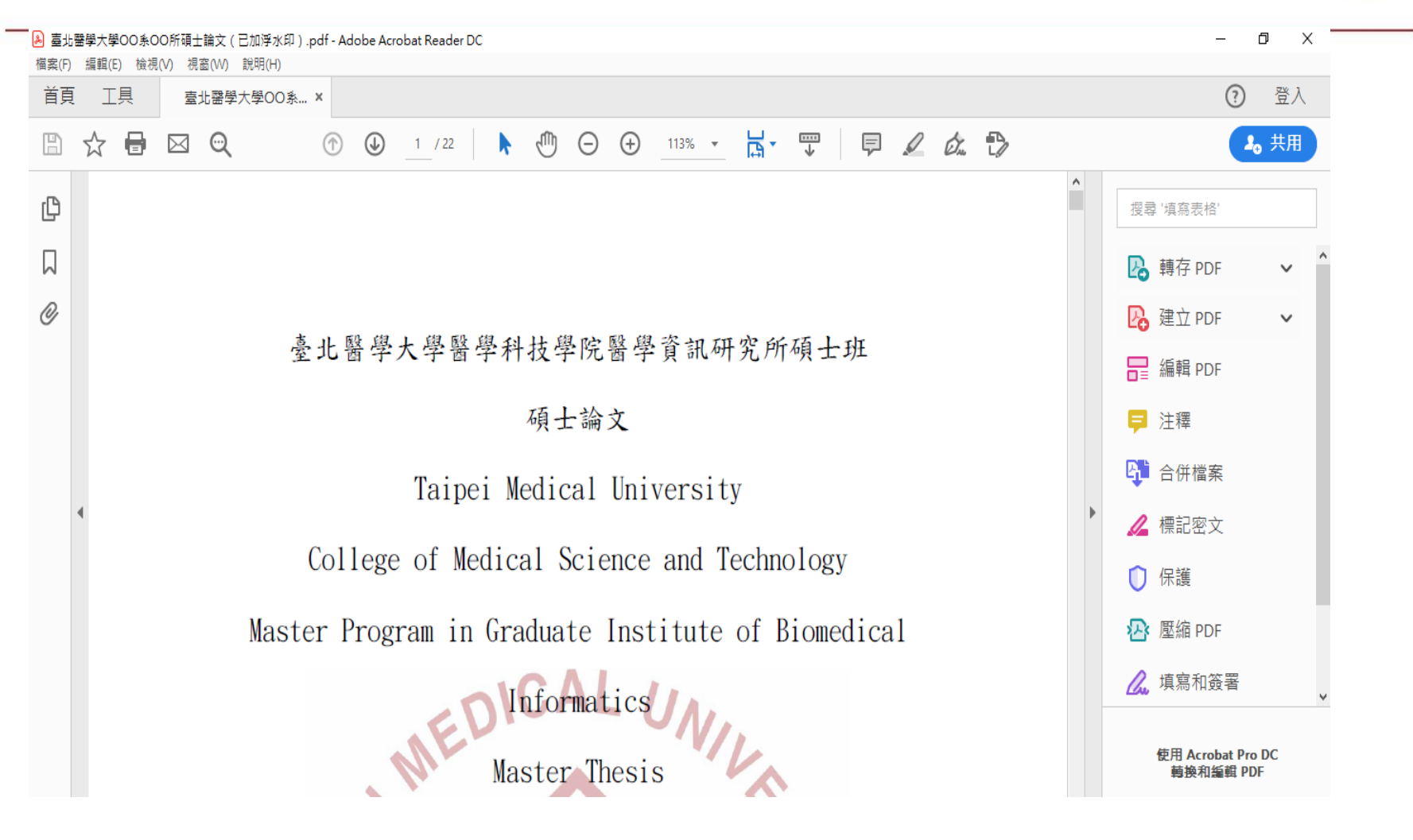

※圖片浮水印,可以調整位置,不過沒有預覽功能,只能轉出後再看看準不準

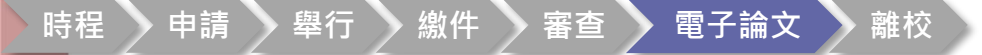

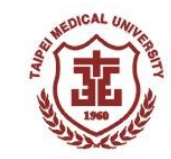

論文全文檔設定「保全」-1

 開啟PDFill軟體>選擇3. Encrypt and Decrypt Options(加密\ 解密)>選擇要設定保全的檔案>開啟

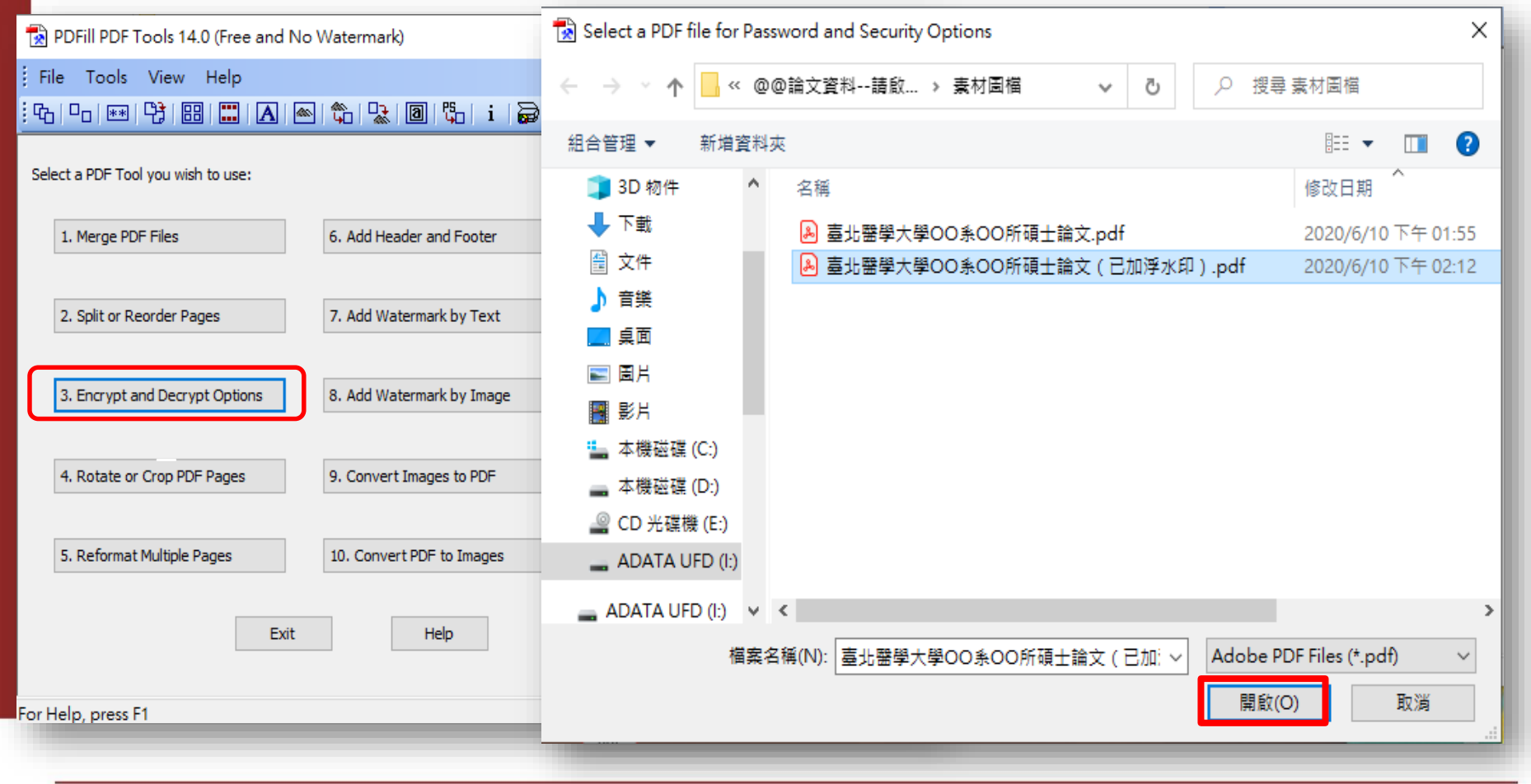

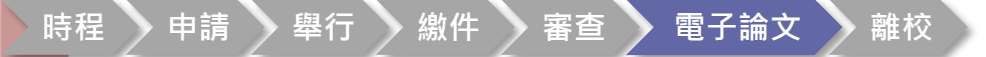

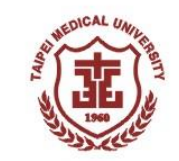

## 論文全文檔設定「保全」-2

- 1. 選Owner Password 擁有者密碼(不可以選User Password使用者密碼)
- 2. Encryption Level 說明:選128-bit RC4 (Acrobat 5.0 and Later)
- 3. Security Options 說明: 選Printing和Screen Readers
- 4. 完成後選[Encrypt As] 輸入新的檔案名稱後存檔

| PDFill PDF Tools 15.0 (Free a      | and No Watermark)                                                                                               |                       |                            |       | ×    |   |
|------------------------------------|----------------------------------------------------------------------------------------------------|-----------------------|----------------------------|-------|------|---|
| File Tools View Help               | ۱۹۵۰ - ۱۹۵۱ - ۱۹۵۱ - ۱۹۵۱ - ۱۹۵۱ - ۱۹۵۱ - ۱۹۵۱ - ۱۹۵۱ - ۱۹۵۱ - ۱۹۵۱ - ۱۹۵۱ - ۱۹۵۱ - ۱۹۵۱ - ۱۹۵۱ - ۱۹۵۱ - ۱۹۵۲ - |                       |                            |       |      |   |
|                                    | Free PDF Tools: Enc                                                                                             | rypt and Decrypt      |                            |       |      | × |
| Select a PDF Tool you wish to use: | There are 22 pages i                                                                                            | in 臺北醫學大學00条00硬       | 夏士論文(已加浮水印).pdf            |       |      |   |
| 1. Merge PDF Files                 | User Password                                                                                                   |                       |                            |       |      |   |
| 2. Split or Reorder Pages          | Owner Password                                                                                                  | •••••                 |                            |       |      |   |
|                                    | Encryption Level                                                                                                | 0 40-bit RC4          | 128-bit RC4                |       |      |   |
| 3. Encrypt and Decrypt Options     | Security Options                                                                                                |                       |                            |       |      |   |
| 4. Rotate or Crop PDF Pages        | Printing                                                                                                    | ntents                | ☐ Fill In<br>✓ Screen Read | ers   |      |   |
| 5. Reformat Multiple Pages         | Сору                                                                                                    |                       | Assembly                   |       |      |   |
|                                    | 🗌 Modify An                                                                                                    | notations             | Degraded Pri               | nting |      |   |
|                                    | Encrypt As                                                                                                    | Decrypt As            | Close                      |       | Help |   |
| 3. Encrypt or Decrypt PDF docum    | ents. Protect PDF file                                                                                          | s with 40-bit or 128- | bit Encryption.            | NUM   |      |   |

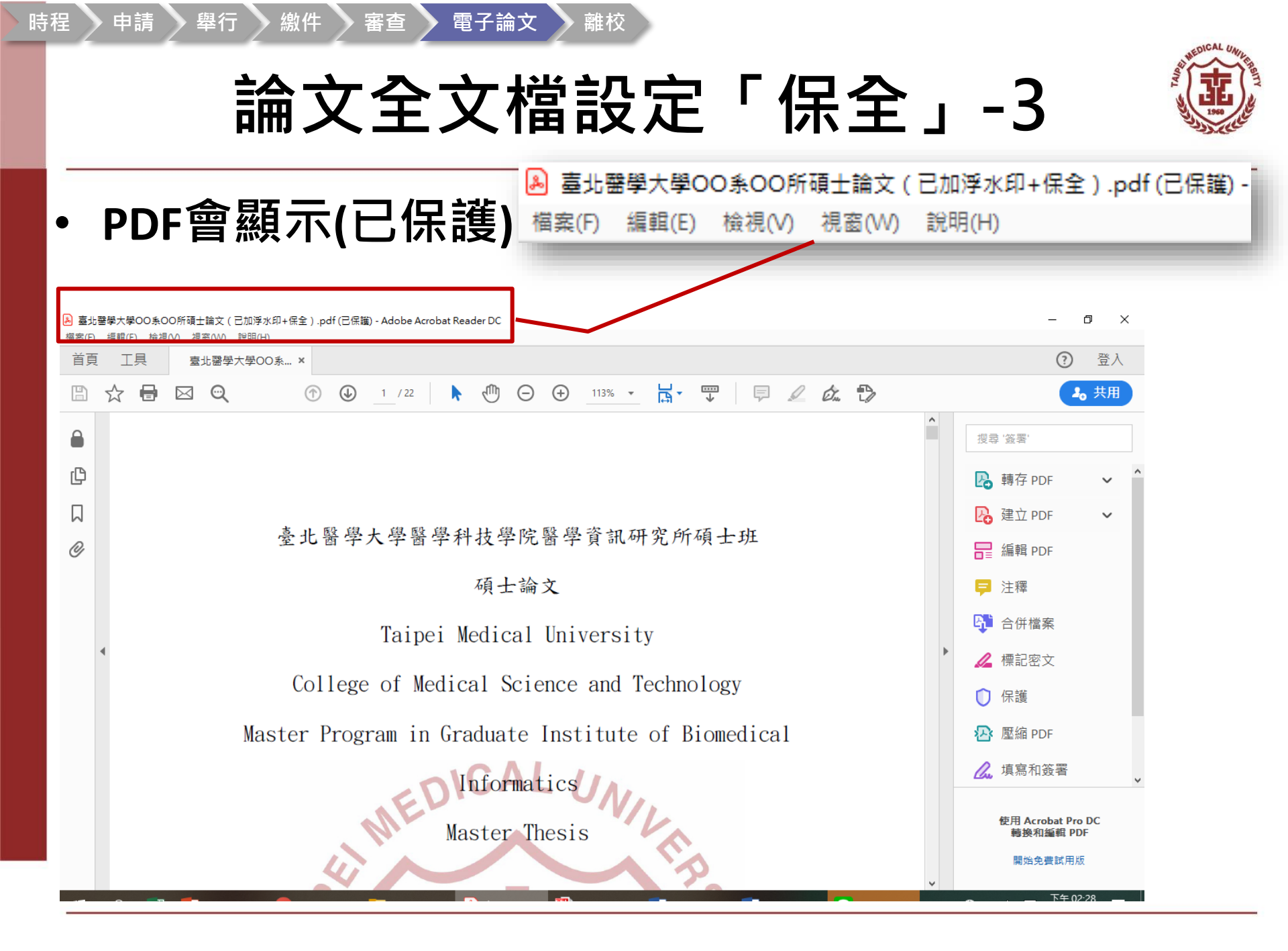

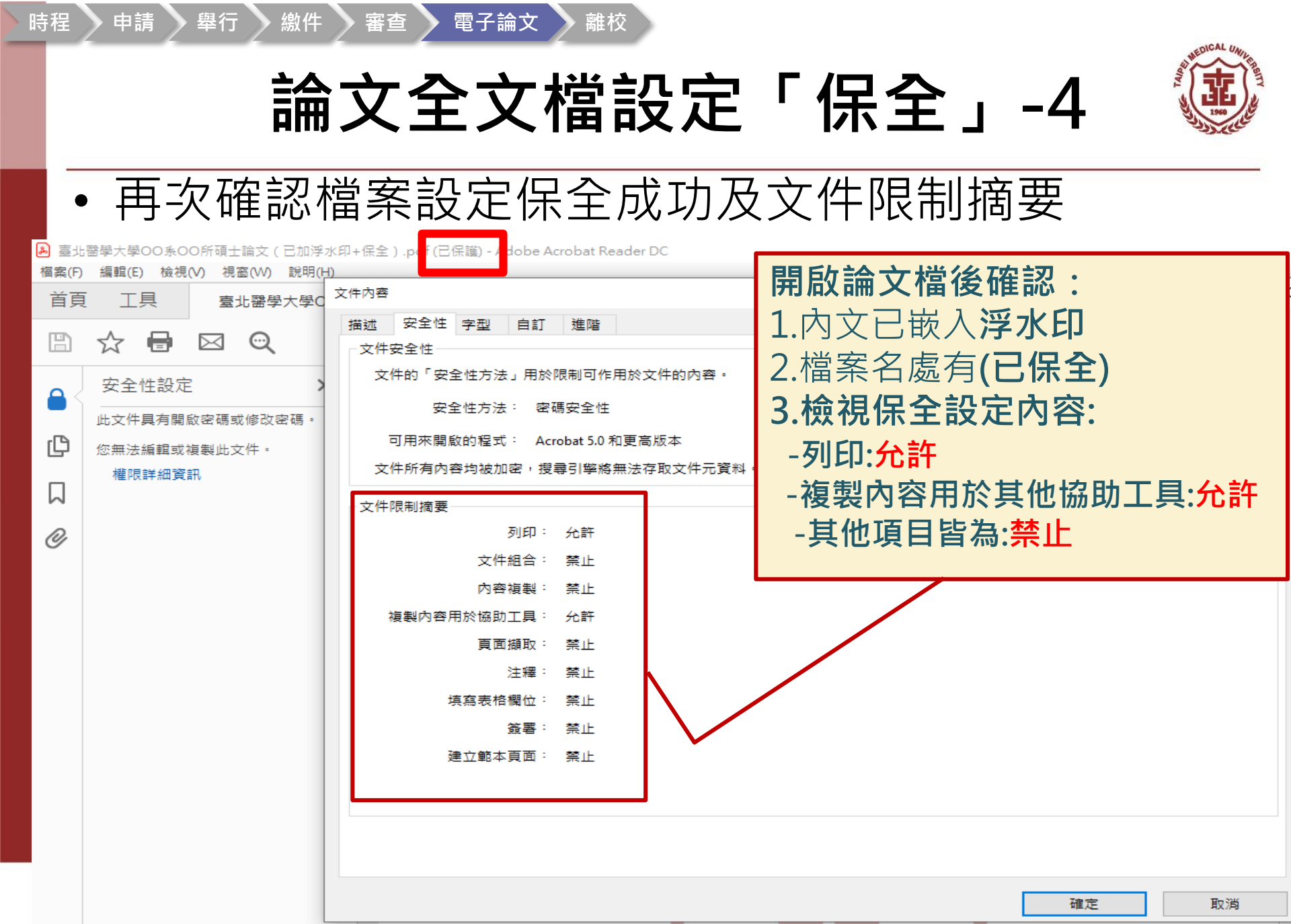

論文中文題目

|  | Т |   |
|--|---|---|
|  |   | ~ |

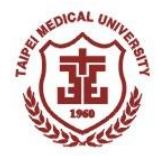

# 電子論文建檔與上傳

時程 🔪 申請 🔪 舉行 🔪 繳件 💙 審查 🔪 電子論文 💙 離校

臺北醫學大學博碩士論文系統

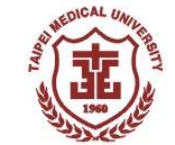

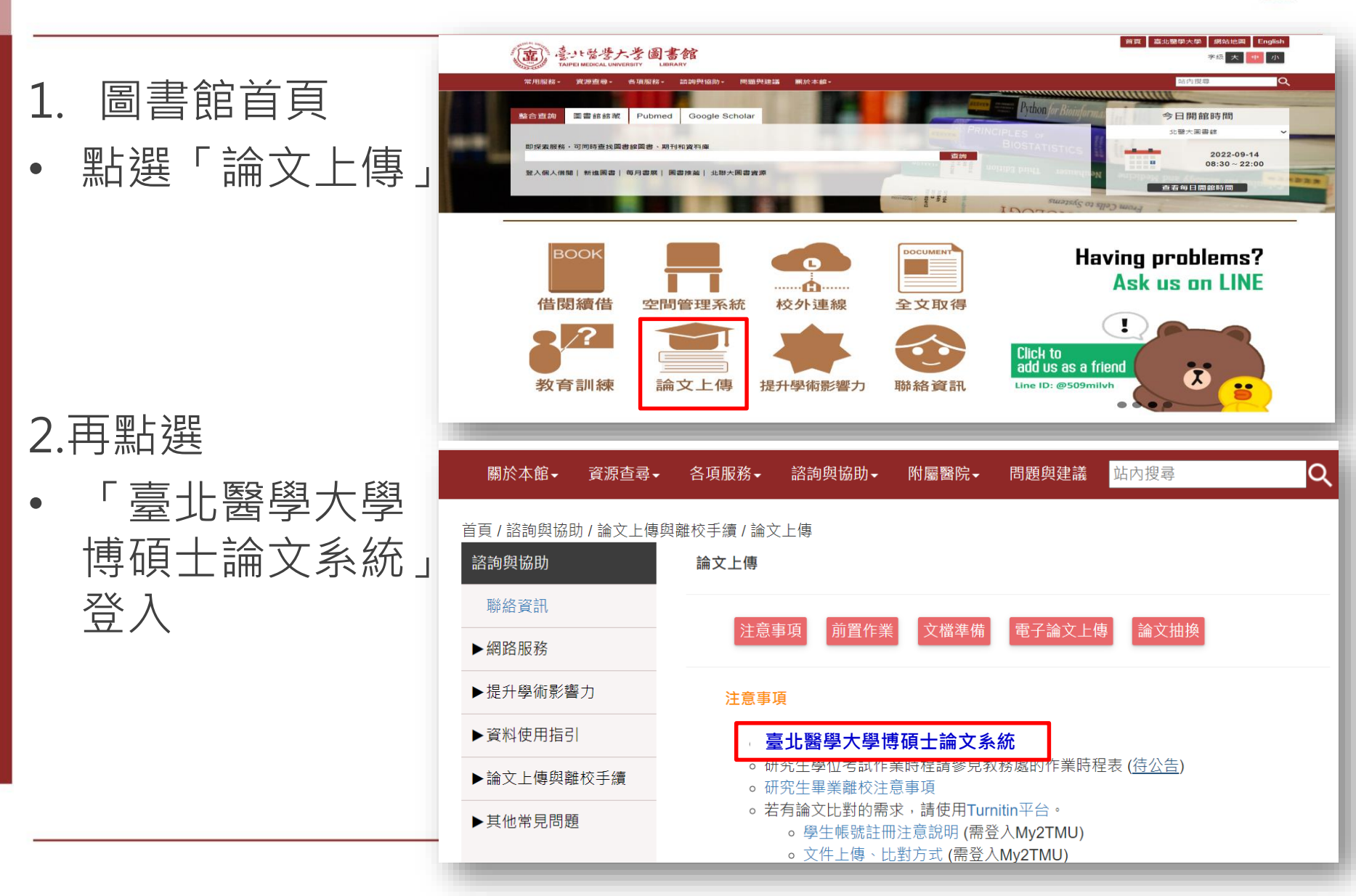

時程 > 申請 > 舉行 > 繳件 > 審查 > 電子論文 > 離校

臺北醫學大學博碩士論文系統

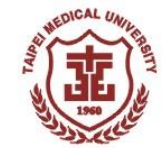

圖書館首頁(Home)

20

1 ₪

→ C 🖞 https://cloud.ncl.edu.tw/tmu/download.php

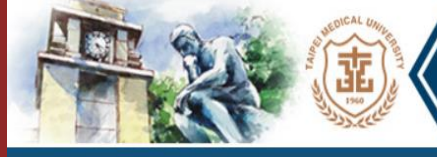

 $\leftarrow$ 

### 臺北醫學大學碩博士論文系統

Taipei Medical University Electronic Theses and Dissertations System

臺灣博碩士論文知識加值系統(NDLTD in Taiwan)

| ◎ 申請建檔帳號        | 下載區 Download                                                                                                    |
|-----------------|----------------------------------------------------------------------------------------------------|
| Register        | ◆ 验立連續還作館招                                                                                                    |
| 🗼 論文建檔與管理       |                                                                                                    |
| Submission      | Ser GuidesThesis Opioad                                                                                             |
| ◎ 論文查詢          | ● 學位論文修改及抽換申請書                                                                                                    |
| Search          | ※您的論文已送出審核或已審核通過後,如需修改或更換檔案,請自行下戰學位論文修改及抽換申請書,填妥後必須由指導教授及本人親自簽名,交繳至圖書館2樓流通<br>櫃台。                                   |
|                 |                                                                                                    |
| News            | ◆下載浮水印(TMU Watermark)                                                                                               |
| ◎ 建檔流程          | 🥪 國家圖書館博碩士論文系統使用操作手冊                                                                                                |
| Upload Workflow | ◆國家圖書館學位論文相關處理原則及申請書(odt)-國家圖書館-各種申請表單下載                                                                            |
| ◎ 建檔說明          | ◆PDFill 免費PDF編輯工具集 (PDFill - PDF Editor)                                                                            |
| User Guides     | PDFill:合併頁面、分割頁面、重新排序、加入浮水印、加解密、PDF轉存圖片(說明文件如附件)。                                                                   |
| ◎ 下載區           | 官方下載頁面: <u>https://www.pdfill.com/gs_download.html</u><br>北醫資訊處: http://oit.tmu.edu.tw/files/14-1002-5558,r11-1.php |
| Download        |                                                                                                    |
| ◎ 相關連結          |                                                                                                    |
| Related Links   |                                                                                                    |

# 論文上傳系統帳號申請-1

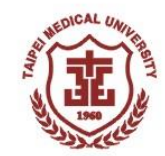

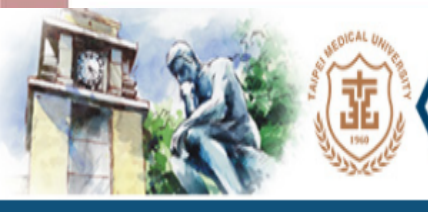

### ′臺北醫學大學碩博士論文系統

Taipei Medical University Electronic Theses and Dissertations System

臺灣博碩士論文知識加值系統(NDLTD in Taiwan) 圖書館首頁(Home)

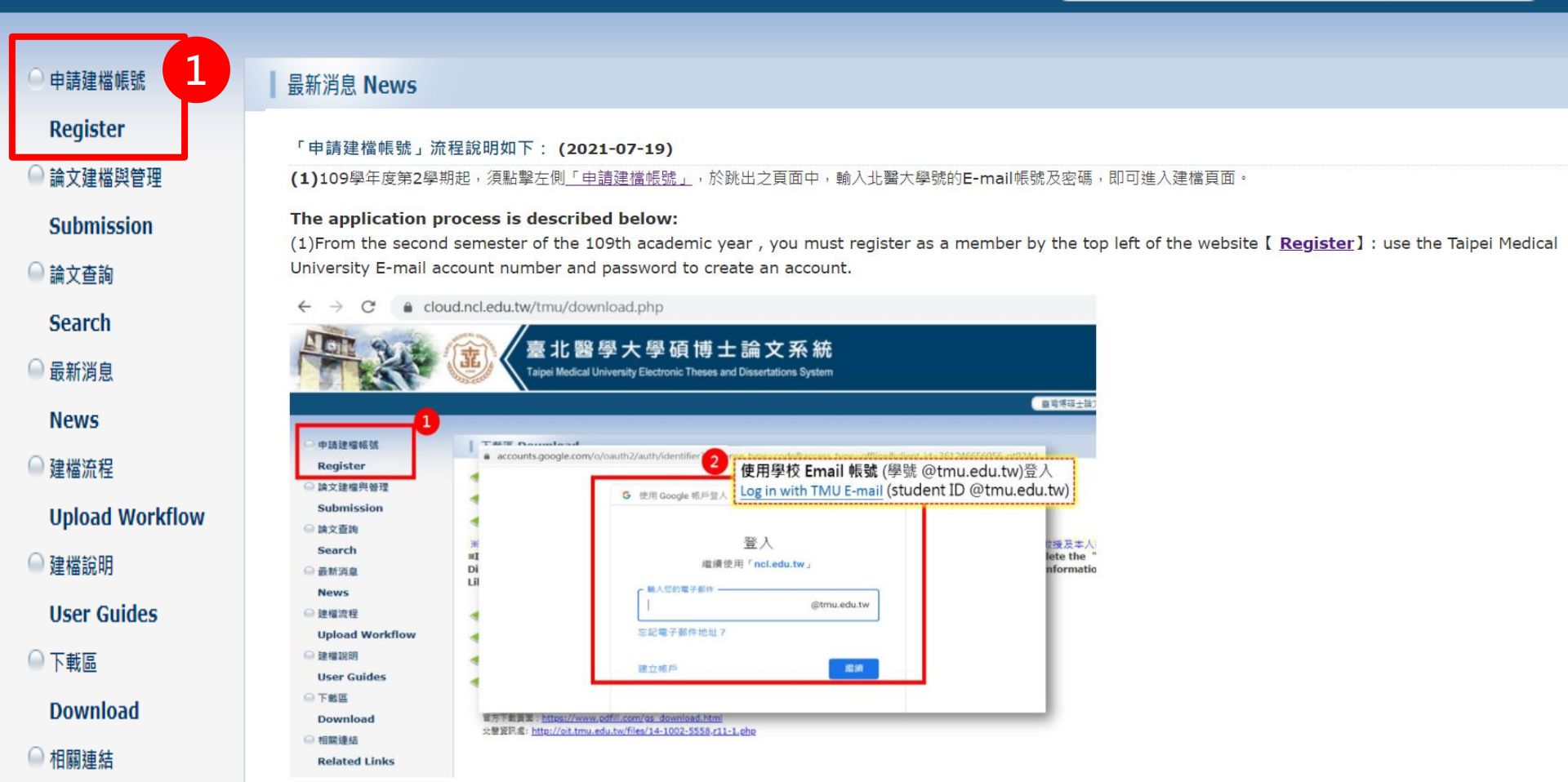

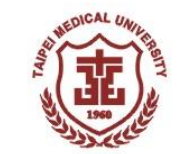

## 論文上傳系統帳號申請-2

| G 使用 Google 帳戶登入              |                                                                                                    |
|-------------------------------|----------------------------------------------------------------------------------------------------|
| <u>登</u> ノ<br>繼續使用「 <b>nc</b> | edu.tw 」                                                                                                    |
| 輸入您的電子郵件<br>學號@tmu.edu.tw     | <b>學校 Email 帳號</b> (學號 @tmu.edu.tw)                                                                                                    |
| 忘記電子郵件地址?                     |                                                                                                    |
| 建立帳戶                          | 222 (222) (222) ( |
|                               |                                                                                                    |
|                               |                                                                                                    |
| 繁體中文 ▼                        | 說明 隱私權 條款                                                                                                    |

論文上傳系統帳號申請-3

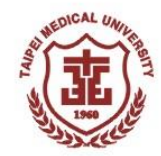

| 請輸入個人基本資料紅色"號為必填欄位<br>Please Key in Red * is the required field              | 如果有任何問題,請立刻 <b>聯絡我們</b><br>If you have any problem, please <u>Contact Us</u>                                   |
|------------------------------------------------------------------------------|----------------------------------------------------------------------------------------------------|
| <b>權</b> 位Field                                                              | 內容Content                                                                                                    |
| *學年度 111 ▼<br>Academic Year ·<br>學校名稱: 高······ 舉題 大·與                        |                                                                                                    |
| School Name:<br>* 条所名稱:<br>i音選擇<br>epartment Name:                           | ▼ 請輸入系所名稱:                                                                                                    |
| *姓名:<br>Name:<br>*學號:<br>Student ld:<br>*電子郵件: 可填寫常用Email<br>E-mail:<br>舉期:二 | <ul> <li>※請注意※</li> <li>1.檢查個基本資料帶入是否正確,可自行修正</li> <li>2.系所名稱務必檢查無誤,若申請系所填寫錯誤,<br/>就只能刪掉帳號全部重建。後才發現</li> </ul> |
| Phone Number: 建議填寫連絡電話                                                       |                                                                                                    |

個人資料蒐集、處理及利用告知事項

本校蒐集您個人資料的目的係為進行電子論文作業管理,本表蒐集之個人資料:姓名、學號、系級、連絡電話、電子信箱(COO1辨識個人者註) 蓐資訊。在電子論文作業管理期間於校務地區進行各項聯繫 及通知(電子郵件、電話、書面)之用。若未提供必備欄(\*)正確完整之資料,有可能無法完成申請。你得依個人資料保護法第3條請求查閱、補充、更正、製給複製本及請求停止蒐集、處理、利用及請求刪除 等權利,行使方式請洽本校業務承辦人。

確定申請Apply

5

註:個人資料保護法之特定目的及個人資料之類別代號

http://mojlaw.moj.gov.tw/LawContentDetails.aspx?id=FL010631

時程 🔪 申請 🔪 舉行 🔪 繳件 💙 審查 🔪 電子論文 💙 離校

## 論文上傳系統帳號申請-4

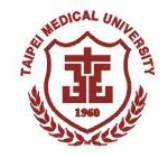

親愛的研究生 您好! 登出

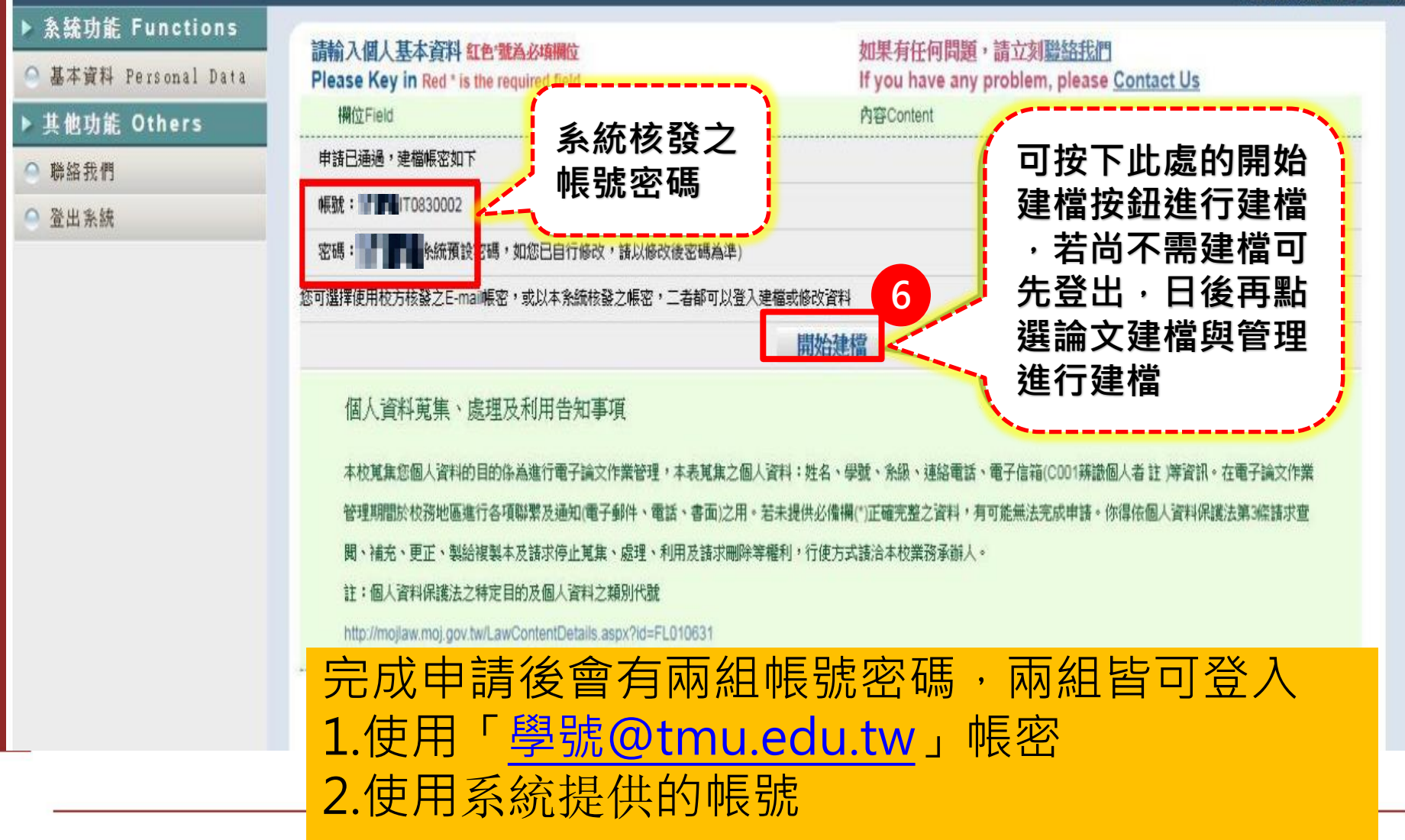

時程 > 申請 > 舉行 > 繳件 > 審查 > 電子論文 > 離校

論文上傳系統帳號申請-5

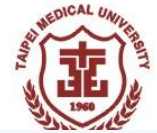

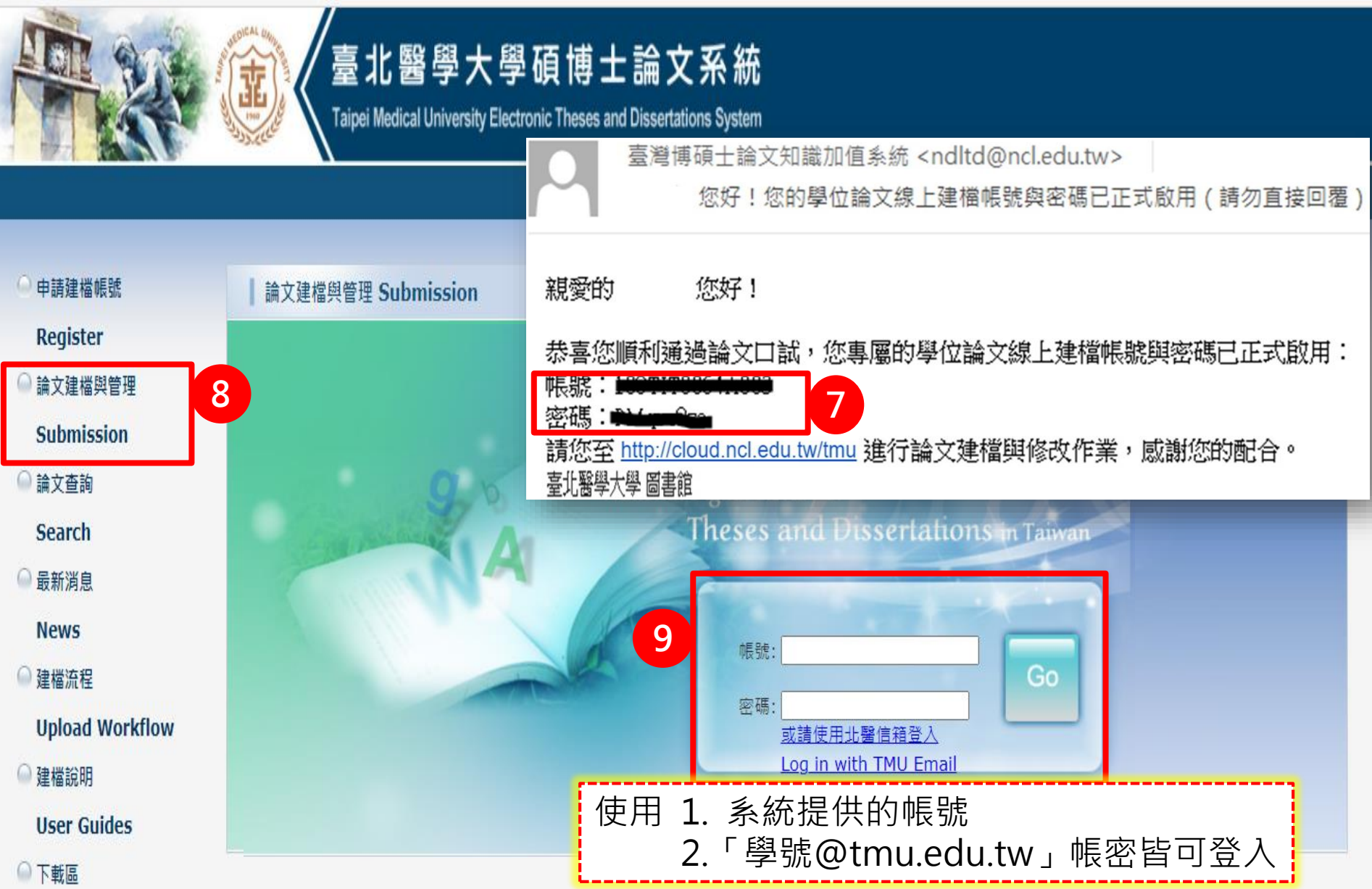

step1論文建檔-1

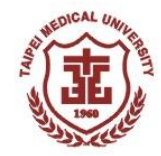

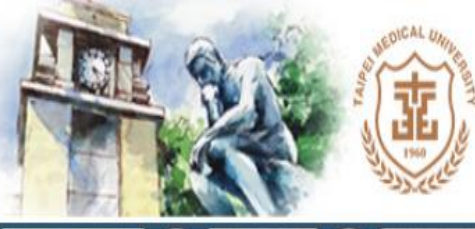

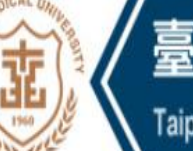

### 臺北醫學大學碩博士論文系統

Taipei Medical University Electronic Theses and Dissertations System

#### ▶ 論文比對

🗅 論文比對

▶ 論文建檔

◎ step1論文建檔

Step2上傳全文

◎ step3列印及上傳授權書

◎ step4送出審核

▶ 其他功能

● 論文更動紀錄

🔍 修改個人資料

🔍 常見問題

● 聯絡我們

🕒 登出系統

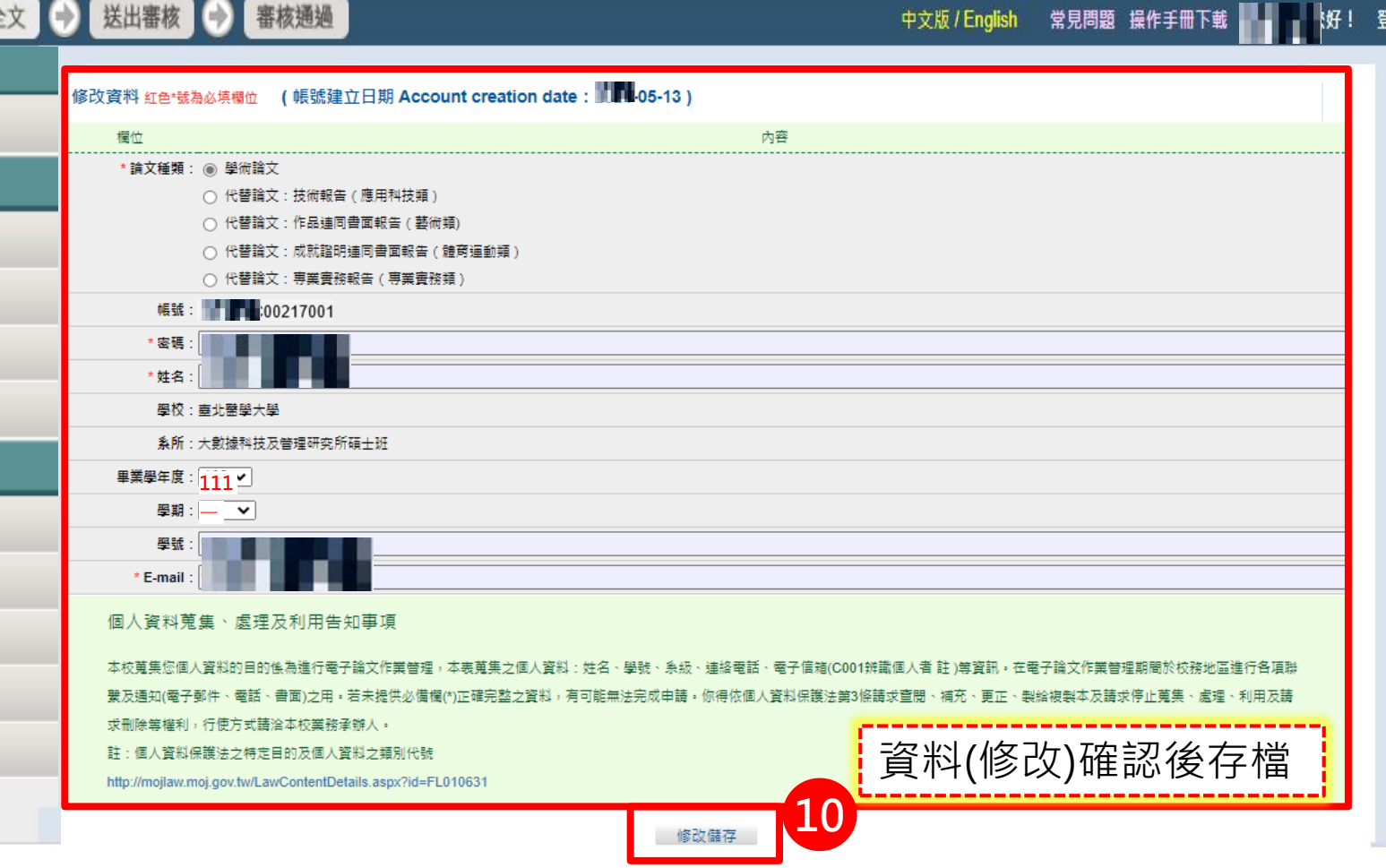

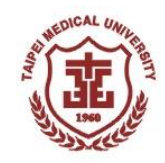

# step1論文建檔-2

| 輸入論文資料     上傳全  | 文 🕑 送出審核 🕞 審核通過                                                                                         |
|-----------------|----------------------------------------------------------------------------------------------------|
| ▶ 論文比對          | step1論文建檔 倘若您有論文建檔或審核的相關問題,煩請涇洽系所辦公室或圖書館。                                                               |
| ● 論文比對          | 新增資料                                                                                                    |
| ▶ 論文建檔          | 基本資料 中外文摘要 目錄 参考文獻                                                                                      |
| 🔵 stepl論文建檔     |                                                                                                    |
| ○ step2上傳全文     |                                                                                                    |
| ○ step3列印及上傳授權書 | 118 <sup>-</sup> 號為必填欄位<br>* 論文種類: ② 學術論文                                                               |
| ○ step4送出審核     | ○ 代替論文:技術報告(應用科技類)                                                                                      |
| ▶ 其他功能          |                                                                                                    |
| 論文更動紀錄          | ・研究生中文名:         林大雄                                                                                    |
| ◎ 修改個人資料        | ●研究生外文名:外文姓名格式,請參考護照上之正確英文姓名填寫,姓在前、名字在後,並請大寫。範例:王小明 WANG, XIAO-MING 或 WANG, SIAO-MING。<br>LIN, DA-XIONG |
| ● 常目問題          | *論文中文名稱:<br>中文題名                                                                                        |
| ○ 115 火山 度      |                                                                                                    |
|                 |                                                                                                    |
| ● 登出系統          |                                                                                                    |
|                 | •指導教授: 增加 外文姓名格式,請參考護照上之正確英文姓名填寫,姓在前、名字在後,並請大寫。範例:王小明 WANG, XIAO-MING 或 WANG, SIAO-MING 。               |
|                 | 中文名 王小明                                                                                                 |
|                 | 外文名 WANG, XIAO-MING                                                                                     |

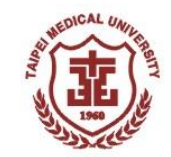

# step1論文建檔-3

【易錯欄位填寫說明】

| 欄位       | 填寫說明                                                                     |
|----------|--------------------------------------------------------------------------|
| 外文姓名     | 統一以「WANG, XIAO-MING」形式撰寫                                                 |
| 指導教授     | 如有共同指導教授,請點選 增加 新增欄位,勿寫在同一欄位                                             |
| 口試委員     | <b>應至少3位</b> · 如 <mark>指導教授亦為口試委員</mark> · 請填入 <mark>(口委必含指導教授在內)</mark> |
| 論文出版年    | 同電子論文封面之年份                                                               |
| 論文頁數     | 為電子論文 <mark>最後一頁</mark> 之阿拉伯數字頁碼(非PDF檔總頁數)                               |
| 中/外文關鍵詞  | 一詞一欄,多個關鍵詞請點選 增加 新增欄位                                                    |
| 論文中/外文摘要 | 須完整填寫·且勿自行斷行 (可貼至記事本整理後再貼入欄位)                                            |
| 目錄       | 須完整填寫,包含各章節及頁碼,如有圖表目錄也須填寫,且勿自行斷<br>行(可貼至記事本整理後再貼入欄位)                     |
| 參考文獻     | 須完整填寫,且勿自行斷行(可貼至記事本整理後再貼入欄位)                                             |

step 2 上傳全文-1

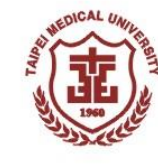

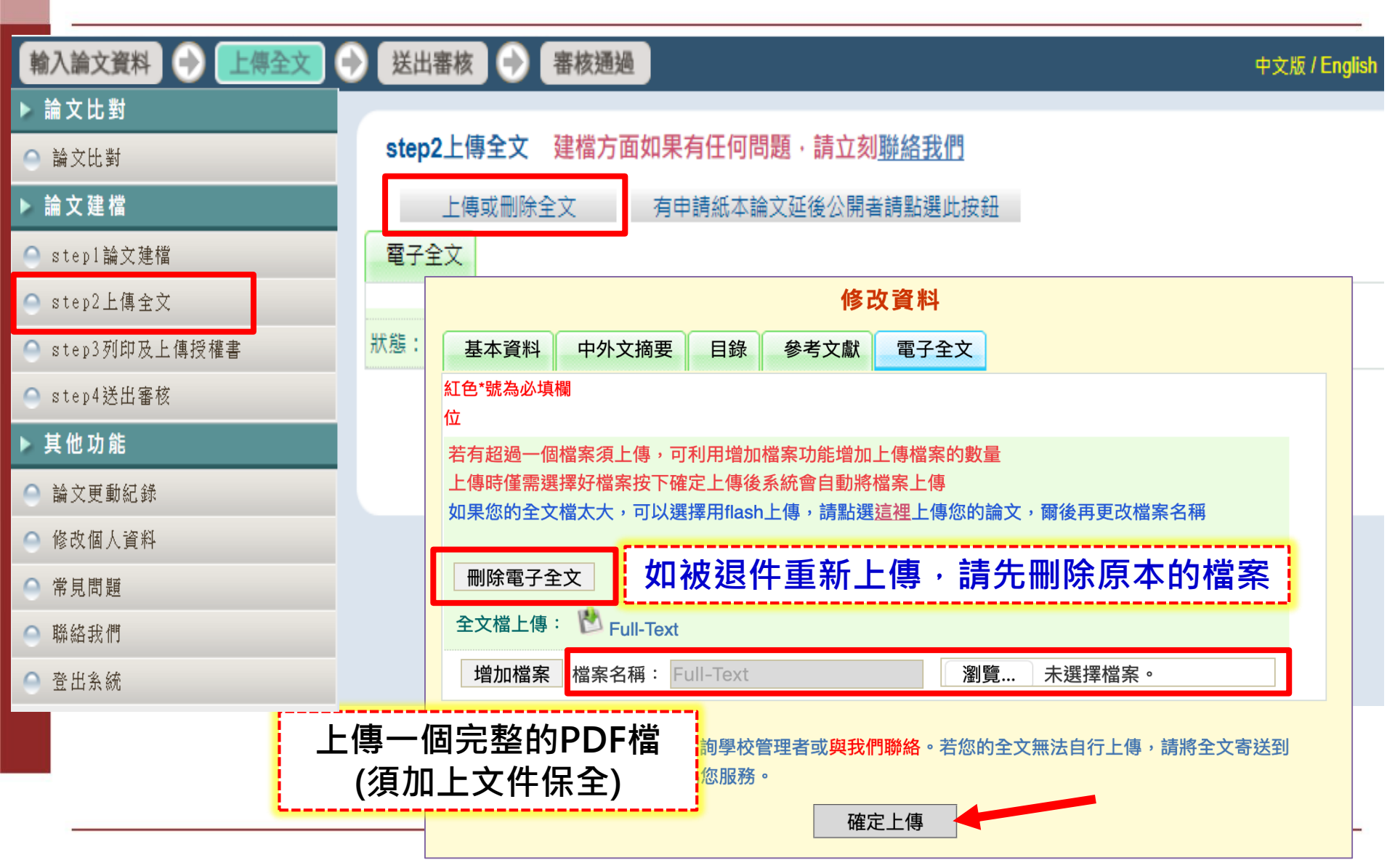

# step 2 上傳全文-2

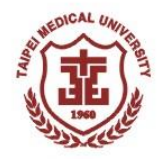

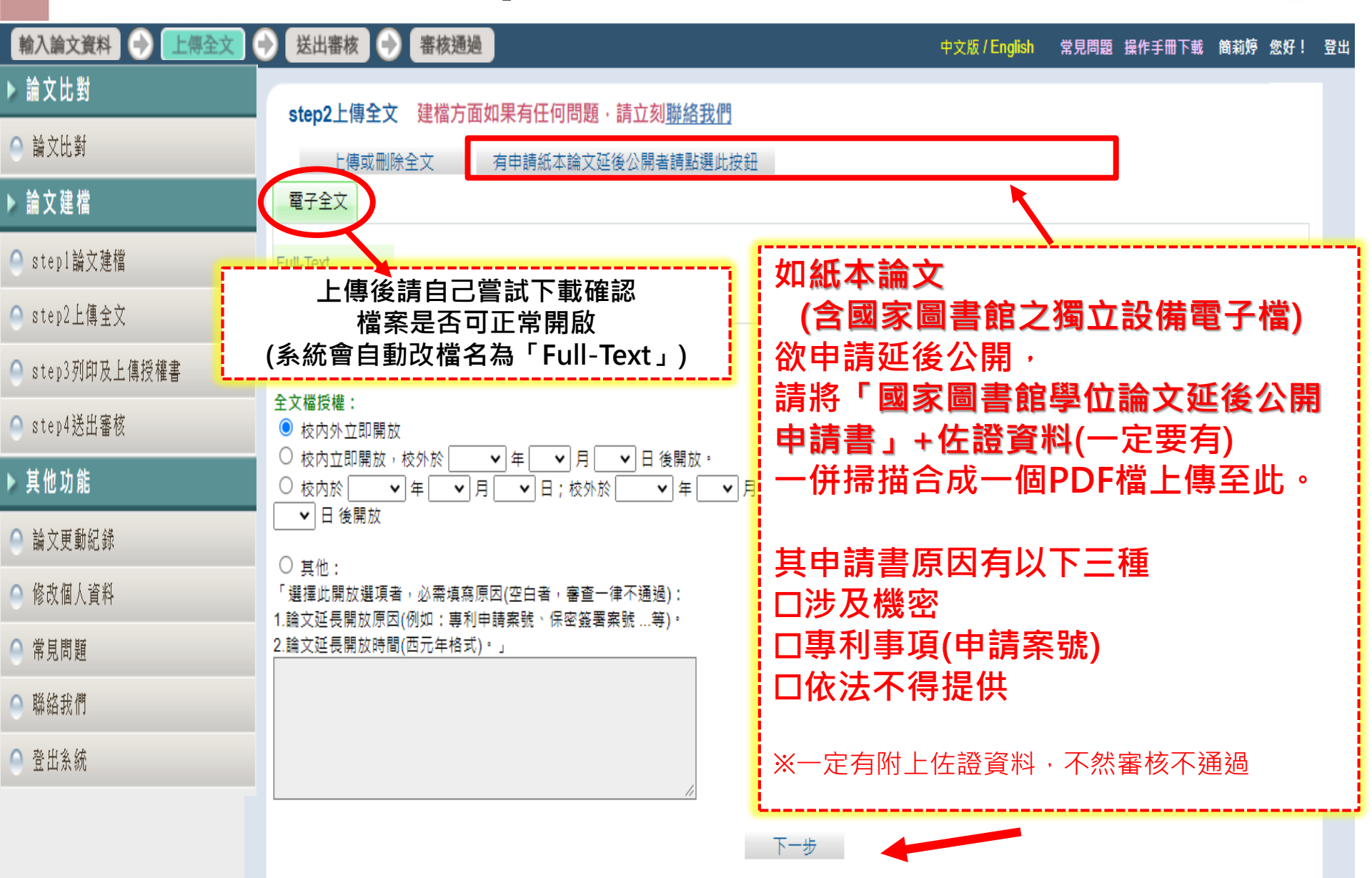

# step 2 上傳全文-3

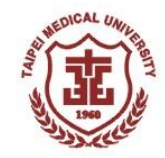

| 輸入論文資料 🕑 上傳全文 | 😔 送出審核 🍚 審核通過                                                                                                    | 中文版 / English | 常見問題 | 操作手冊下載 | 簡莉婷 | 您好! | 쁖 |
|---------------|----------------------------------------------------------------------------------------------------|---------------|------|--------|-----|-----|---|
| ▶ 論文比對        | step2上傳全文 建檔方面如果有任何問題·請立刻 <u>聯絡我們</u>                                                                                                    |               |      |        |     |     |   |
| ● 論文比對        | 上傳或刪除全文 有申請紙本論文延後公開者請點選此按鈕                                                                                                    |               |      |        |     |     |   |
| ▶ 論文建檔        | 電子全文                                                                                                    |               |      |        |     |     |   |
| 🔵 stepl論文建檔   | Full-Text                                                                                                    |               |      |        |     |     |   |
| 🔵 step2上傳全文   | <u>狀態:全文已上傳</u>                                                                                                    |               |      |        |     |     |   |
| Step3列印及上傳授權書 | 選擇全文檔授權方式                                                                                                    |               |      |        |     |     |   |
| 🔵 step4送出審核   | 全文檔授權:<br><ul> <li>   校內外立即開放</li></ul>                                                                                                    |               |      |        |     |     |   |
| ▶ 其他功能        | <ul> <li>○ 校內立即開放,校外於 </li> <li>○ 校內於 </li> <li>○ 校內於 </li> <li>○ 校內於 </li> <li>○ 年 </li> <li>○ 月 </li> <li>○ 日 ; 校外於 </li> <li>○ 年 </li> <li>○ 月 </li> </ul> |               |      |        |     |     |   |
| 論文更動紀錄        | ▶ 日後開放                                                                                                    |               |      |        |     |     |   |
| \Theta 修改個人資料 | ○ 其他:<br>「選擇此開放選項者,必需填寫原因(空白者,審查一律不通過):                                                                                                    |               |      |        |     |     |   |
| ● 常見問題        | <ol> <li>1.論文延長開放原因(例如:專利申請案號、保密簽署案號等)。</li> <li>2.論文延長開放時間(西元年格式)。」</li> </ol>                                                                               |               |      |        |     |     |   |
| ● 聯絡我們        |                                                                                                    |               |      |        |     |     |   |
| ● 登出系統        |                                                                                                    |               |      |        |     |     |   |
|               |                                                                                                    |               |      |        |     |     |   |
|               | 下—————————————————————————————————————                                                                                                    |               |      |        |     |     |   |

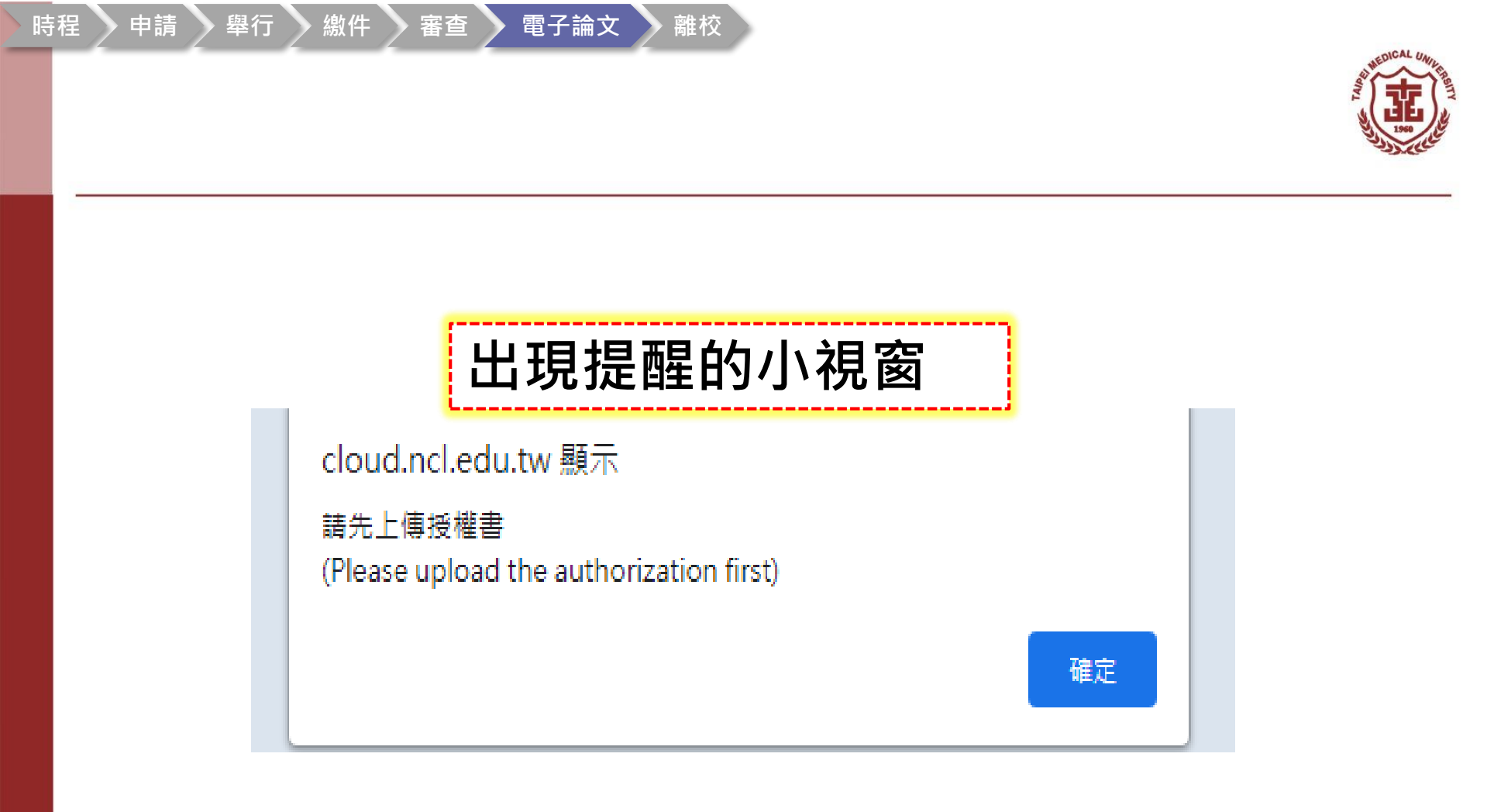

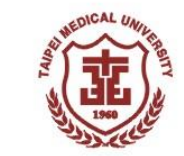

# step 3 列印及上傳授全書-1

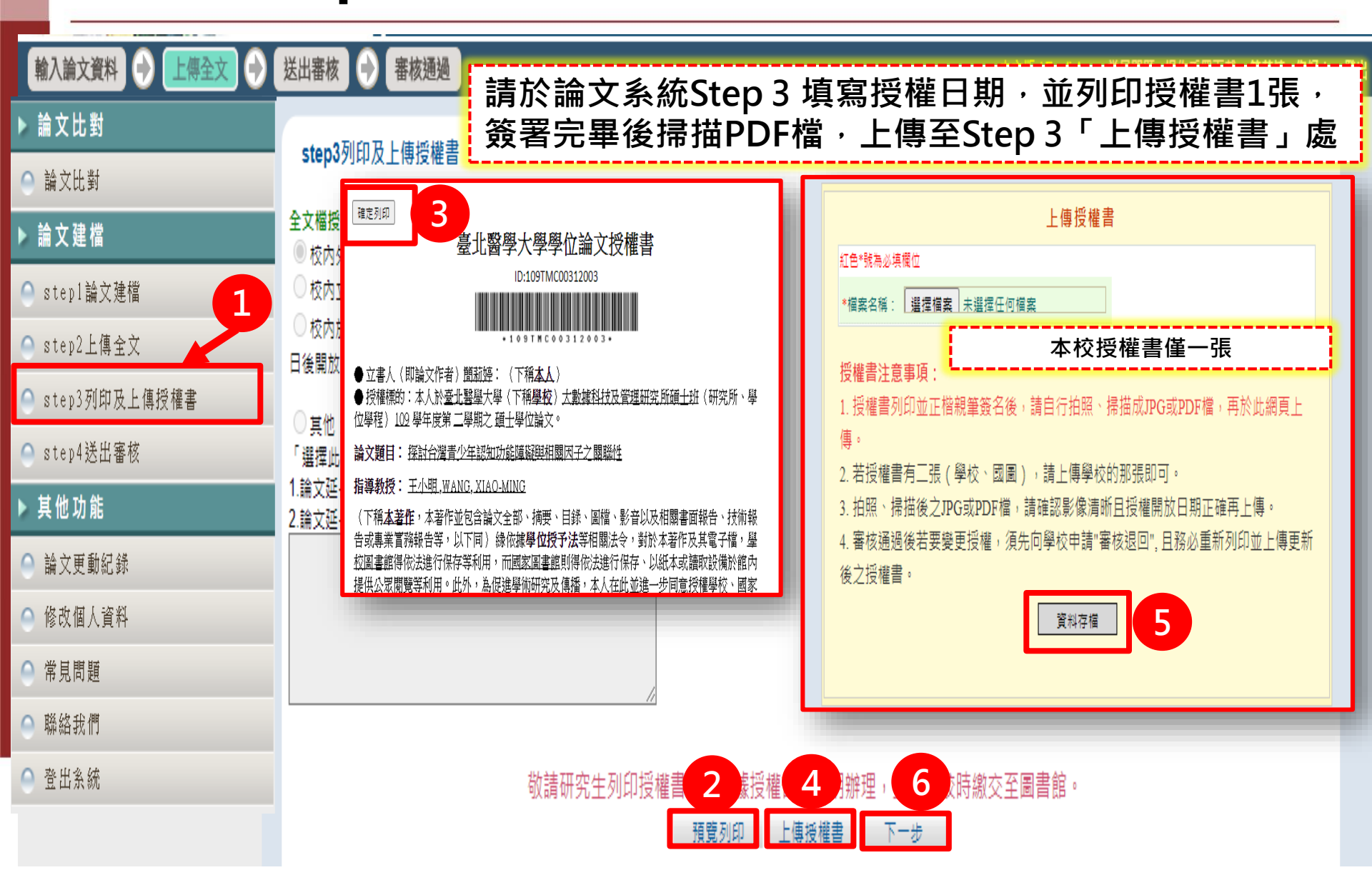

## 博碩士論文電子檔案上網授權書<mark>範例</mark>

臺北醫學大學學位論文授權書

ID:109TMC00312003

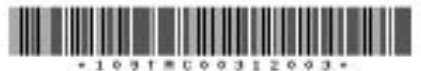

● 授權標的:本人於臺北醫學大學(下稱學校)大數據科技及管理研究所留土班(研究所,學位學程)109 學年度第二學期之 值士學位論文。

論文題目: 探討台灣青少年認知功能障礙與相關因子之關聯性

指導教授: 王小明,WANG, XIAO-MING

(下稱<u>本著作</u>,本著作並包含論文全部、摘要、目錄、圖檔、影音以及相關書面報告、技 術報告或專業實務報告等,以下同)緣依據學位授予法等相關法令,對於本著作及其電子 檔,<u>學校圖書館</u>得依法進行保存等利用。而國家圖書館則得依法進行保存、以紙本或讀取 設備於館內提供公眾閱覽等利用。此外,為促進學術研究及傳播,本人在此並進一步同意 授權學校、國家圖書館等對本著作進行以下各點所定之利用:

#### 對於學校、國家圖書館之授權部分:

本人同意授權學校、國家圖書館,無償、不限期間與次數重製本著作並得為教育、科學及 研究等非營利用途之利用,其包括得將本著作之電子檔收錄於數位資料庫,並透過自有或 委託代管之伺服器、網路系統或網際網路向校內、外位於全球之使用者公開傳輸,以供該 使用者為非營利目的之檢案、閱覽、下載及/成列印。

2 校内外立即開放

□ 校内立即開放,校外於年月日後開放
 □ 校内於年月日;校外於年月日後開放
 □ 其他或不同意

註:

(一)本授權書所定授權,均為非專量且非獨家授權之約定,本人仍得自行或授權任何第 三人利用本著作。

(二)本人撞保本著作為本人創作而無侵害他人著作權或其他權利,如有違反,本人願意 自行承擔一切法律責任。

(三)本授權書授權對象,應遵守其授權範圍及相關約定,如有違反,由該違反之行為人 中一不時,四十十十一下

-----

立授權書人:

正樯睍簽)日初: \_\_\_\_年\_\_\_

### 1. 印出的1張電子論文授權書 上「簽名+日期」

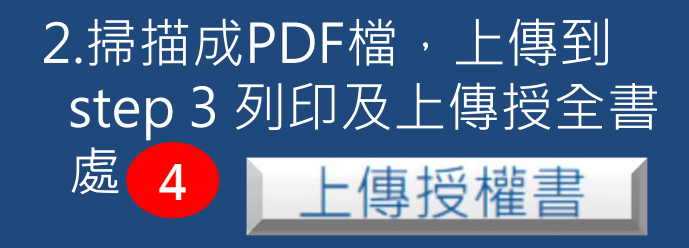

 注意國家圖書館
 不接受使用電子簽章, 必須紙本親筆簽名。

# step4送出審核

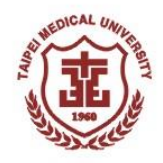

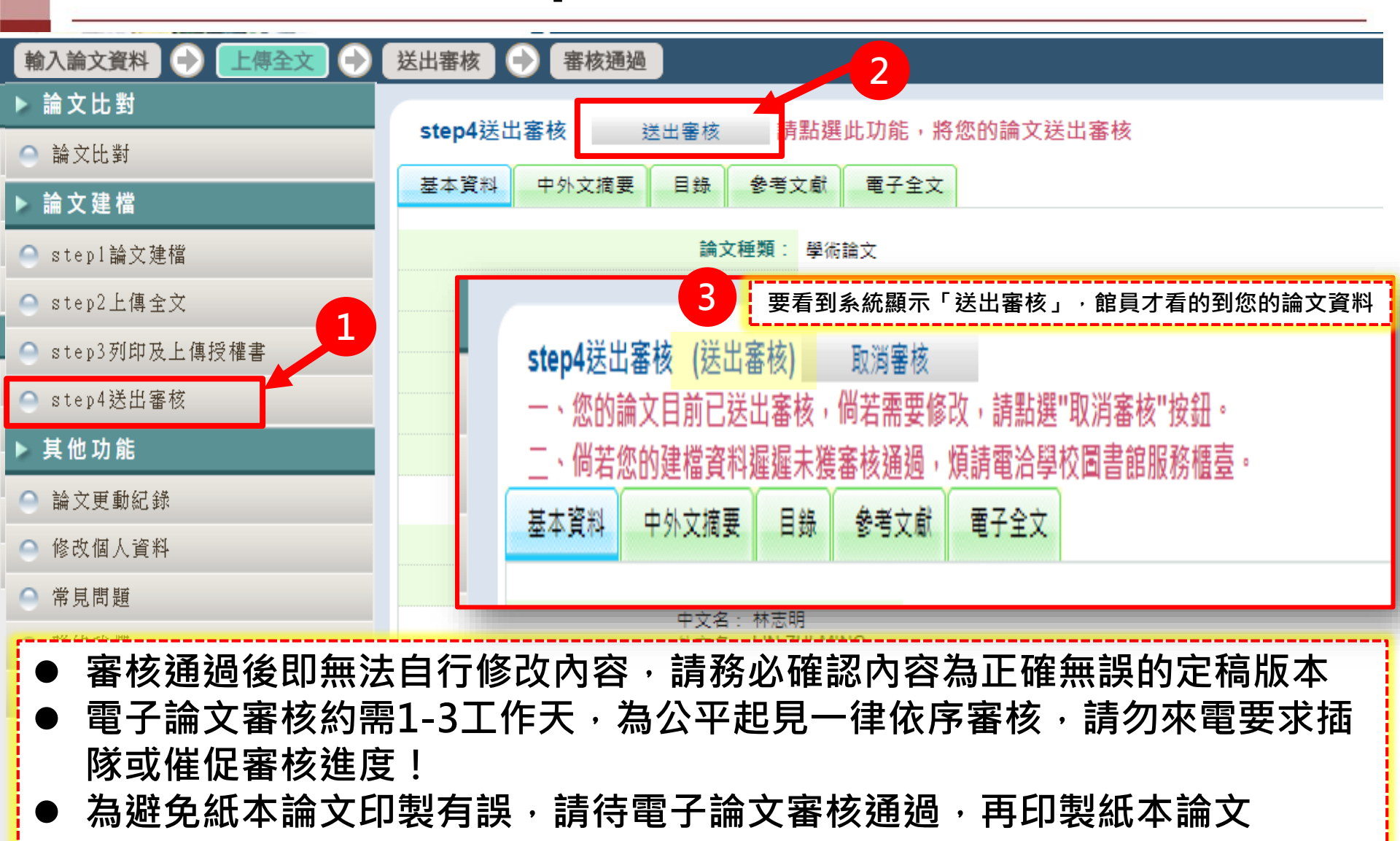

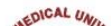

# 若審核不通過,您會收到以下的信件

論文審核結果通知信(請勿直接回覆) The TMU ETDS Notification(please do not reply directly) >>

| 臺灣博碩士論文知識加值系統 <ndltd@ncl.edu.tw><br/>寄給 我 ▼</ndltd@ncl.edu.tw>                                                                     | 下午1:35 (5 小時 |
|----------------------------------------------------------------------------------------------------|--------------|
| 親愛的 您好<br>Dear                                                                                                    |              |
| 您的論文審核結果為( Your submission of thesis/dissertation is )不通過<br>Your thesis/dissertation is not approved for the following reason(s): |              |
| <ul> <li>不通過的原因為:</li> <li>1.論文資訊內容不齊全</li> <li>2.論文畢業學年度有誤</li> <li>3.論文全文電子檔內未加入浮水印</li> </ul>                                   |              |
| 文塞核為雲要修改,請更新後,至 北瑿大埔碩十論文系統,sten4详出案核 (详出案核)。                                                                                       |              |

★If the thesis/dissertation requires revision after review. Please update it and send it to TMU Electronic Thesis/Dissertation → step4 Submit (Submitted).

★論文審核為 通過,記得將北醫大博碩士論文系統的親簽授權書PDF檔,上傳至臺北醫學大學教務資訊系統。

\*After the thesis/dissertation approved, please go to TMU Electronic Thesis/Dissertation, print out the authorization letter, sign it by handwriting. Scan and upload the signed Agreement to Academic Affairs Information System.

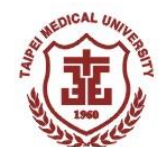

### 若審核通過,您會收到以下的信件 🦉

論文審核結果通知信(請勿直接回覆) The TMU ETDS Notification(please do not reply directly)

| 臺灣博碩士論文知識加值系統 <ndltd@ncl.edu.tw><br/>寄給 我 ▼</ndltd@ncl.edu.tw>           | 下午7:00(                                                                                                    |
|--------------------------------------------------------------------------|----------------------------------------------------------------------------------------------------|
| 親愛的<br>Dear<br>您的論文審核結果為( Your submission of thesis/dissertation is ) 通過 | 收到此信表示論文審核結果通過<br>1.將此版本電子檔拿去送印紙本論文<br>2.將論文授權書再上傳至教務學務系統<br>(Academic & Student Affairs Information System) |

★論文審核為需要修改,請更新後,至北醫大博碩士論文系統,step4送出審核 (送出審核)。

★If the thesis/dissertation requires revision after review. Please update it and send it to TMU Electronic Thesis/Dissertation → step4 Submit (Submitted).

#### ★論文審核為 通過,記得將北醫大博碩士論文系統的親簽授權書PDF檔,上傳至臺北醫學大學教務資訊系統。

\*After the thesis/dissertation approved, please go to TMU Electronic Thesis/Dissertation, print out the authorization letter, sign it by handwriting. Scan and upload the signed Agreement to Academic Affairs Information System.

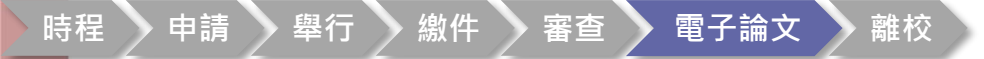

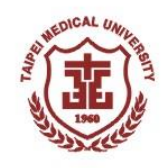

- 上傳親簽授權書-1
- 登入教務學務系統(Academic & Student Affairs Information System)
   https://newacademic.tmu.edu.tw/

教務學務系統 登入 Login

離校

電子論文

時程

申請

舉行

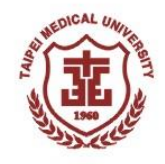

### 選擇教務學務系統>畢業離校系統>學位論文授權書>上傳學位論文授權書

| 意け留婆大考<br>TAIPEI MEDICAL UNIVERSIT | 教務學務系統<br>身分別:教職員姓名:簡新婷 回首頁Home                | Page 登出Log out |                               |            |      |               |
|------------------------------------|------------------------------------------------|----------------|-------------------------------|------------|------|---------------|
| □顯示程式代碼                            | <u>查詢畫面</u>                                    |                |                               |            |      | 清除 查詢 匯出論文授權書 |
| 教務系統(Academic) ▲                   | 學年期: <u>1102</u><br>送出狀態: [ <b>Y▼</b> ]<br>爆號: |                | 申請日期:<br>審核結果: (得審核 ✔)<br>姓名: |            |      |               |
| 選課(Course Selection) ▼             |                                                |                |                               | ,          |      |               |
| 畢業離校(Graduation ▲<br>Procedure)    | 20012020_審核學位論3                                | て授權書           |                               |            |      | 3             |
| 學位論文授權書(Upload ▲<br>Authorization) | 【編輯畫面】- 新增                                     |                |                               |            |      | 清除存檔          |
| 審核學位論文授權書                          | 審核結果*:                                         | ○通過 ○ 不通過      |                               | 審核說明*:     |      |               |
|                                    | 學年期:                                           |                |                               | 申請日期:      |      |               |
|                                    | 學號:                                            |                |                               | 姓名:        |      | 送出            |
|                                    |                                                | 選擇檔案 1 何檔      | 案 附檔                          | 說明:        | 附加 2 |               |
|                                    |                                                |                |                               | 附加完請冉點選一有權 |      |               |
|                                    | 附件上傳:                                          | 預覽             |                               | 說明         |      |               |
|                                    |                                                |                |                               |            |      |               |
| 1 選擇                               | <b>睪檔案(上傳</b> 新                                | 見簽授權書          | 的PDF檔                         | )>2附加>     | 3存檔> | 4 送出          |

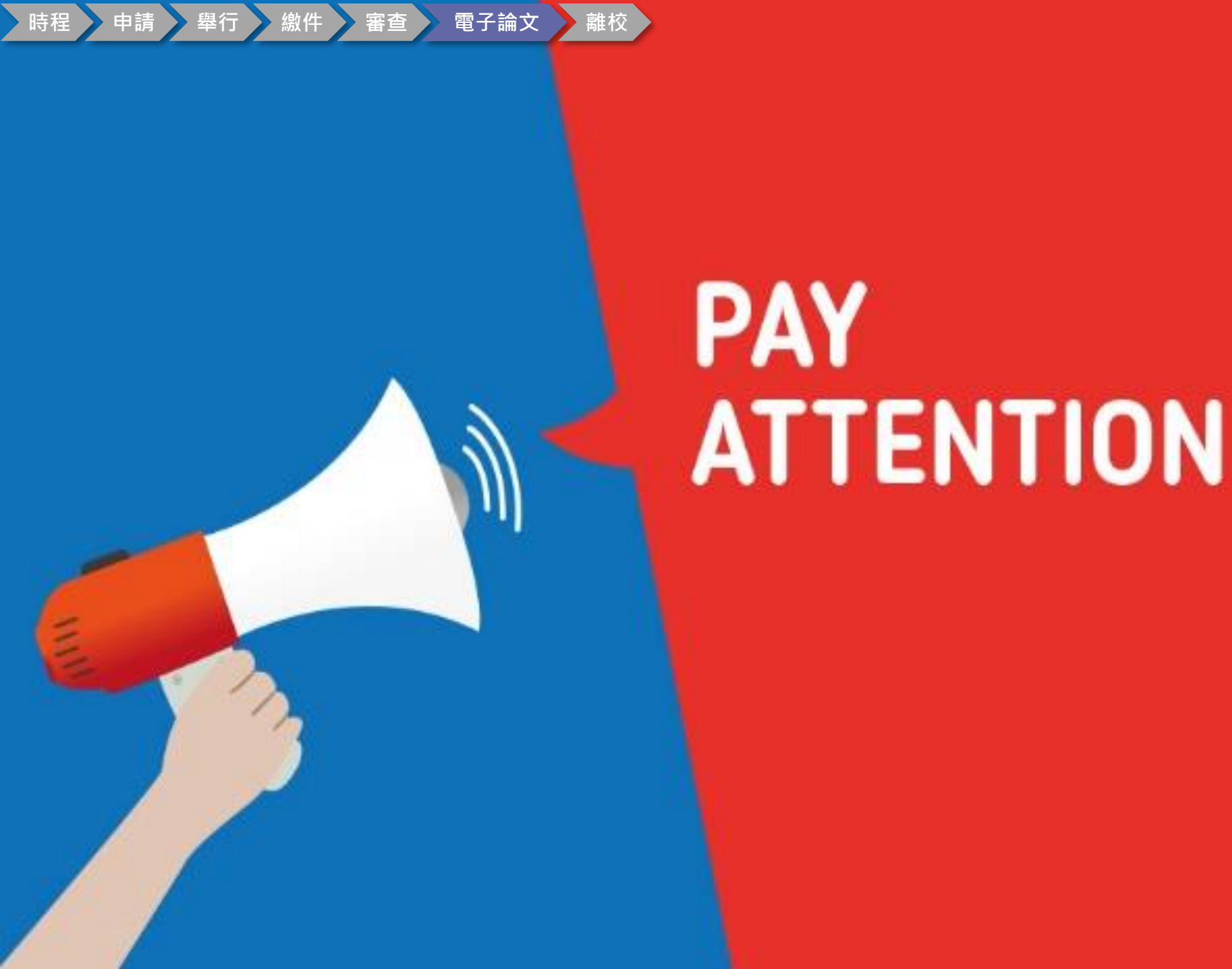

時程 🔪 申請 🔷 舉行 🔷 繳件 💊 審查 🔪 電子論文 📏 離校

國家圖書館學位論文延後公開申請書注意事項

| 1)           | (时件三) * 注 ロ 府: R<br>Application Date:<br>◆ 日本名<br>Application Date:<br>◆ 日本名<br>University<br>単文本名<br>University<br>単文本名<br>「日本名<br>「日本<br>「日本名<br>「日本名<br>「日本<br>「日本名<br>「日本<br>「日本名<br>「日本名<br>「日本<br>「日本名<br>「日本<br>「日本<br>「日本<br>「日本<br>「日本<br>「日本<br>「日本<br>「日本 | 国家国会体<br>Application fo<br>Application fo<br>.8                                                                                                    | 使住的: Cor Embargo                                                                                              | 文廷後公<br>o of Thesis/D<br><sup></sup>                                                                 | ・ 開中前書<br>issertation          Graduation Date<br>(VYYYY/MM)       氏度         (YYYYY/MM)       氏度         (YYYYY/MM)       氏度         (Sample of my floats<br>Debuy public access to a<br>need of my floats.         日本の間<br>Debuilterer Biom public<br>Debuilterer Biom public | M<br>nline bibliographic<br>ic access. |          | <ol> <li>建後公開原因<br/>Reason for<br/>embargo</li> <li>申請項目<br/>Options</li> <li>公開日期<br/>Delayed Until</li> </ol> | □涉及機密<br>Contains information pertaining to the see<br>□專利事項,申請案號:<br>Filing for patent registration. Registration<br>□依法不得提供,請說明:<br>Withheld according to the law. Please spe<br>□紙本論文延後公開<br>Delay public access to the printed copies of n<br>online bibliographic record open to the public<br>民國月月 | cret.                         | 刪除「準備以上論文投稿」 新增申<br>請項目 □書目資料延後公開 Delay public access to online bibliographic record of my thesis. □不公開<br>Prohibited from public access. |                |
|--------------|----------------------------------------------------------------------------------------------------|----------------------------------------------------------------------------------------------------|----------------------------------------------------------------------------------------------------|----------------------------------------------------------------------------------------------------|----------------------------------------------------------------------------------------------------|----------------------------------------|----------|----------------------------------------------------------------------------------------------------|----------------------------------------------------------------------------------------------------|-------------------------------|----------------------------------------------------------------------------------------------------|----------------|
|              | 申请人签名:<br>Applicant Signat<br>學校認定/審議:<br>Seal of the Auth                                                                                                    | hure:<br>単位字載:<br>orization Institute:                                                                                                    | _/                                                                                                    | 指导教校養<br>Advisor Sign                                                                                | 6 :<br>ature:                                                                                                    | 類別                                     | 涉        | 項目<br>泛及機密                                                                                                    | 注意事項                                                                                                    |                               | 備註                                                                                                    |                |
| 公<br>ex<br>申 | <b>開日</b><br>:欲延<br>=請日                                                                                                    | <b>期:</b><br>後5年公開<br>期是民國1<br>期是民國1                                                                                                    | ]論文<br>11年1                                                                                                   | 者<br>[2月1]                                                                                           | 5日,                                                                                                    | ①<br>延後<br>公開<br>原因                    | 專<br>(含F | 〔利事項<br>申請案號)                                                                                                   | 須檢附佐證<br>文件影本                                                                                                    | 倘預計申<br>請敘明「<br>仍須檢附<br>生自行至國 | 請專利,尚未有案號:<br>預計申請專利,待補<br>佐證文件,取得案號:<br>國圖補件。                                                                                            | 者,<br>件」<br>後學 |
|              | <ol> <li>If the thesis or<br/>attached. The l<br/>indicating "Ap<br/>City 10001, Tr<br/>4. The delayed d<br/>示辨單位_你最前</li> </ol>                                                                                                    | サイスE し、 P名 上<br>dissertation has been submitted to<br>letter should be addressed to "Col<br>plication for delay of public relea<br>tivan (R.O.C.)<br>ate of printed copies and the indep<br>tt : 日 和人成: | LO++1<br>to the NCL, please<br>llection Developm<br>ase" to the follow<br>pendent viewing e<br>(以下音图圖<br>現秋況: | send a registered<br>nent Division", Na<br>ing address. No.2<br>quipment will syn<br>(成亮 For Interna | Letter with 2 copies of<br>tional Central Library<br>0, Zhongshan S. Rd., 2<br>chronize.<br>I Use)                                                                                                    | 0                                      | 依法       | 不得提供<br>本論文<br>後公開                                                                                              | Ū                                                                                                    | 國圖館藏國論文基本書                    | 目錄查訊系統可查詢語<br>書目資料,但於延後期                                                                                                    | 亥篇<br>月限       |
|              | 興藏此<br>會辦單位_知服自<br>論文系(                                                                                                    | 5: 登林就:<br>#: 日期:<br>此: 日期:_                                                                                                    |                                                                                                    |                                                                                                    | 尽上东口狗:                                                                                                    | )<br>目                                 | 書        | 目資料<br>後公開                                                                                                    | 書目資料全隱藏<br>(含論文名稱)                                                                                                    | 内·暫不打<br>國圖獨立言                | 是供紕本調閱。<br>調閱系統也無法查詢。                                                                                                    |                |

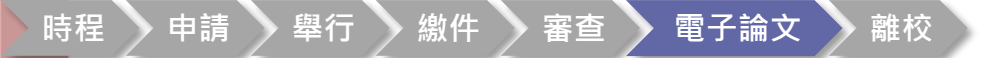

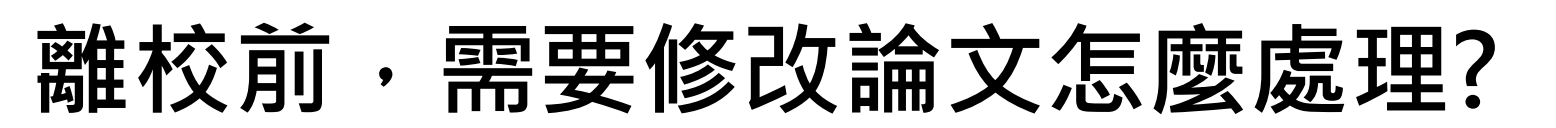

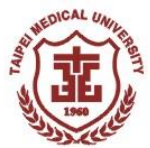

### 點選:圖書館首頁>論文上傳>臺北醫學大學博碩士論文系統> <u>下載區</u>>學位論文修改及抽換申請書

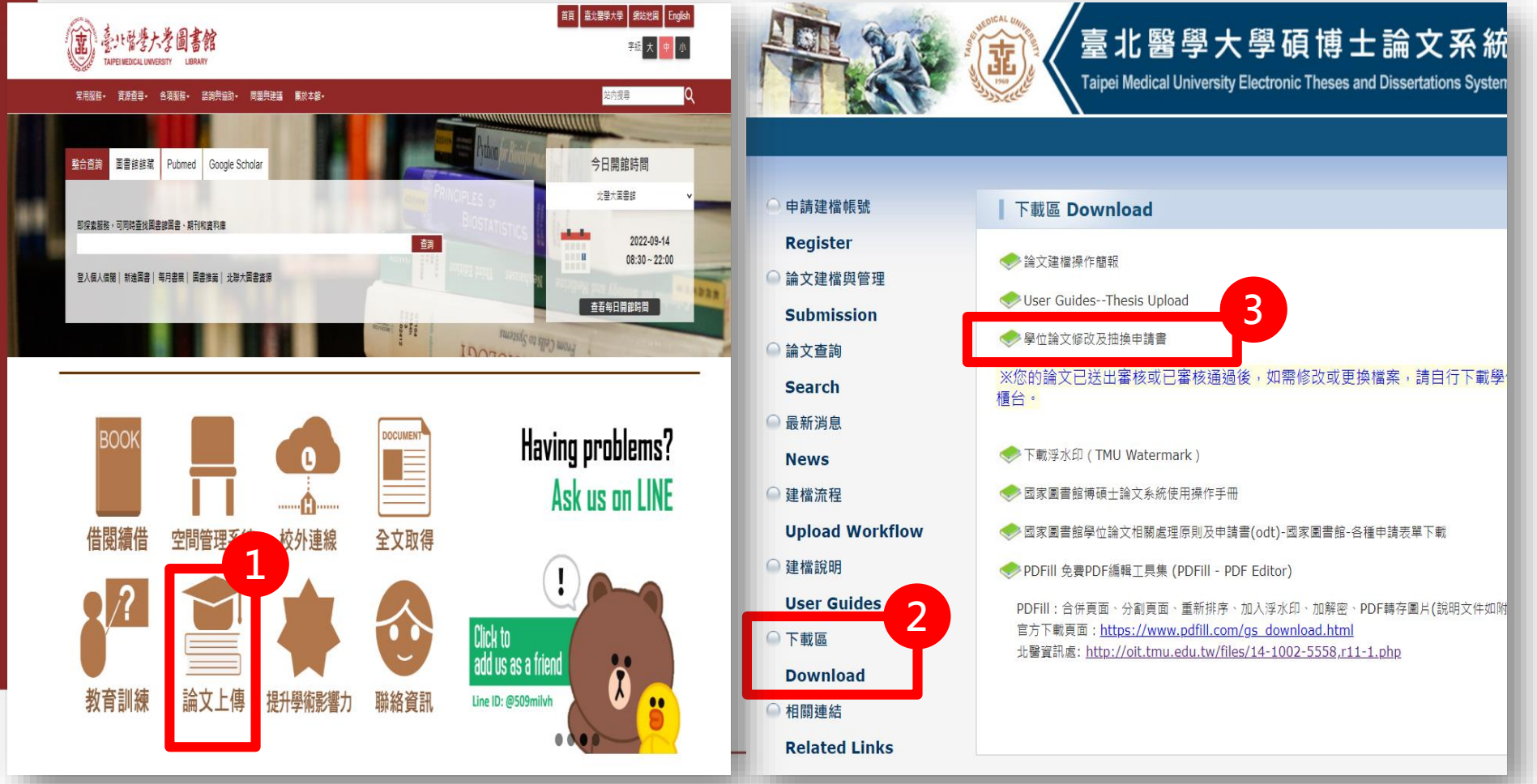

學位論文修改及抽換申請書

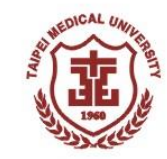

#### 臺北醫學大學電子學位論文修改及抽換申請書

Taipei Medical University Dissertations and Theses Modification Request Form (僅限圖書館典藏電子學位論文)

| 申請人姓名                                                                   |                                                                                  |                                                                                                    | 畢業年度<br>Graduation                                                        | 民國年(year)月(month)                                                                                                    |
|-------------------------------------------------------------------------|----------------------------------------------------------------------------------|----------------------------------------------------------------------------------------------------|---------------------------------------------------------------------------|----------------------------------------------------------------------------------------------------|
| Ivalle                                                                  |                                                                                  |                                                                                                    | date                                                                      |                                                                                                    |
| 畢業研究所                                                                   |                                                                                  |                                                                                                    | # ** TLDI                                                                 | □碩土班 Master's Degree                                                                                                    |
| Name of Departm                                                         | ent                                                                              |                                                                                                    | 带来灯内                                                                      | □博士班 Doctoral Degree                                                                                                    |
| 聯絡電話                                                                    |                                                                                  |                                                                                                    | 電子郵件                                                                      |                                                                                                    |
| Tel.                                                                    |                                                                                  |                                                                                                    | Email                                                                     |                                                                                                    |
| 論文名稱                                                                    |                                                                                  |                                                                                                    |                                                                           |                                                                                                    |
| Topic of paper                                                          | -                                                                                |                                                                                                    |                                                                           |                                                                                                    |
| 口<br>論文修改<br>Theses /<br>Dissertations<br>Modified                      | 原因<br>Factor<br>Øescription<br>※注意事<br>人,以替<br>修改或抽<br>If you moot<br>have to be | □ 論文內容修改(<br>Error<br>□ 其他 Others : _<br>(若篇幅不足,請自行)<br>頁:變更後之學位論文電<br>與原繳交論文。(本校學-<br>與請通知教務處)<br>ified your dissertations or<br>replaced. | Content Revised<br>以 A4 紙張繕打。<br>電子檔與本申請<br>位論文另有一才<br>: theses, all abou | ☐ 封面裝訂有誤 Bookbinding<br>附於本申請書後)<br>書,繳交給圖書館學位論文業務負責<br>K平裝本由教務處移送國家圖書館典藏,<br>tt your electronic file and this request form |
| □<br>授權書修改<br>Change the open<br>policy for your<br>thesis/dissertation | 原因<br>Factor<br>原始授<br>權<br>Original                                             | □ 立即公開 Immediate<br>□ 一年後公開 After 1Y<br>Years □ 四年後公開                                                                                       | ly<br>Year 🗌 二年後<br>After 4Years 🗌                                        | 開放 After 2 Years □ 三年後公開 After 3<br>五年後公開 After 5 Years                                                                     |

| 位論文業務負責人。(本校學位論文另有一本平裝本由教務處移送國家圖書館典藏,修改<br>或抽換請通知教務處) All about your copyright license authorization application forms have<br>to be updated and replaced.         申請人簽名 Graduate student : |
|----------------------------------------------------------------------------------------------------|
| 申請人簽名 Graduate student:(signature by hand)<br>申請日期 Application Date:(year/month/day)<br>指導教授簽章 Graduate advisor::(signature by hand)                                                        |
| 申請日期 Application Date:(year/month/day)<br>旨導教授簽章 Graduate advisor::(signature by hand)                                                                                                    |
| 旨導教授簽章 Graduate advisor::(signature by hand)                                                                                                    |
|                                                                                                    |
| 翻書館學位論文負責人簽名 Signature by Librarian:日期:年月日                                                                                                    |
| LE理狀況:                                                                                                    |
| ※ 若無法親自到校,請備膏資料並將該表填妥後,寄「110 臺北市信義區吳興街 250號 臺北醫學大學<br>圖書館 收」與 E-mail 至 <u>etds@tmai.edu.tw</u> ,有問題請洽詢:電話(02)27361661 分機 2519。                                                              |
|                                                                                                    |
|                                                                                                    |
|                                                                                                    |
|                                                                                                    |

臺北醫學大學電子學位論文修改及抽換申請書

臺北醫學大學電子學位論文修改及抽換申請書
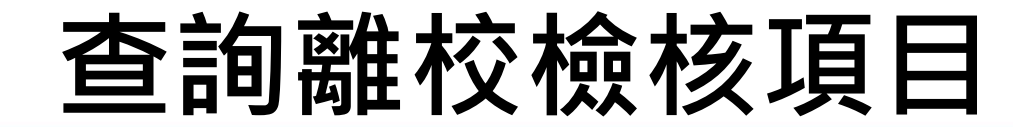

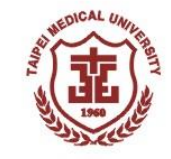

|                                                                                                    | ← → C △ ■ newaca                                                                                          | ademic.tmu.edu.tw/                 | 'MainFrame               | aspx                                      |                                    |                                  |                               |                  |                 |                             |                 |                 |                 |                                      | e \star 🔿 O         | M: 🚺 🖸          | 🗟 🛪 🖬 🦉 🗄       |
|----------------------------------------------------------------------------------------------------|----------------------------------------------------------------------------------------------------|------------------------------------|--------------------------|-------------------------------------------|------------------------------------|----------------------------------|-------------------------------|------------------|-----------------|-----------------------------|-----------------|-----------------|-----------------|--------------------------------------|---------------------|-----------------|-----------------|
| ●       ●       ●       ●       ●       ●       ●       ●       ●       ●       ●       ●       ●       ●       ●       ●       ●       ●       ●       ●       ●       ●       ●       ●       ●       ●       ●       ●       ●       ●       ●       ●       ●       ●       ●       ●       ●       ●       ●       ●       ●       ●       ●       ●       ●       ●       ●       ●       ●       ●       ●       ●       ●       ●       ●       ●       ●       ●       ●       ●       ●       ●       ●       ●       ●       ●       ●       ●       ●       ●       ●       ●       ●       ●       ●       ●       ●       ●       ●       ●       ●       ●       ●       ●       ●       ●       ●       ●       ●       ●       ●       ●       ●       ●       ●       ●       ●       ●       ●       ●       ●       ●       ●       ●       ●       ●       ●       ●       ●       ●       ●       ●       ●       ●       ●       ●       ●       ●       ● | 意大醫樓/<br>TAIPEI MEDICAL UNIV                                                                              | <b>* 教務</b><br><sub>身分別</sub> :    |                          | 系統                                        | 首頁Home Page                        | 登出Log out                        |                               |                  |                 | ć                           |                 |                 |                 |                                      |                     |                 |                 |
| Staukuckerini                                                                                                    | <br>□顯示媒式代碼                                                                                               | <b>Q</b> 查詢畫面                      |                          |                                           | _                                  |                                  |                               |                  |                 |                             |                 |                 |                 |                                      |                     |                 |                 |
|                                                                                                    | 教務条統(Academic) ・<br>証示密費 ・<br>撃態(Enrollment Status) ・<br>抵免(Course Credit Waiver) ・<br>課程課程(Curriculum) ・ | ×                                  | <mark>、圖</mark>          | ] <sup>: 熙章</sup><br>]: 號:<br>]<br>書<br>官 | 。<br>是在名                           | ₽<br>S單位                         | <mark>完成1</mark>              | <u>爱</u> ,       | <mark>由豸</mark> | <mark>≪統自動</mark>           | <mark>審核</mark> | <mark>亥,</mark> | <mark>無須</mark> | >>>>>>>>>>>>>>>>>>>>>>>>>>>>>>>>>>>> | ux<br>■書館就          | <mark>痒理</mark> | 查將<br>O         |
| ■ 集中:注意型詞(Credit * Progrest)<br>中のferse)<br>● 年期 學斌 姓名 糸所 通過準葉資格 通過學位者誌 行政老師 指導数度 生活發展與就無服務組 保管組 出納組 國際學務處 買置部 是否可領取準果證書 領取派施 數位學位證書<br>何大學生報:(Sraduston * Defense)<br>● 年期 愛愛 校名 糸所 通過準要資格 通過學生常報 原因: * * · · · · · · · · · · · · · · · · ·                                                                                                    | 選擇(Course Selection)<br>成语(Score)<br>學短<br>核心起力<br>署修作業<br>列印及非者(Printing & Exam *<br>Arrange)            | QUT1020<br>【提醒事項<br>書館辦理·<br>【申請权友 | )_查詢離校<br>】畢業資格<br>證】申請校 | 檢核項目<br>呈現「V」後<br>友趨送限量小                  | • 可查詢各單位手續<br>禮物 · 申請連結 : <u>h</u> | 是否完成。圖書館是<br>ittps://reurl.cc/qm | 在各單位完成後<br>E <u>TOR</u> ,相關事宜 | ·由系統自動<br>還洽校友服務 | 審核,無須<br>3組。    | Υ.                          |                 |                 |                 |                                      | [1]【毎頁 20 筆         | ·第1             | 頁 共1頁1筆】        |
|                                                                                                    | 農業學分進度壹詞(Credit ▼<br>Progress)                                                                            | 學年期                                | 學號                       | 姓名                                        | 泉所                                 | 通過畢業資格                           | 通過學位考試                        | 行政老師             | 指導教授            | 生涯發展與就業服務組                  | 保管組             | 出納組             | 國際事務處           | 因書館                                  | 是否可領取畢業證書           | 領取狀態            | 數位學位證書          |
| 學应識交換編書(Joplast<br>Authorization)         單位名稱         各單位檢核事項           Graduation Procedure                                                                                                    | 研究新學位考試(Graduation ▼<br>Defense)<br>專業設行(Graduation ▲<br>Procedure)<br>■実践収程序 ▼                           | 11                                 |                          |                                           |                                    | 阿木通過                             | -                             |                  |                 |                             |                 |                 |                 |                                      | 个り彼秋<br>[1]【毎頁 20 単 | * 第 1           | 木板袋<br>頁 共1頁1筆】 |
| Authorization     単位台湾     日半位供该参点       Graduation Procedure <ul> <li></li></ul>                                                                                                    | 攀位脑交接權書(Upload ▼                                                                                          | 開告空報                               |                          |                                           | 久禁从经达市镇                            |                                  |                               |                  |                 |                             |                 |                 |                 |                                      |                     |                 |                 |
| Orabustion Procedure         生涯發展與就樂服務組         「應屆畢樂生離校問巻」及「UCAN平台測驗」(分機2240),本組離校說明短網址連結:https://reurl.cc/3508VL。           and Courses Evaluation)         行政老師         位據各系所變位學程規定辦理           軟學助理         出納組         未繳要紀錄確認(分機2332)           講習檢定         國際事務處         【境外生速用】離校問卷填寫、健保轉出、應胞卡等。外國學生(分機2710)、儒生及陸生(分機2716)           解釋         歸握豐位服(分機2342)                                                                                                    | Authorization)                                                                                            | <u>半山白傍</u><br>墨書館                 |                          |                                           | 台半山位(1) 争快<br>拾核圖書/音源朝             | 環白流期罰則清償(                        | 分楼2511): 上傳                   | 曝位論文授权           | 書(分樽251         | 9)                          |                 |                 |                 |                                      |                     |                 |                 |
| 教學助理     出納組     未繳費紀錄確認(分機2332)       諸事肯定     國際事務處     【境外生適用】 雜校問卷填寫、健保轉出、儒胞卡等,外國學生(分機2710)、儒生及陸生(分機2716)       解理多位     解理學位服(分機2342)                                                                                                    | 数学暨建程序量(Teaching ▼<br>and Courses Evaluation)                                                             | 生涯發展與謝<br>行政老師                     | 業服務組                     |                                           | 「應屆畢業生離<br>依據各系所學位                 | 校問卷」及「UCAN<br>學程規定辦理             | 平台測驗」(分機                      | 2240)、本组         | 離校說明短續          | 。<br>批連結:https://reurl.cc/3 | 3508VL +        |                 |                 |                                      |                     |                 |                 |
|                                                                                                    | 教學問理 ▼                                                                                                    | 出納組                                |                          |                                           | 未撤費紀錄確認                            | (分機2332)                         |                               |                  |                 |                             |                 |                 |                 |                                      |                     |                 | 1               |
| 林長山                                                                                                    | 語言検定・                                                                                                    | 國際事務處<br>20年40                     |                          |                                           | (境外生活用)                            | 羅权問卷填爲、健保<br>は22.42\             | (韓出、儒肥卡等                      | ,外国學生(为          | (覆2/10)、作       | #王 <b>反陸王(分機2/16</b> )      |                 |                 |                 |                                      |                     |                 |                 |
| 字形永凯 阳细物岩 际覆名参析墨作层程程定键理                                                                                                    | 學務系统 ▼                                                                                                    | 休喜知<br>指導教授                        |                          |                                           | 歸還学世版(万倍<br>优据名多所题他                | 82042)<br>嬰疫提完辦理                 |                               |                  |                 |                             |                 |                 |                 |                                      |                     |                 |                 |

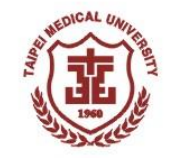

# 著作原創性比對

●因應一百零七學年度第2次「保護智慧財產權宣導小 組會議」決議:建議教務處評估碩博士論文皆以使用 Turnitin 確認過(檢附相關證明文件),方能繳交。

●請系所學位學程宣導學生於學位考試前透過Turnitin系 統比對著作原創性。

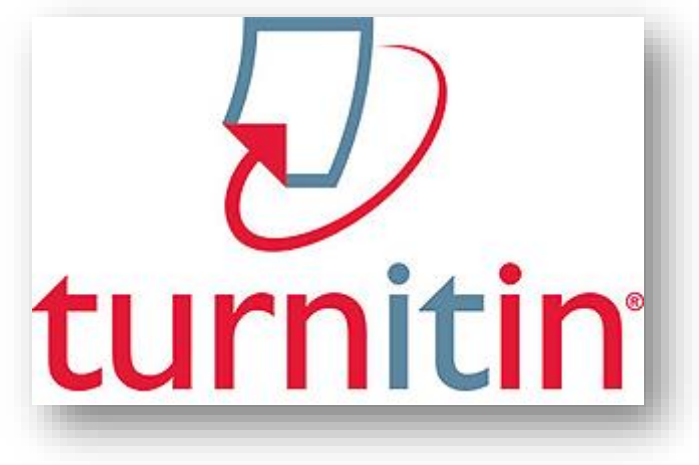

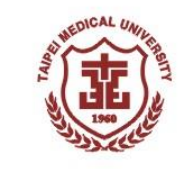

## 線上學習資源-圖書館My2TMU

Turnitin資料庫(中英文線上影片)提供文件原創性比對服務、 偵測著作原創性,有助提升論文可信度。

#### 點此前往圖書館 My2TMU 課程 http://bit.ly/2vEez68

| 2.tmu.edu.tw/course/37648#tools                                                                                                    |                   |                                                                                                    |                                                |                                                 | *                                   | Θ (     | 3 | M |
|----------------------------------------------------------------------------------------------------|-------------------|----------------------------------------------------------------------------------------------------|------------------------------------------------|-------------------------------------------------|-------------------------------------|---------|---|---|
| 圖書館講習講座 Lik                                                                                                    | ora               | ry Corner                                                                                                    | ▶ My2TMU:社群:歷程:⊥活動角:Google;<br>中文(台灣): English | 登入 → My Home ፣ My el<br>h(US) ፣ Q&A ፣ Online Us | Portfolio : Logout(vick<br>sers:157 | (y1102) |   |   |
| ● TYPE HE 回音的 HE       Course:       圖書館講習講座 Library Co ✓       Upcoming Events       1091課程請更換至I'm@TMU使用 (09-                     | Po<br>課<br>參<br>說 | sition: 圖書館講習講座 Library Corner > Ac<br>程清單 Course list ====<br><sup>客館員, 2020-06-30 15:27:53</sup><br>建程分類 Quick Link | tivities (Announcements)                       |                                                 |                                     |         |   |   |
| Tools            So Activities (Announcements)             Teaching Materials (21)             Wiki             Course Information |                   | <ul> <li>論文寫作工具 About writ</li> <li>資料庫使用 About using</li> <li>學術投稿相關 About aca</li> <li>其他 Others</li> </ul>         | ing tools<br>database<br>demic writing         |                                                 |                                     |         |   |   |
| Calendar<br>Calendar<br>Forums (2)<br>Teams<br>Open Notes<br>Assignments<br>Survey (1)                                             |                   | 論文寫作工具 About writin<br><b># Title / Topic</b><br>1 EndNote Windows 北醫圖版                                               | ig tools                                       | Link<br>中文                                      | Link<br>English                     |         |   |   |
| Latest Discussion                                                                                                    |                   | 2 EndNote Windows 代理商版<br>3 Turnitin Student                                                                          |                                                | 中文<br>中文                                        | English                             |         |   |   |

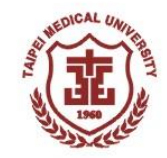

1.確認封面、考試委員審定書、國家圖書館學位論文 延後公開申請書(立即公開者無須填寫)、電子學位論 文服務系統網頁資料→論文題目中\英文一致。

注意事項

2.確認論文PDF檔案的插入浮水印和設定保全。

3.請勿將投稿發表的期刊文章附於論文中(包含電子 論文檔和紙本論文)。

4.預論文延後公開申請者,國家圖書館學位論文延後 公開申請書與電子學位論文服務系統設定須一致。

5.論文PDF檔案不能有空白頁。

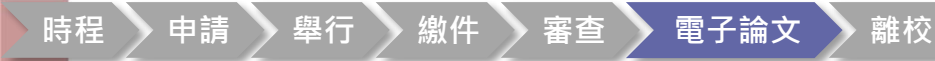

FAQ

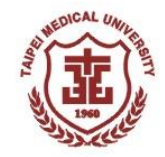

# Q1:圖書館繳交論文期限? A1:請依據教務處規定畢業離校程序和時間 Q2:浮水印紙本電子都要有嗎? A2:兩者都要有! 以審核通過後的檔案送印 Q3:論文封面格式或書皮顏色 A1:圖書館無規定論文格式或書皮顏色,請 詢問所上秘書。

77

#### [論文上傳之加碼活動] 親愛的北醫圖,我畢業了 送好禮(巾巾相印)GO~BRAVO!

COICAL UN

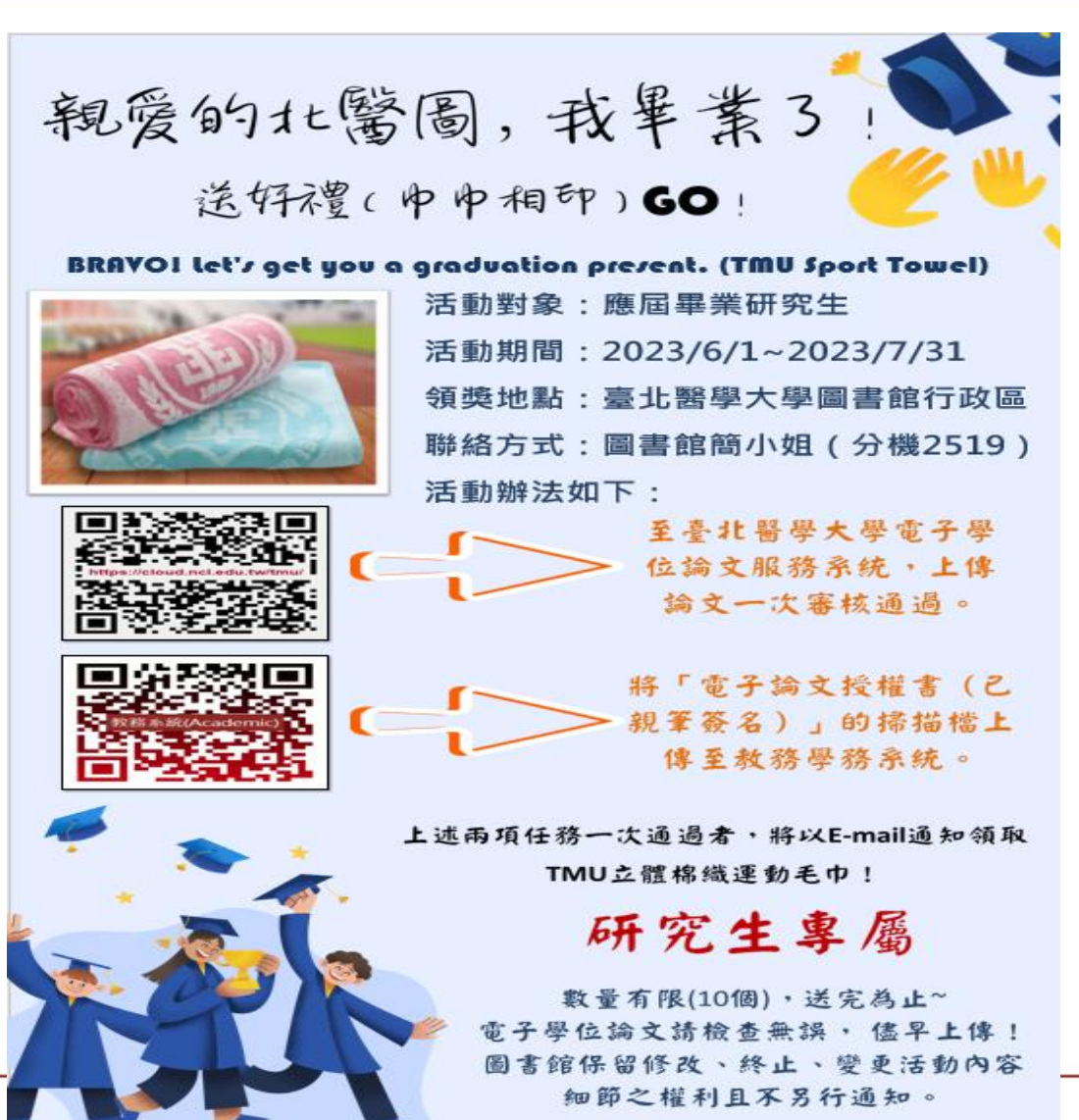

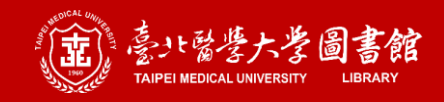

# 全國學位論文比對系統 系統使用手冊

(試營運期間)

#### 臺北醫學大學圖書館

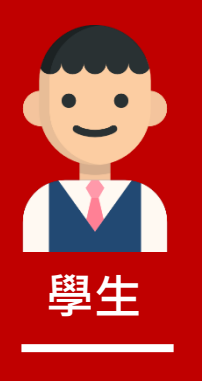

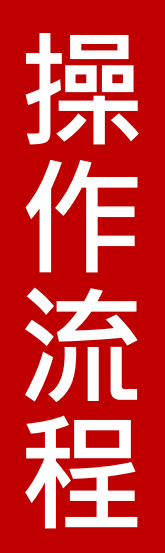

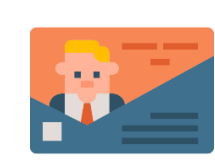

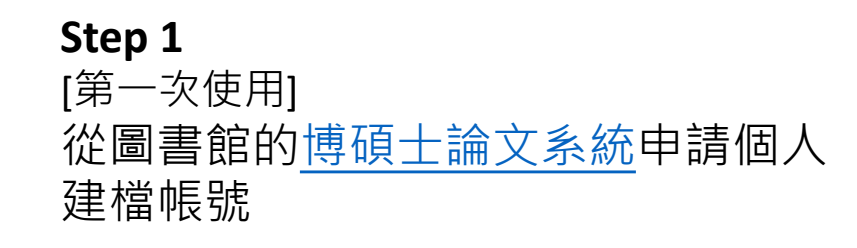

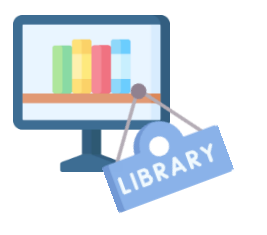

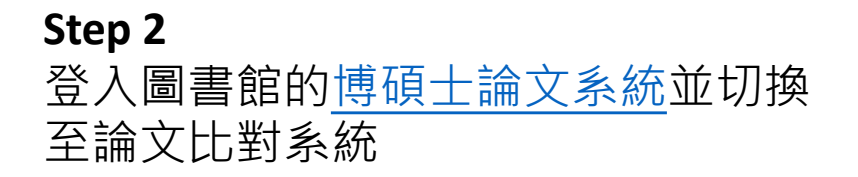

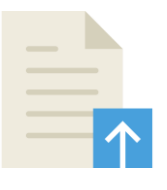

**Step 3** 上傳個人論文檔案 (限pdf檔)

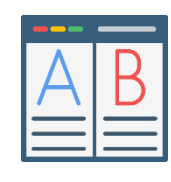

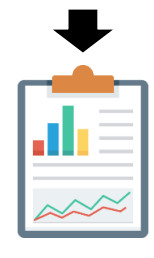

Step 4 開始比對並產生相似度報告

Step 5 查看或下載相似度報告

## Step 1. 申請建檔帳號

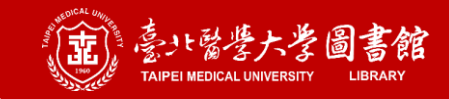

#### Step 1. 申請建檔帳號: 進入博碩士論文系統

| また<br>高<br>また<br>高<br>ま<br>館<br>ま<br>に<br>高<br>ま<br>館<br>に<br>は<br>に<br>る<br>歩<br>大<br>学<br>し<br>書<br>館<br>に<br>は<br>に<br>る<br>ま<br>た<br>の<br>ま<br>。<br>に<br>る<br>・<br>に<br>も<br>・<br>、<br>、<br>、<br>、<br>、<br>、<br>、<br>、<br>、<br>、<br>、<br>、<br>、 | 首頁 臺北醫學大學 網站地圖<br>字級 大 中 | English<br>小 |
|----------------------------------------------------------------------------------------------------|--------------------------|--------------|
| 常用服務→ 資源查尋→ 各項服務→ 諮詢與協助→ 問題與建議 關於本館→                                                                                                    | 站內搜尋                     | Q            |
| The second second second second second second second second second second second second second second second se                                                                                                    |                          |              |
| 整合查詢 圖書館館藏 Pubmed Google Scholar                                                                                                    | 今日開館時間                   | 5            |
|                                                                                                    | 北醫大圖書館                   | ~            |
| 即探索服務·可同時查找圖書館圖書、期刊和資料庫 6000000000000000000000000000000000000                                                                                                    | 2022-1                   | 2-20         |
| 登入個人借閱   新進圖書   每月書展   圖書推薦   北聯大圖書資源                                                                                                    | Alage 08:30 ~            | 22:00        |
| A BHARIOFOCK                                                                                                    | 自 查看每日開館時間               | 5            |
| LATISTICS IN SOLUTION                                                                                                    |                          | -            |

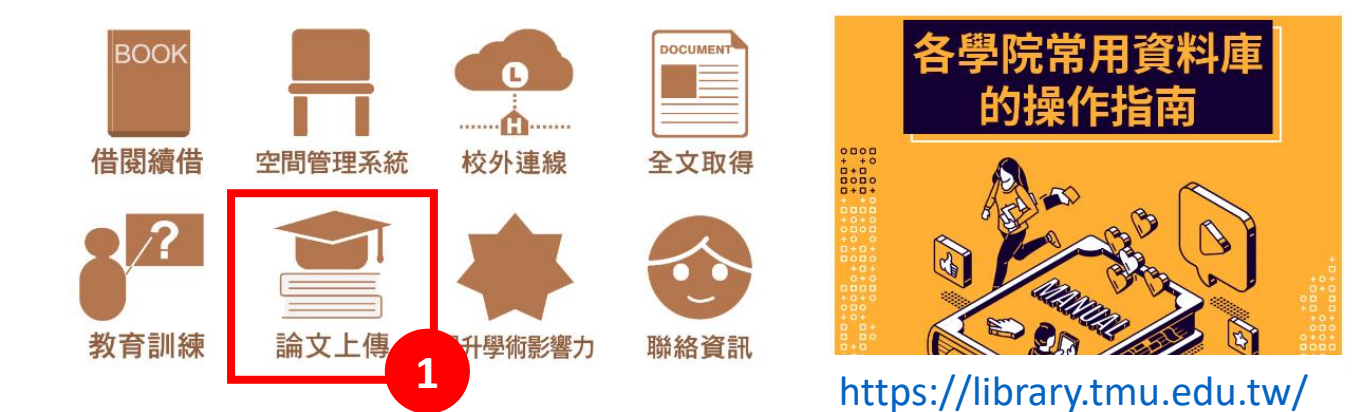

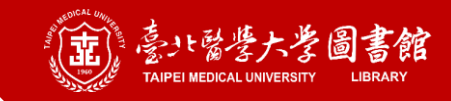

## Step 1. 申請建檔帳號: 進入博碩士論文系統

| 「「」」<br>「「」」<br>「」」<br>「」」<br>「」」<br>「」」<br>「」」<br>「 | 学圖書館<br>ITY LIBRARIES                                                                                                    | 首頁臺北醫學大學網站地圖English字級大中小                |
|------------------------------------------------------|----------------------------------------------------------------------------------------------------|-----------------------------------------|
| 常用服務→ 資源查尋→ 谷                                        | 各項服務→ 諮詢與協助→ 問題與建議 關於本館→                                                                                                    | 站内搜尋                                    |
| 首頁 / 諮詢與協助 / 論文上傳與離校<br>諮詢與協助                        | ∶手續 / 論文上傳<br><b>論文上傳</b>                                                                                                    |                                         |
| 聯絡資訊<br>▶網路服務                                        | 注意事項前置作業文檔準備電子論文上傳                                                                                                    | 論文抽換                                    |
| ▶學術研究與投稿                                             | 注意事項                                                                                                    |                                         |
| ▶資料使用指引                                              | ○ 請觀看 論文上傳說明影片 及簡報檔,可以避免上傳                                                                                                    | <b>通程出現問題及降低被退件的狀況</b> 。                |
| ▶論文上傳與離校手續                                           | <ul> <li>■ 111(1) 学位考试就仍皆简報(教務處) PDF ◆</li> <li>■ 111(1)上傳說明課程簡報 PDF ▼</li> <li>■ 111(1) 廢位論立上傳多狹操作說明(影片, 專門)</li> </ul>                                                                                   |                                         |
| ▶其他常見問題                                              | ● 111(1) 学 位 嘂 乂 上 除 永 微 添 I F 远 彻 (家 ∩ , 而 豆                                                                                                    | .////////////////////////////////////// |
|                                                      | <ul> <li>臺北醫學大學博碩士論文系統</li> <li>研究生學位考試作業時程請多</li> <li>研究生畢業離校注意事項</li> <li>若有論文比對的需求,請使用 Turnitin平台</li> <li>學生帳號註冊 / 加入新課程說明</li> <li>111(1) Turnitin論文比對工具 + FAQ (影片,需:</li> <li>學位論文比對的常見問題</li> </ul> | 表<br>登入My2TMU)                          |

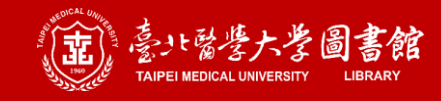

圖書館首頁(Home)

查询博研士1

接及本人

ete the '

formatic

#### Step 1. 申請建檔帳號: 創建帳號

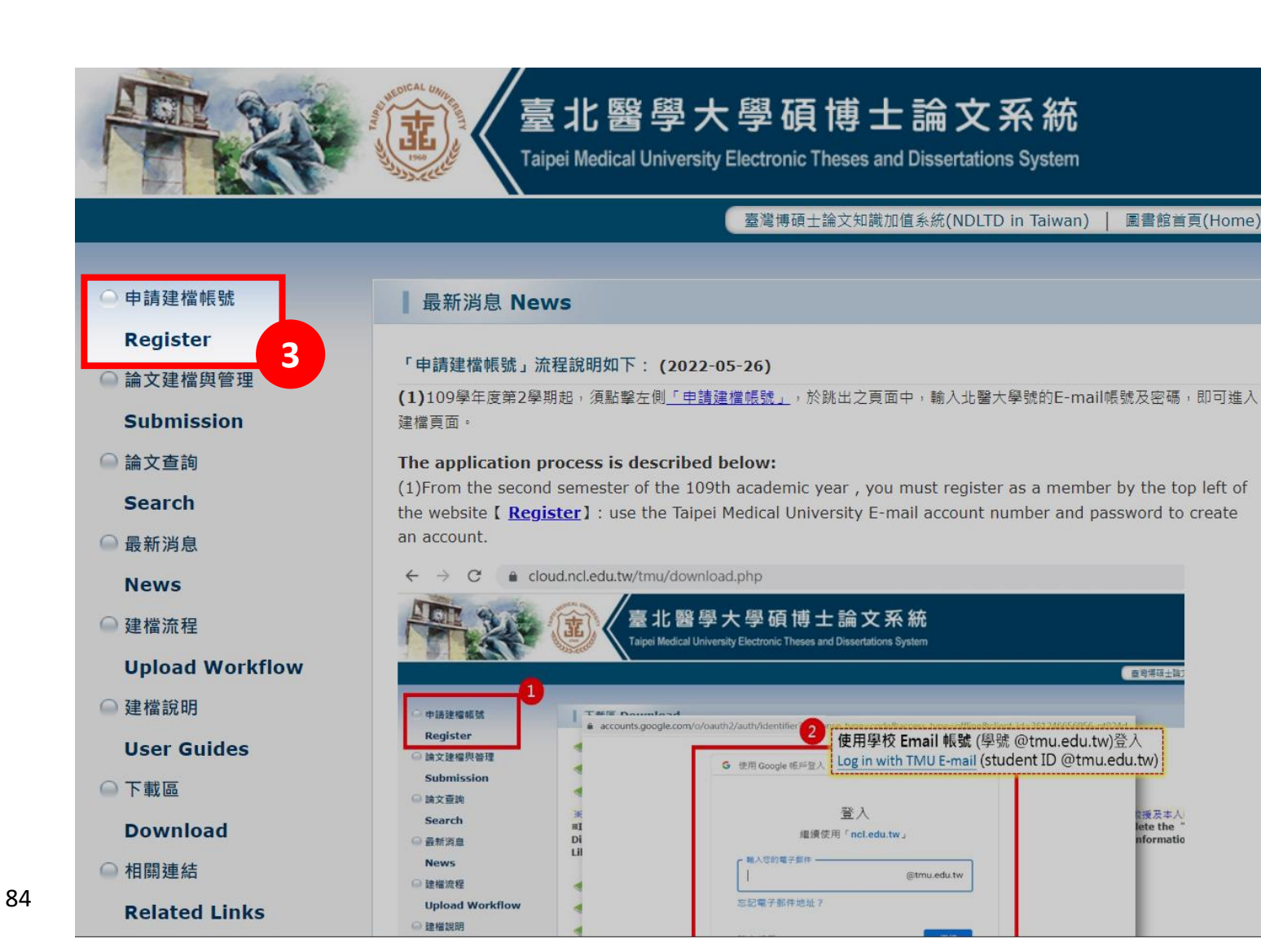

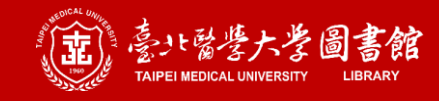

#### Step 1. 申請建檔帳號: 創建帳號

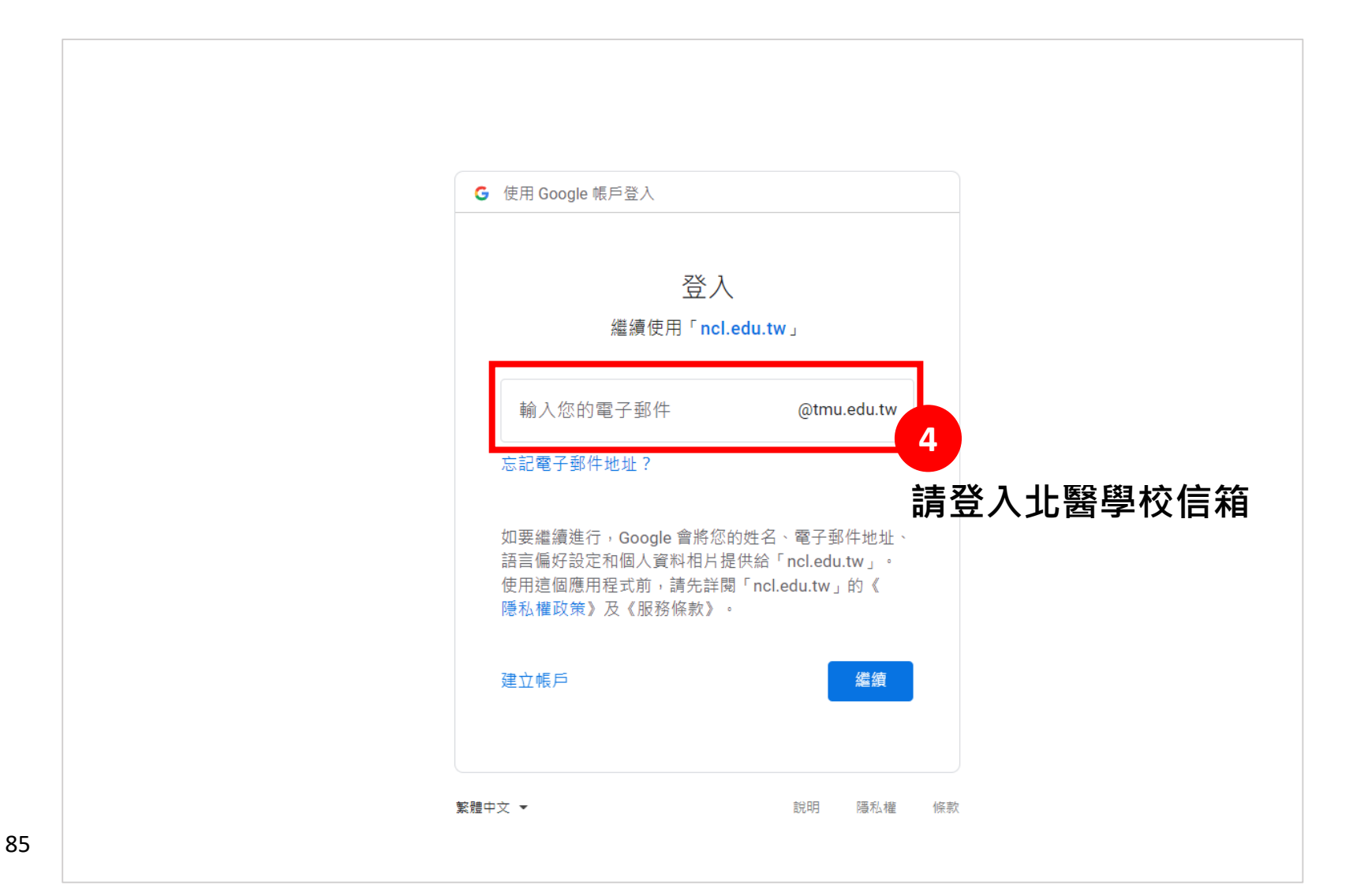

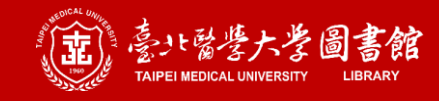

### Step 1. 申請建檔帳號: 創建帳號

86

|                  | Taipei                                          | 北醫學大學碩<br>Medical University Electronic The | 尊士論メ<br>eses and Disserta | て系統<br>tions System |       |    |
|------------------|-------------------------------------------------|---------------------------------------------|---------------------------|---------------------|-------|----|
| 輸入論文資料    上傳全文   | 送出審核 🔿 審核                                       | 通過                                          | 中文版 / English             | 常見問題 操作手冊下載         | 您好! 髶 | 登出 |
| ▶ 論文比對           | <b>放力</b> 突到 在在455条 315                         | / 框啡建立口期 Account exection                   | n data + 2022 42          | 05.)                | _     |    |
| ● 論文比對           | 修成員科 紅色 "號為必填欄位                                 | (喉號建立口期 Account creation                    |                           | .05)                |       |    |
| ▶ 論文建檔           | 欄位                                              |                                             |                           |                     |       |    |
| ● step1論文建檔      | * 論文種類:<br><br><br><br><br><br><br><br><br><br> | . 计学初先 / 声田刘计辉 \                            |                           |                     |       |    |
| Step2上傳全文        | ○ 代省論义                                          | : 技術報古(應用科技規)<br>: 作品連同書面報告(藝術箱)            |                           |                     |       |    |
| ● step3列印及上傳授權   |                                                 | : 成就證明連同書面報告(體育運動類)                         | 5                         | 填舄個人了               | 貧計    |    |
| -<br>■ stand送出案核 | ○ 代替論文                                          | :專業實務報告(專業實務類)                              |                           |                     |       |    |
| 「甘山市会」           | 帳號:                                             |                                             |                           |                     |       |    |
| ▶ 共 ℡ IJ №       | * 密碼: 保持空白為7                                    | 下修改                                         |                           |                     |       |    |
| ● 論文更動紀錄         | *姓名:                                            |                                             |                           |                     |       |    |
| ● 修改個人資料         | 厚枝・喜北繋隠大恩                                       |                                             |                           |                     |       |    |
| ● 常見問題           | <b>シ</b> 氏・<br><b>シ</b> 氏・<br>田 元 5             | に酒土和                                        |                           |                     |       |    |
| ● 聯絡我們           |                                                 | 71 VR I VI                                  |                           |                     |       |    |
| ● 登出系統           | 単美学年度: 111 ▼                                    |                                             |                           |                     |       |    |
|                  | 學期: ─                                           |                                             |                           |                     |       |    |
|                  | 學號:                                             |                                             |                           |                     |       |    |
|                  | * E-mail : tmu.ed                               | du.tw                                       |                           |                     |       |    |
|                  | * 主要指導教授:                                       |                                             |                           |                     |       |    |
|                  | * 主要指導教授E-<br>Mail:                             | du.tw                                       |                           |                     |       |    |

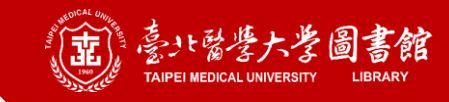

#### Step 1. 申請建檔帳號: 申請成功

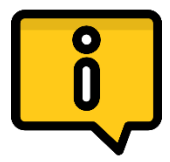

#### 申請成功後會收到一封系統通知信,信中包含系統登入帳密, 請妥善保留帳密資訊。

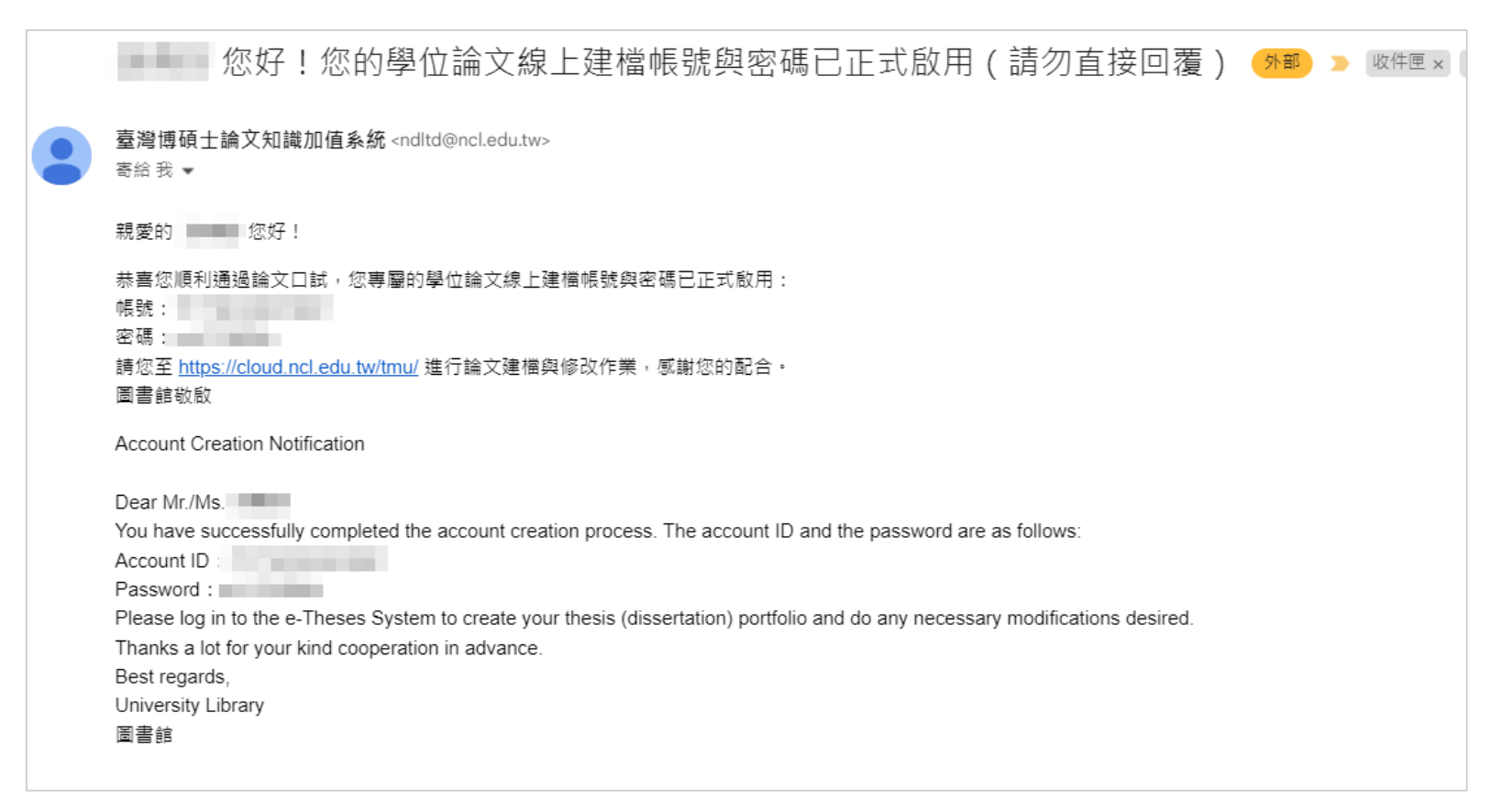

# Step 2. 進入圖圖論文比對系統

此為國圖測試版,歡迎試用,不得作為正式比對報告。

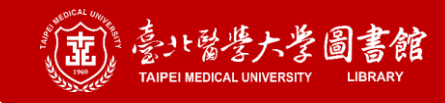

#### Step 2. 登入北醫碩博士論文系統

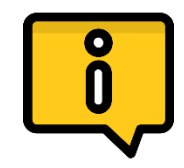

從左側擇一路徑登入系統

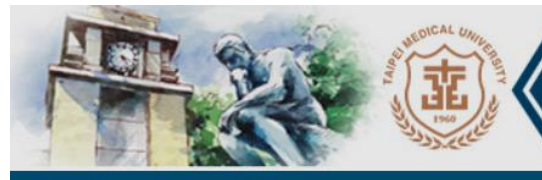

Taipei Medical University Electronic Theses and Dissertations System

臺北醫學大學碩博士論文系統

臺灣博碩士論文知識加值系統(NDLTD in Taiwan) 圖書館首

圖書館首頁(Home)

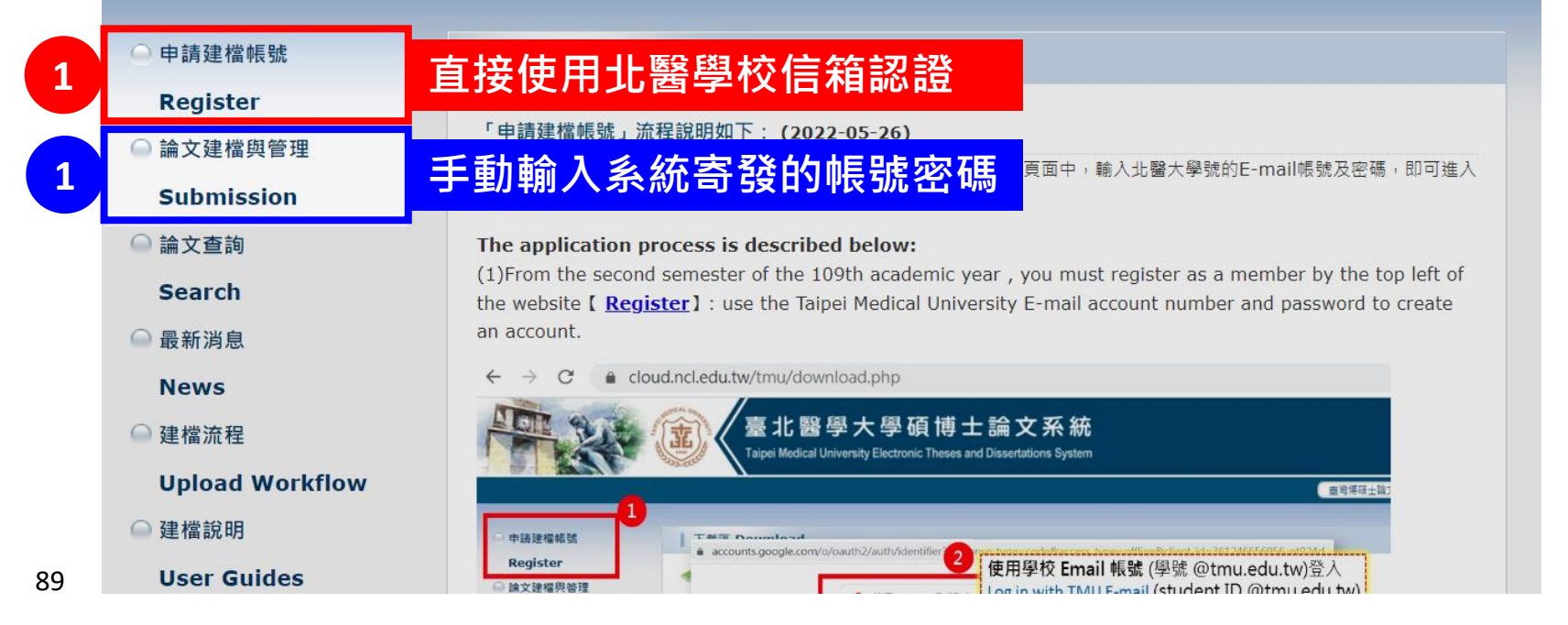

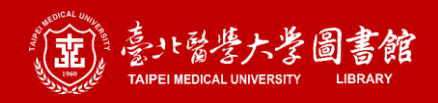

#### Step 2. 進入全國學位論文比對系統

| · 論文比對       · 送出華核       · 審核通過       中文版 / English       ※ 紀得證 操作手間下載       您好 1 至         · 論文比對       · 論文提欄       · 傳放資料 紅色* 読為必須微位       ( 帳號建立日期 Account creation date : 2022-12-05)         · 論文建檔       · 內容         · 論文建檔       · · · · · · · · · · · · · · · · · · ·                                                                                                    |                                                                                                    | 臺 :<br>Taipet                                               | 北醫學大學碩<br>Medical University Electronic T                                                                                                    | 博士論文<br>heses and Dissertat | て 系 統<br>ions System |     |    |
|----------------------------------------------------------------------------------------------------|----------------------------------------------------------------------------------------------------|-------------------------------------------------------------|----------------------------------------------------------------------------------------------------|-----------------------------|----------------------|-----|----|
| · 論文比對         · 修改資料 紅色"號為必場欄位 (帳號建立日期 Account creation date : 2022-12-05)           · 論文比對         · 內容           · 論文建檔         · 內容           · atep1論文建檔         · 代音論文: 於你報告 (應用科技類)           · 公式自動文建構         · 代音論文: 於你報告 (應用科技類)           · 化甘油文: 此作報告: 如此和書 (應有理和技類)         · 代音論文: 小式組織明連同書面報告 (體育運動項)           · 化甘油文: 專業實務報告 (專業實務報告)         · 代音論文: 專業實務報告 (專業實務報告)           · 化甘油文: 專業實務報告 (專業實務報告)         · 代音論文: 國家           · 修改 個人資料         · 保持空白為不修改           · 發出系統         · 好名           · 愛出系統         · 原子 · · · · · · · · · · · · · · · · · ·                                                        | 輸入論文資料 🔶 上傳全文                                                                                                    | 送出審核 🕣 審核                                                   | 通過                                                                                                    | 中文版 / English               | 常見問題 操作手冊下載          | 您好! | 登出 |
| ▲ 文建檔         內容           ▲ step1 益文建檔         ● 《論文種類: ● 學你論文           ● step2 上 傳全文         ● 《 作 普論文: 技術報告 ( 應用科技類 )           ● step3 列印及 上 傳授權         ● 代 普論文: 成就範明連同書面報告 ( 鬱病勇)           ● step4 送出審核         ● 代 普論文: 或就範明連同書面報告 ( 體育種動預 )           ● 代 普論文: 成就範明連同書面報告 ( 體育種動預 )         ● 代 普論文理 動紀結           ● 餘文理 動紀結         ● 《 代 普論文: 東美賞發報告 ( 專業實路預 )           ● 餘文更 動紀結         ● 《 代 普論文: 東美賞發報告 ( 專業實路預 )           ● 餘文面 人資料         ● 黎佑 :           ● 撥的我們         ● 「秋名 :           ● 撥的我們         ● 「秋名 :           ● 紫白素統         ● 「秋名 :           ● 紫白素統         ● 「秋名 :           ● 紫白素統         ● 「秋宮 : | <ul> <li>▶ 論文比對</li> <li>&gt; 論文比對</li> </ul>                                                                                                    | 修改資料紅色*號為必填欄位                                               | (帳號建立日期 Account creati                                                                                                    | on date : 2022-12-          | 05)                  |     |    |
| <ul> <li>● step1 論文建檔</li> <li>● step2上傳全文</li> <li>● step3列印及上傳授權</li> <li>● step4送出審核</li> <li>● 供替給文: 此證明書面報告(體海運動項)</li> <li>● 代替給文: 或就證明連同書面報告(體海運動項)</li> <li>● 代替給文: 要業實務報告(專業實務報告)</li> <li>● 代替給文: 要業實務報告(專業實務報告)</li> <li>● 代替給文: 基地醫學大學</li> <li>● 婚礼</li> <li>● 婚礼</li> <li>● 常見問題</li> <li>● 除於我們</li> <li>● 登出条統</li> <li>● 算期: - ▼</li> <li>● 優號:</li> </ul>                                                                                                    | ▶ 論文建檔                                                                                                    | 欄位                                                          |                                                                                                    | 內容                          |                      |     |    |
| * 主要指導教授:                                                                                                    | <ul> <li>all 又 建 Tel</li> <li>step1論文建檔</li> <li>step2上傳全文</li> <li>step3列印及上傳授權</li> <li>all 文更勒紀錄</li> <li>修改個人資料</li> <li>常見問題</li> <li>聯絡我們</li> <li>登出系統</li> </ul> | * 論文種類:<br><br><br><br><br><br><br><br><br><br><br><br><br> | <ul> <li>: 技術報告(應用科技類)</li> <li>: 作品連同書面報告(藝術類)</li> <li>: 成就證明連同書面報告(體育運動類)</li> <li>: 專業實務報告(專業實務類)</li> <li></li> <li></li></ul> |                             |                      |     |    |

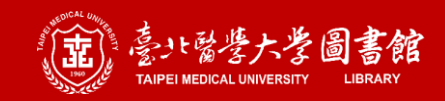

### Step 2. 選擇介面語言

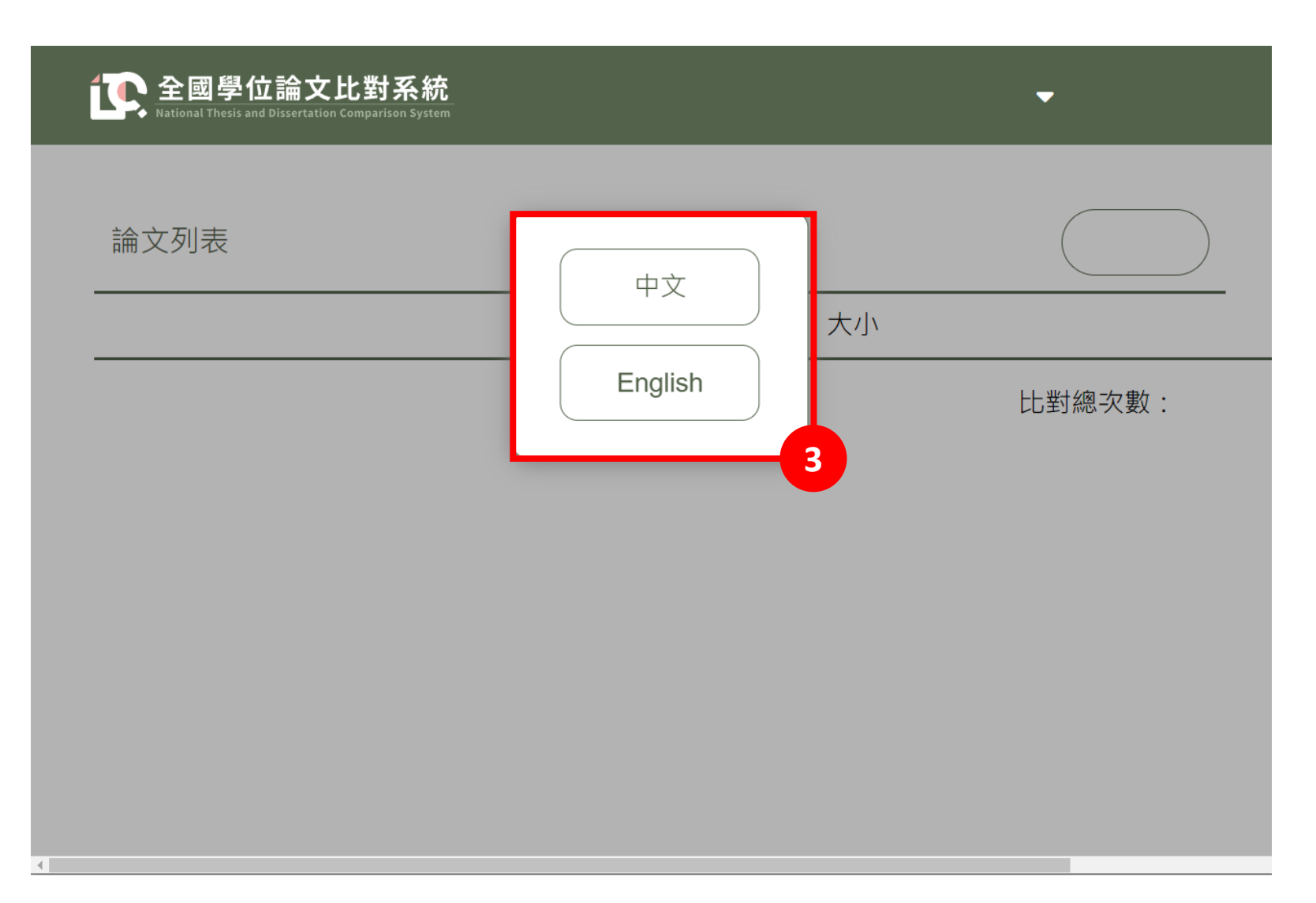

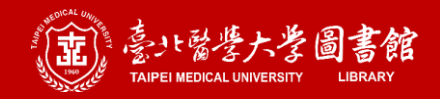

## Step 2. 成功進入全國學位論文比對系統

| <b>下</b> 全國學位論<br>National Thesis and Disse | 文比對系統<br>rtation Comparison System | 試營運版                    |    | ▼ 登出   |
|---------------------------------------------|------------------------------------|-------------------------|----|--------|
| 論文列表                                        |                                    |                         |    | 上傳     |
| 編號                                          | 檔案名稱                               | 大小   上傳日期               | 進度 | 操作     |
| 1 tmu-102-                                  | -1.pdf                             | 2.7M2022/12/05 09:10:29 | 完成 | 結果 🖹 🔽 |
| 2 tmu-2022                                  | 則試檔案.pdf                           | 2.7M2022/12/20 10:03:39 | 完成 | 結果 🖹 🕹 |
|                                             |                                    |                         |    | 總比對次數: |
|                                             |                                    |                         |    |        |
|                                             |                                    |                         |    |        |
|                                             |                                    |                         |    |        |
|                                             |                                    |                         |    |        |

### Step 3. 上傳個人論文檔案 此為國圖測試版,歡迎試用,不得作為正式比對報告。

- →此系統為試營運版,僅供個人試用參考
- →本校111(2)離校程序要求提供Turnitin之論文相似度報告, 而非國圖的論文比對系統

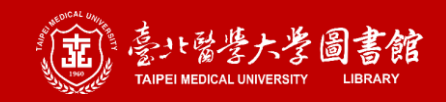

### Step 3. 上傳論文檔案

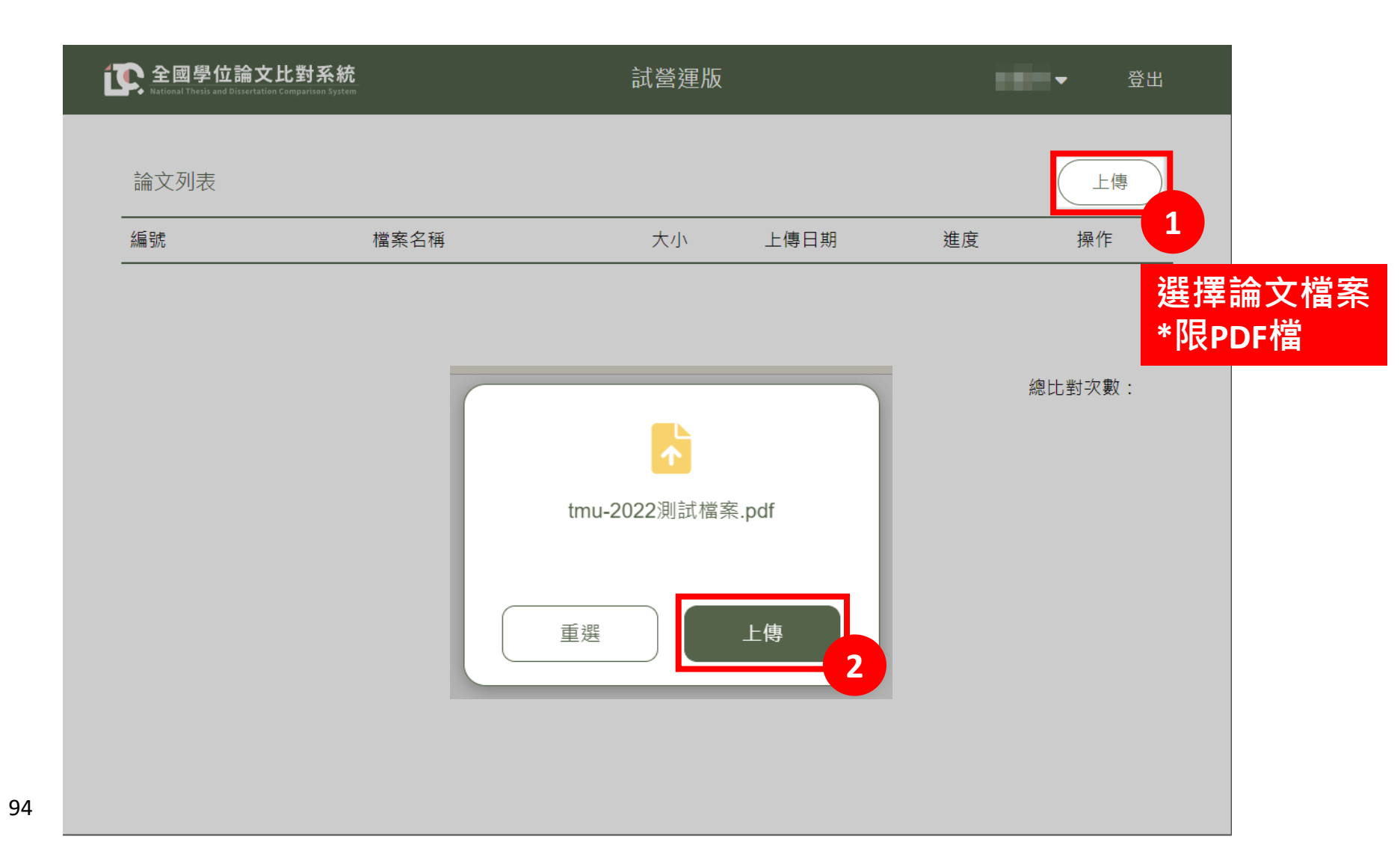

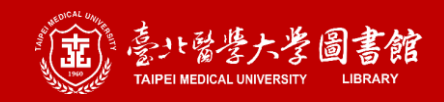

#### Step 3. 上傳論文檔案

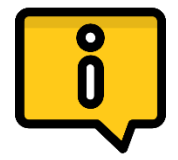

#### 上傳期間,網頁右下角會顯示進度,等待上傳

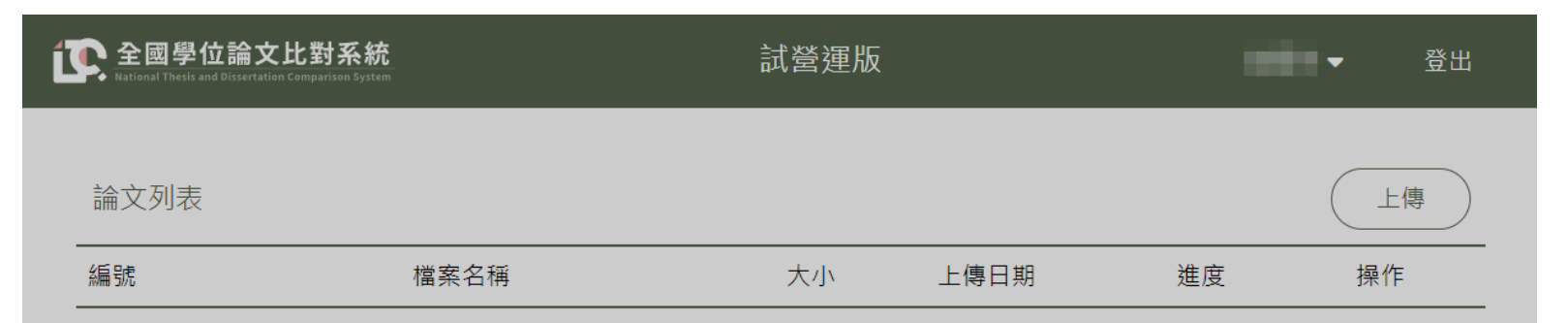

總比對次數:

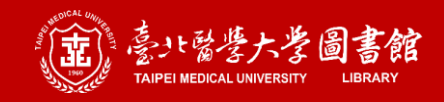

#### Step 3. 上傳論文檔案: 上傳成功

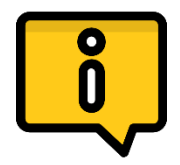

上傳完成後會顯示章節結構相關資訊,按〈確定〉可關閉對話框 ※尚未開始比對

| <b>1</b> 全國學位語<br>National Thesis and | <b>ì文比對系統</b> |         | 試營運<br>所有章節列表 | <u>版</u> | 0         | ●  登出 |
|---------------------------------------|---------------|---------|---------------|----------|-----------|-------|
| 論文列志                                  | 章節            | 頁數      | 字數(T)         | 相似字數(S)  | 相似比例(S/T) | ▶ (▲  |
|                                       | 標題頁           | 0~4 頁   | 295           | 不納入比對    |           |       |
| 編號                                    | 誌謝            | 5~5頁    | 367           | 不納入比對    |           | 操作    |
|                                       | 各類目次          | 6~16 頁  | 10387         | 不納入比對    |           |       |
|                                       | 英文摘要          | 17~18 頁 | 2949          | 尚未比對     |           |       |
|                                       | 第1章           | 19~21 頁 | 1156          | 尚未比對     |           | 寸次數:  |
|                                       | 第2章           | 22~41 頁 | 11114         | 尚未比對     |           |       |
|                                       | 第3章           | 42~48 頁 | 1748          | 尚未比對     |           |       |
|                                       | 第4章           | 49~73 頁 | 14933         | 尚未比對     |           |       |
|                                       | 第5章           | 74~77 頁 | 1913          | 尚未比對     |           |       |
|                                       | 參考書目          | 78~83 頁 | 6935          | 尚未比對     |           |       |
|                                       | 附錄            | 84~84 頁 | 10            | 尚未比對     |           |       |
|                                       |               |         | 疑問            | 3        |           |       |

# Step 4. 開始比對並產生相似度報告

此為國圖測試版,歡迎試用,不得作為正式比對報告。

- →此系統為試營運版,僅供個人試用參考
- →本校111(2)離校程序要求提供Turnitin之論文相似度報告, 而非國圖的論文比對系統

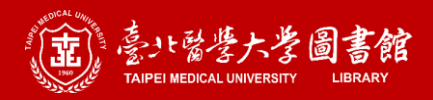

### Step 4. 開始比對並產生相似度報告

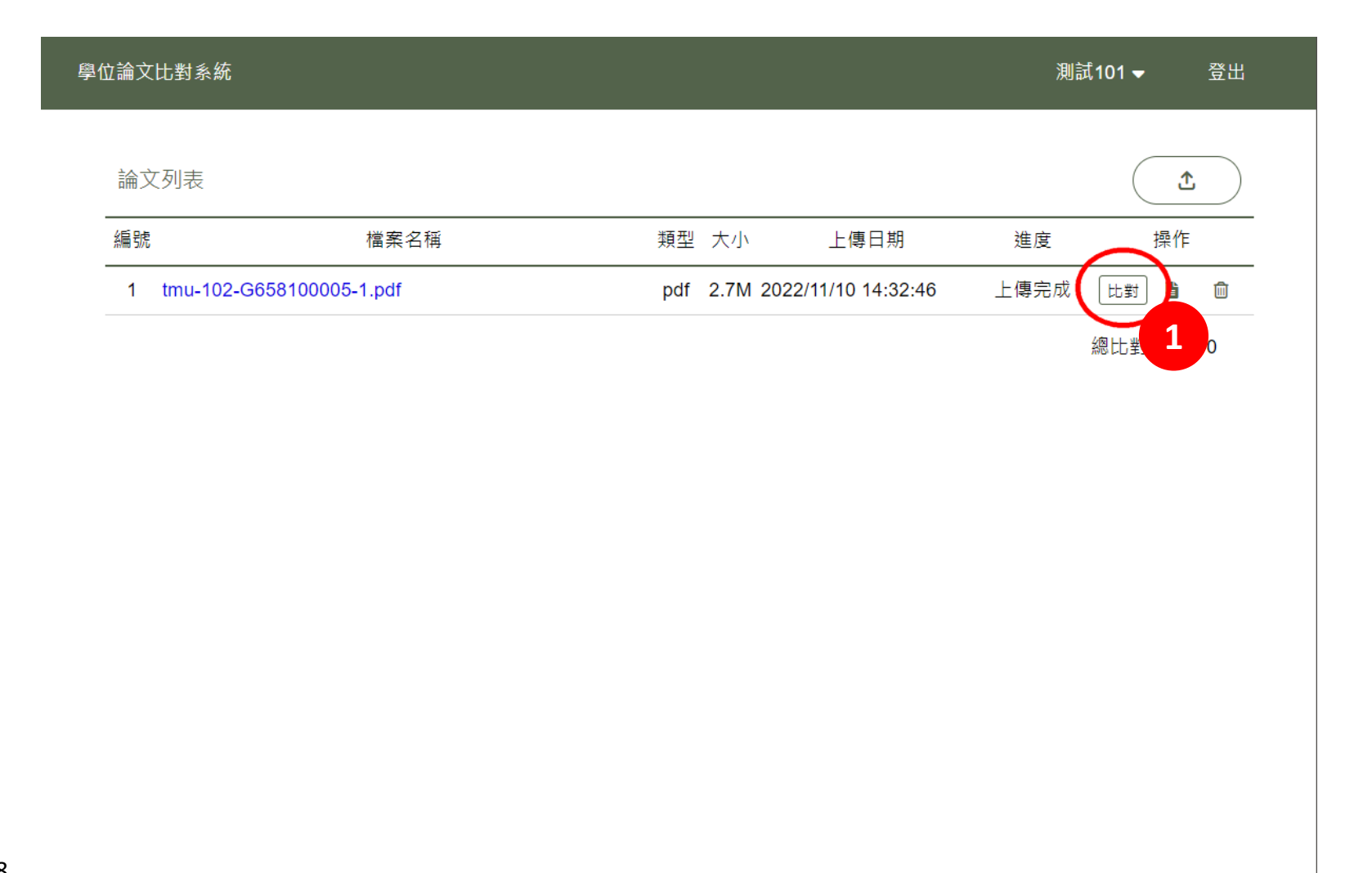

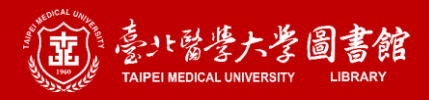

#### Step 4. 開始比對並產生相似度報告

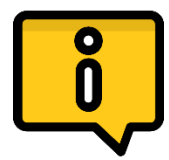

比對完成後,系統將寄電子郵件通知, 收到通知信件後,再重整網頁查看比對結果即可。

| 學位論文比對系統    |                 |                                                                        |          | 測試101 -                 | <b>登</b> 出          |
|-------------|-----------------|------------------------------------------------------------------------|----------|-------------------------|---------------------|
| 論文列表<br>    | 檔案之程            | 類型 大小                                                                  | ⊢傳日期     | (                       | <b>土</b><br>操作      |
| 1 tmu-102-G | 658100005-1.pdf | 比對完成後,<br>系統將寄電子郵件通知您。<br>請留意您的電子信箱!<br>收到通知信件後,<br>請重整網頁查看比對結果。<br>好的 | 44:32:46 | 比對中 比對總比對               | 】 <b>〕</b><br>讨交數:0 |
|             |                 |                                                                        |          | 比對中重惠<br>tmu-102-G65810 | 0005-1.pdf          |

### Step 5. 查看或下載相似度報告 此為國圖測試版 · 歡迎試用 · 不得作為正式比對報告。

- →此系統為試營運版,僅供個人試用參考
- →本校111(2)離校程序要求提供Turnitin之論文相似度報告, 而非國圖的論文比對系統

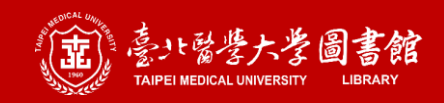

#### Step 5. 查看相似度報告

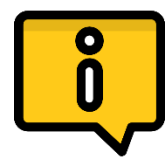

#### 比對完成後,系統上的進度狀態會變更為完成

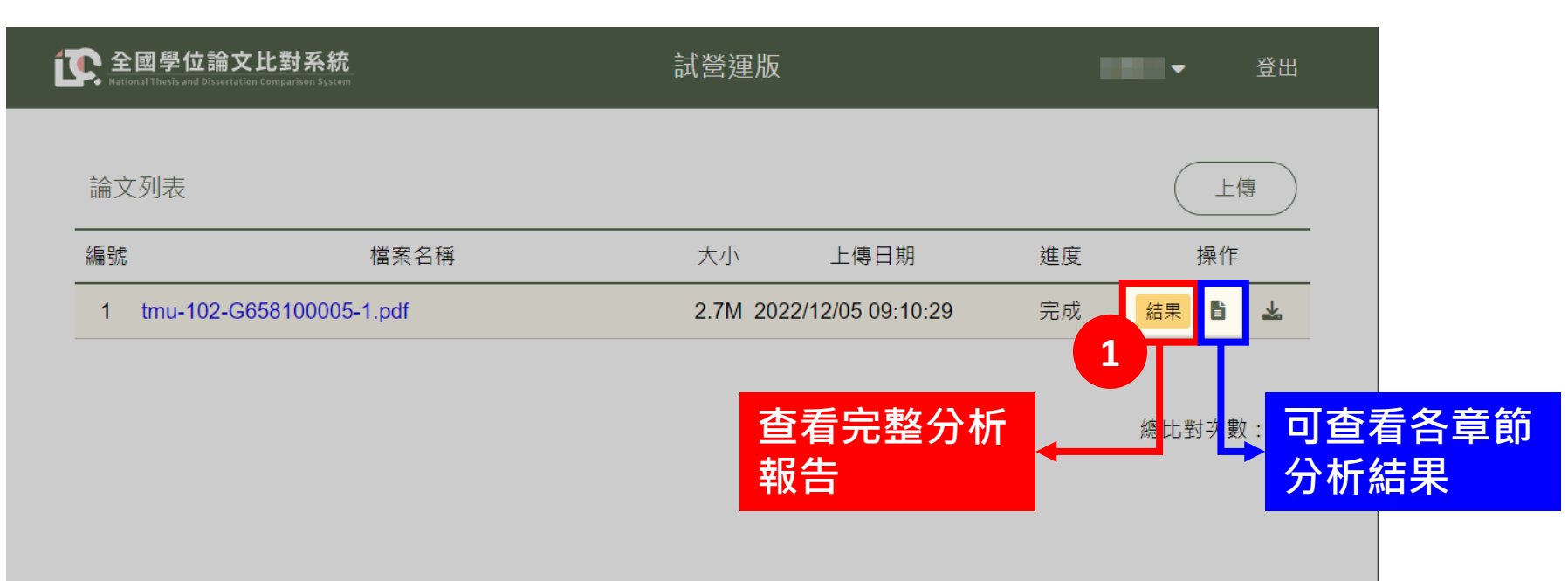

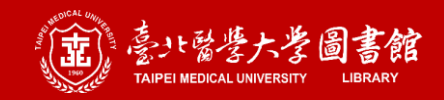

### Step 5. 查看相似度報告: 介面

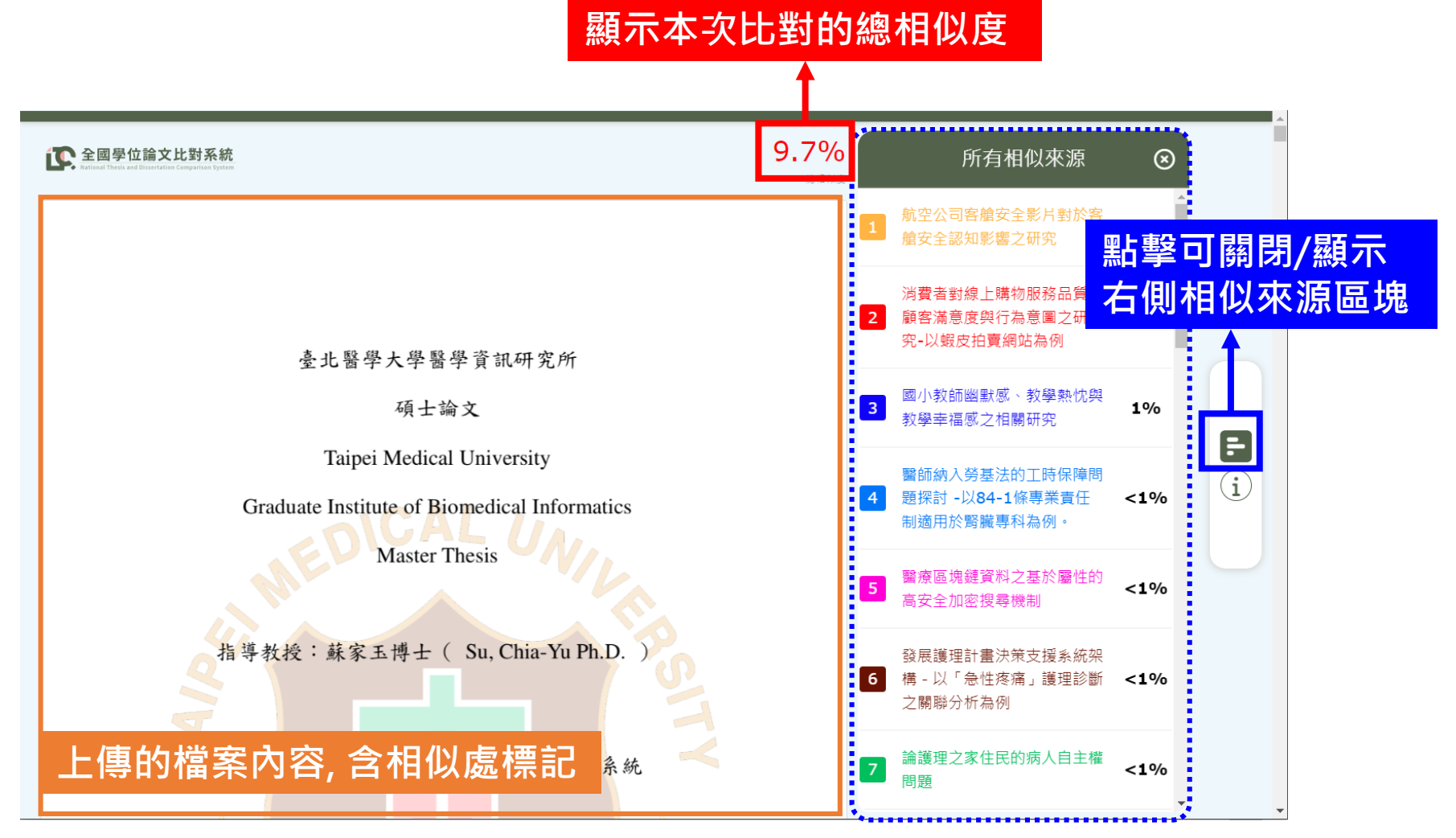

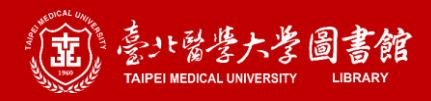

#### Step 5. 查看相似度報告: 檢視方式一

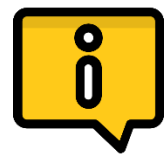

點選左側有標記相似的顏色部分,可於跳出對話框中查看與 來源相似的字句(限有開放全文者)

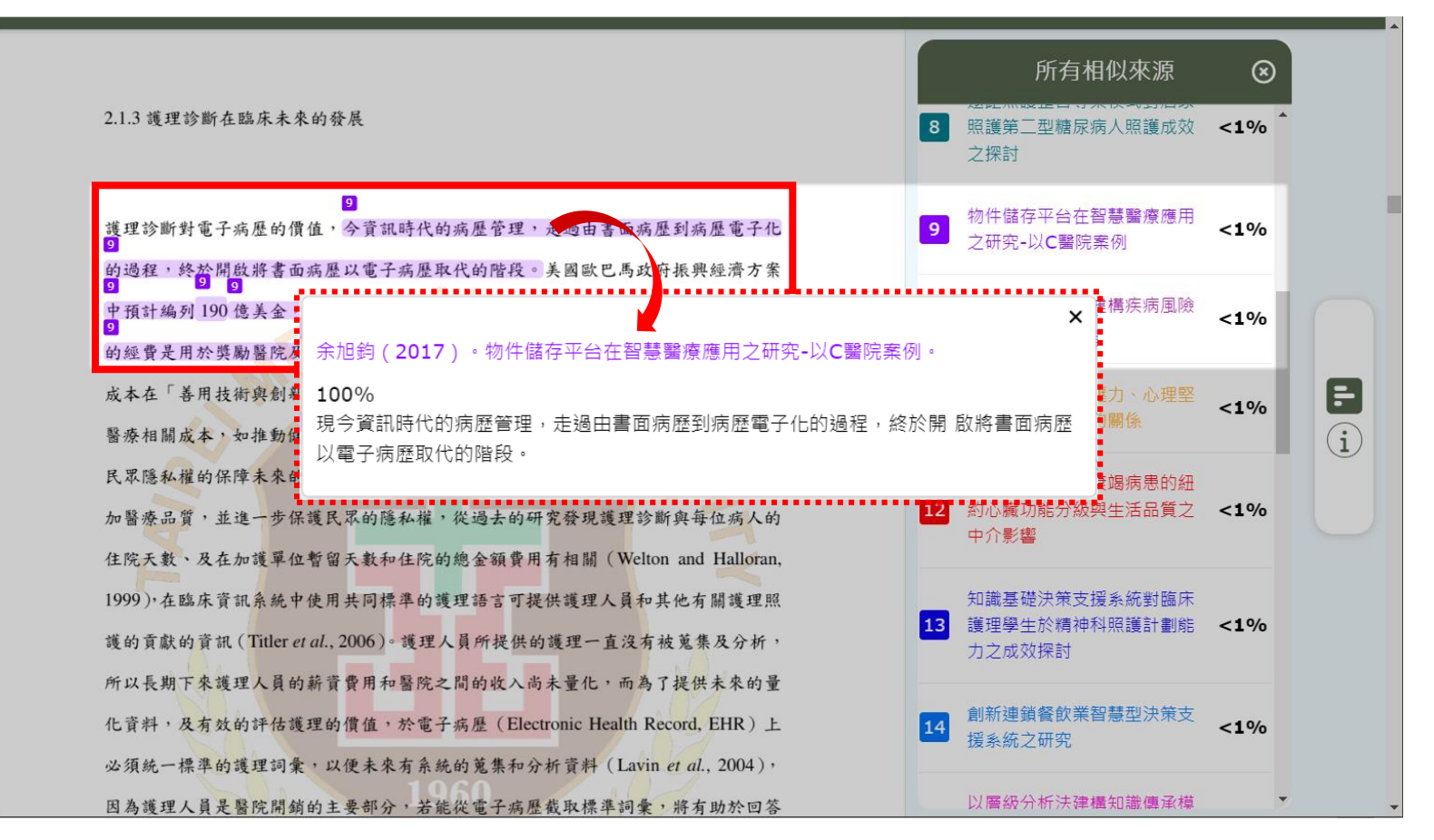

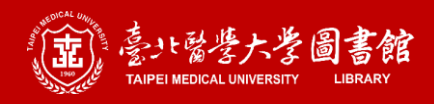

#### Step 5. 查看相似度報告: 檢視方式二

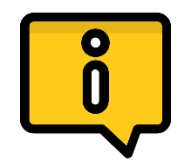

直接點選右側相似來源,再點擊右側展開的相似句子,左側 內文即會跳轉與該來源相似之處。

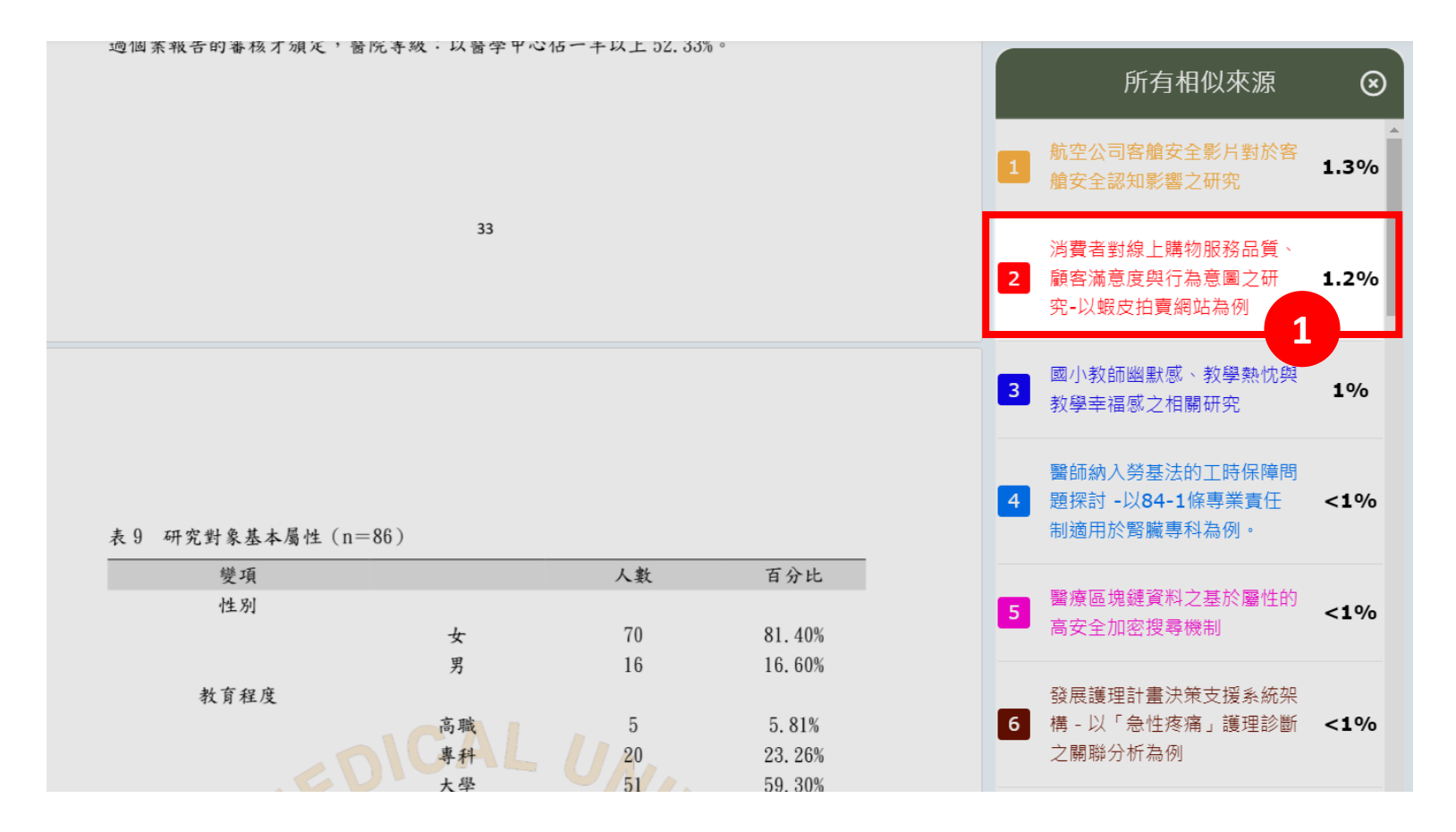

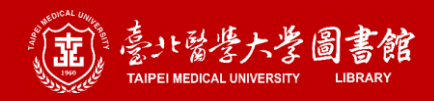

#### Step 5. 查看相似度報告: 檢視方式二

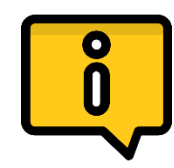

直接點選右側相似來源,再點擊相似句子會直接跳到被比對 出相似文句之處

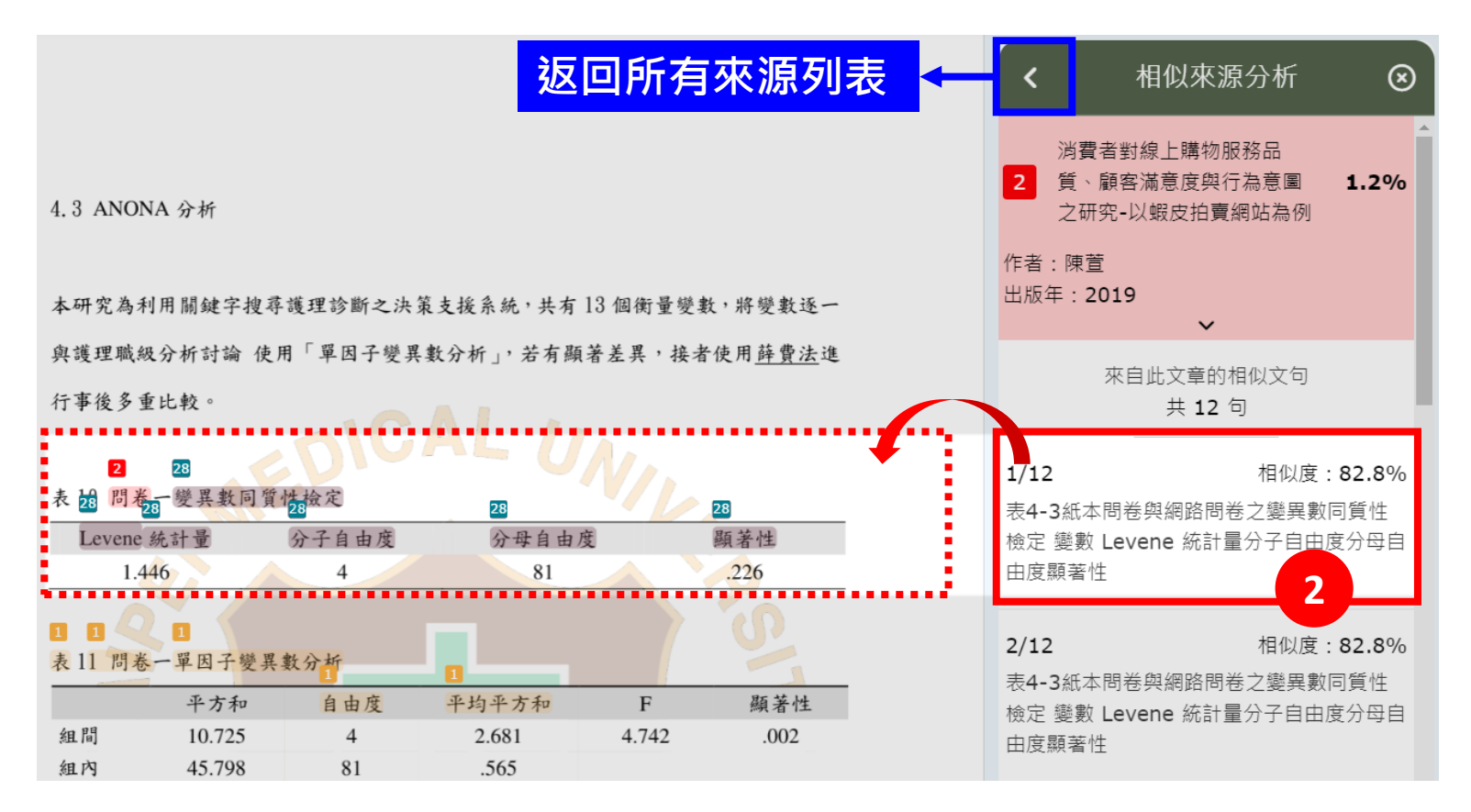

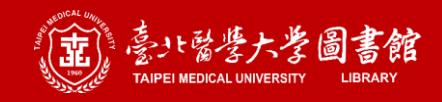

#### Step 5. 查看相似度報告: 各章節分析結果

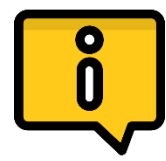

點選論文列表紀錄右側的 睯 , 可查看各章節的比對結果。

| 全國學位論文比對系統<br>National Thesis and Dissertation Comparison System |      |         | 試營運    | 版       |           | ▼ 登出   |
|------------------------------------------------------------------|------|---------|--------|---------|-----------|--------|
|                                                                  |      |         | 所有章節列表 | Ex.     | 0         |        |
| 論文列表                                                             | 章節   | 頁數      | 字數(T)  | 相似字數(S) | 相似比例(S/T) | 上傳     |
|                                                                  | 標題頁  | 0~4 頁   | 295    | 不納入比對   |           |        |
|                                                                  | 誌謝   | 5~5頁    | 367    | 不納入比對   | 🗲 -       |        |
| 1 tmu-102-G658                                                   | 各類目次 | 6~16 頁  | 10387  | 不納入比對   |           | 結果     |
| 2 tmu-2022測試                                                     | 英文摘要 | 17~18 頁 | 2949   | 0       | 0 %       | 結果 🗈 🔽 |
|                                                                  | 第1章  | 19~21 頁 | 1156   | 79      | 6.8 %     | 總比對次數: |
|                                                                  | 第2章  | 22~41 頁 | 11114  | 835     | 7.5 %     |        |
|                                                                  | 第3章  | 42~48 頁 | 1748   | 43      | 2.5 %     |        |
|                                                                  | 第4章  | 49~73 頁 | 14933  | 2249    | 15.1 %    |        |
|                                                                  | 第5章  | 74~77 頁 | 1913   | 0       | 0 %       |        |
|                                                                  | 參考書目 | 78~83 頁 | 6935   | 740     | 10.7 %    |        |
|                                                                  | 附錄   | 84~84 頁 | 10     | 0       | 0 %       |        |
|                                                                  |      |         | 疑問     |         |           |        |
|                                                                  |      |         | 確定     |         |           |        |
|                                                                  |      |         |        |         |           |        |

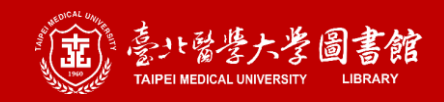

#### Step 5. 下載相似度報告

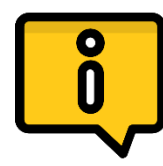

#### 點選論文列表右側的 🔽,可下載離線報告(PDF檔)。 \*可選擇下載的語言版本

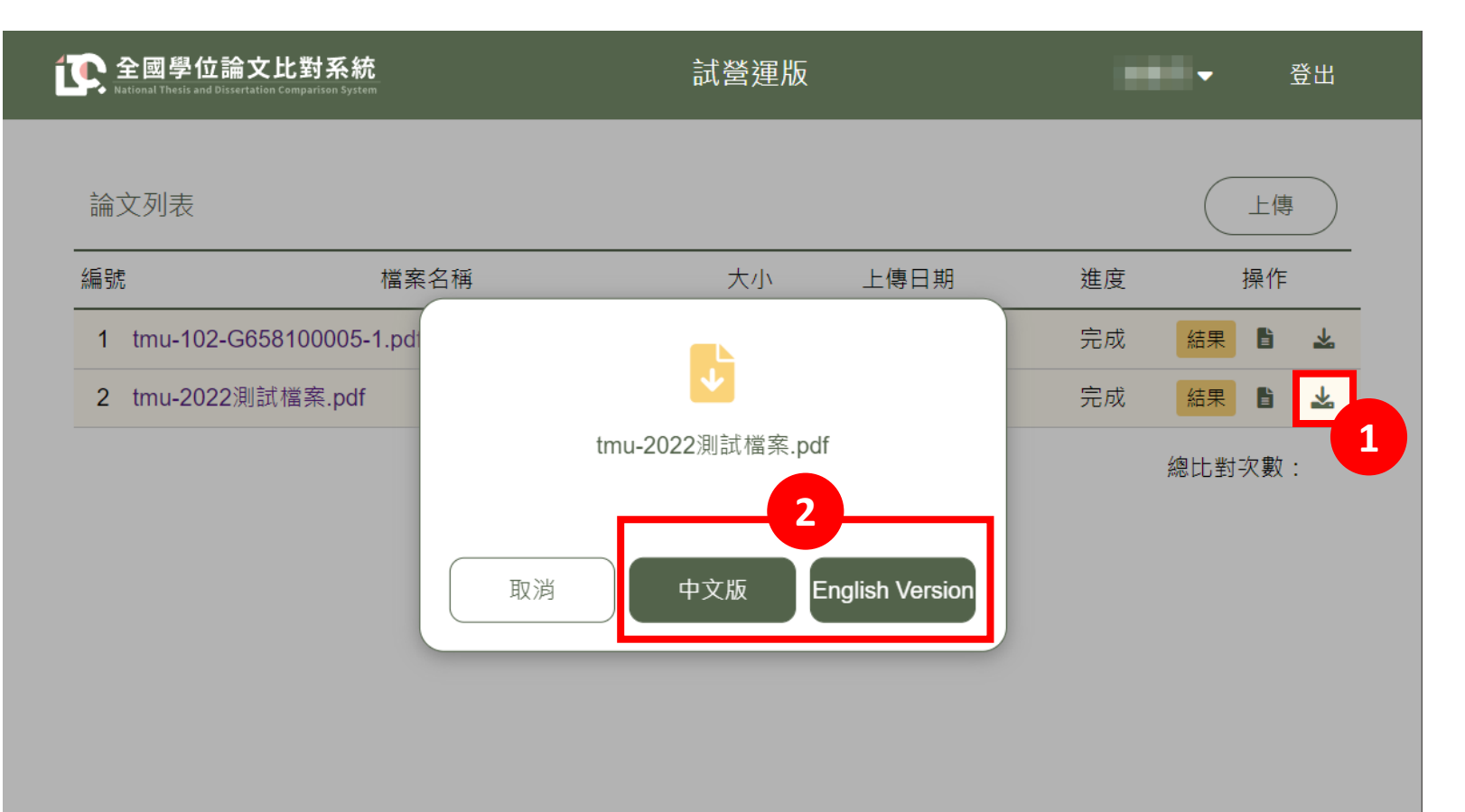

## 常見問題
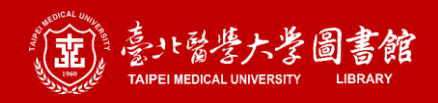

## 常見問題

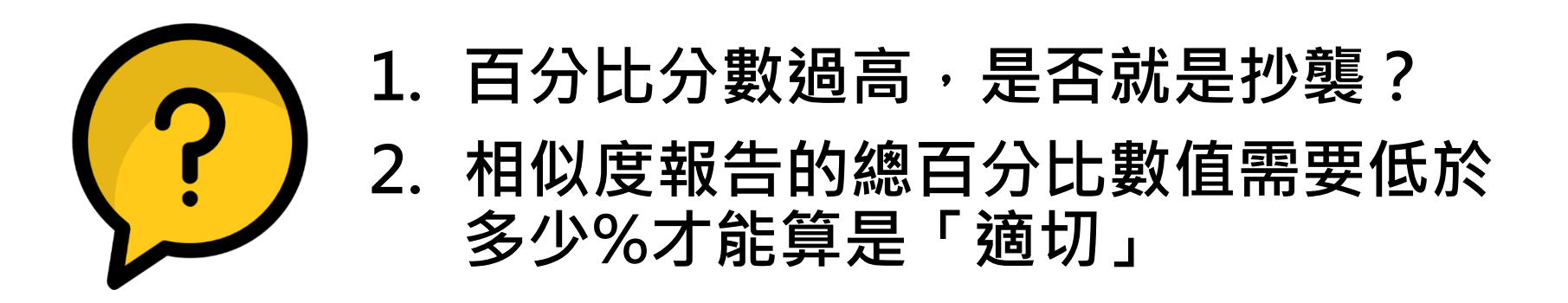

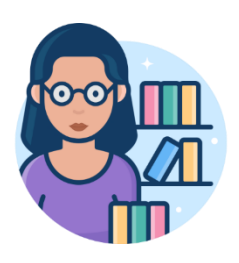

抄襲的判斷依據並非只以「相似度百分比」來 進行判斷,還需要輔以其他資訊加以參酌。然 需要將相似度控制到百分之幾以下為佳,您需 與指導教授或系所辦公室確認。

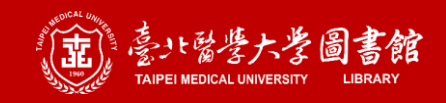

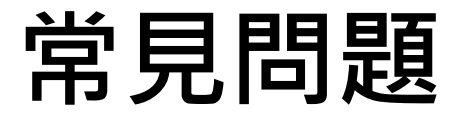

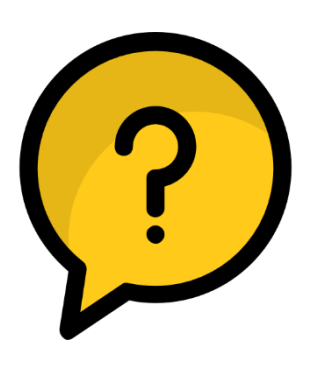

#### 比對報告時是否能排除參考文獻?

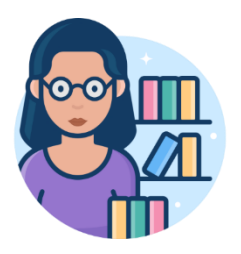

系統預設已經排除參考文獻囉!

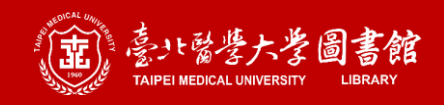

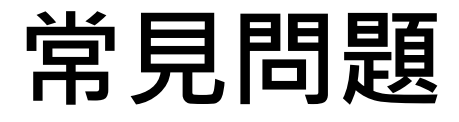

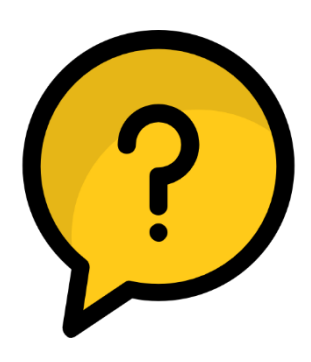

#### 系統有「排除比特定數值還小的來源」 的功能嗎?

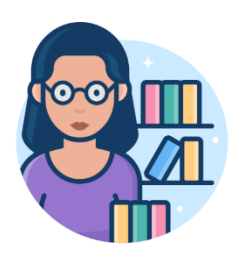

目前本系統沒有這項功能,所有被比對出來 的文句都會被列入相似度計算。

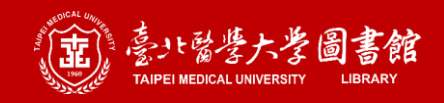

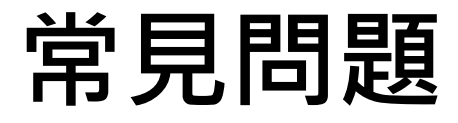

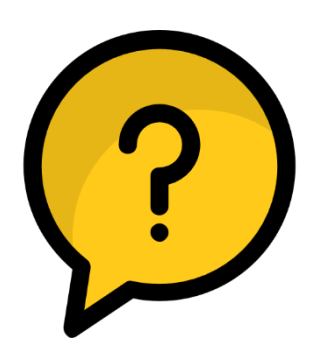

#### 如果我沒有收到帳號啟動認證信件該怎 麼辦?

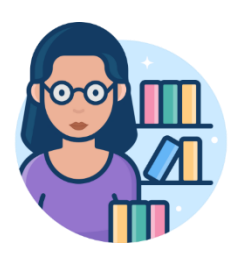

北醫使用國圖建檔系統,與建檔系統帳號連動,應無此狀況。請您確認是否有被歸類於 垃圾郵件匣中。

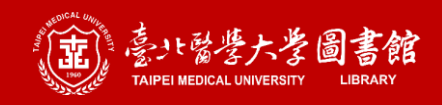

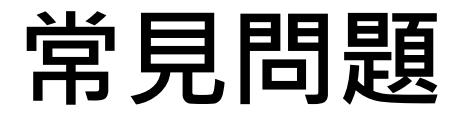

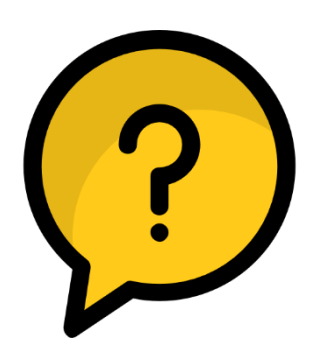

#### 如果我忘記密碼或一直無法登入該怎麼 辦?

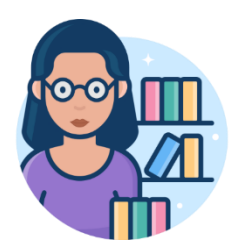

**請洽本館學位論文承辦館員。** 讀者服務組 簡小姐 Tel: (02)2736-1661 #2519 Mail: edts@tmu.edu.tw

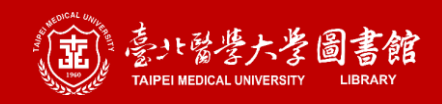

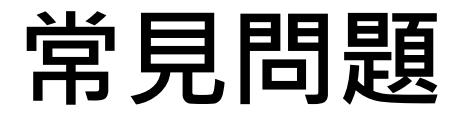

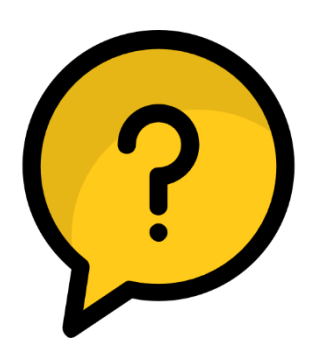

#### 點選密碼設定信件中的連結時,已經超 過24小時該怎麼辦?

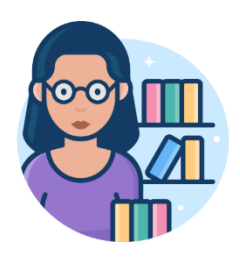

如果重設完成,舊的信件就會失效,如果一 直沒有重設,信件的連結就會一直保持有效, 不會因為超過24小時而失效。

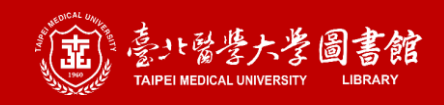

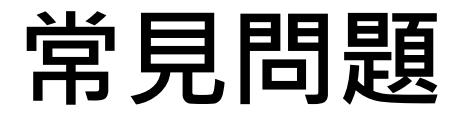

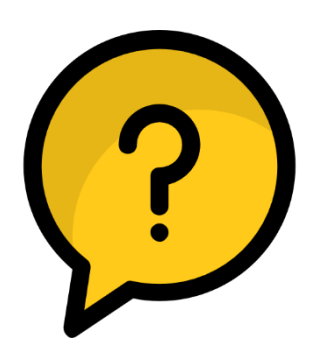

#### 請問上傳檔案時,是否有格式或大小的 限制?

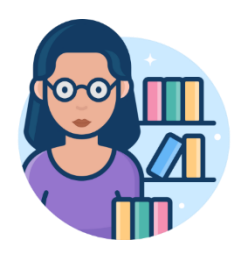

有。 目前只能上傳PDF檔、檔案大小限制為 50MB。

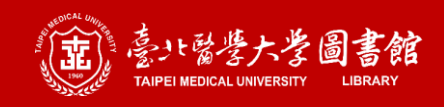

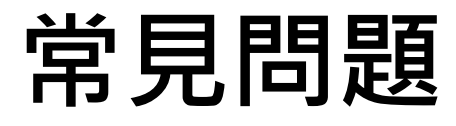

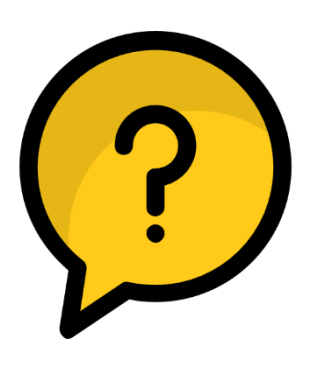

請問要如何下載相似度報告?

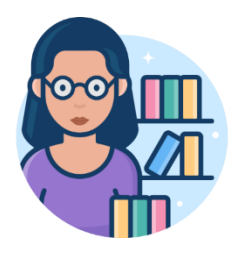

#### 登入後,點擊論文列表右側的 <u>步</u> 圖示,即 可下載。

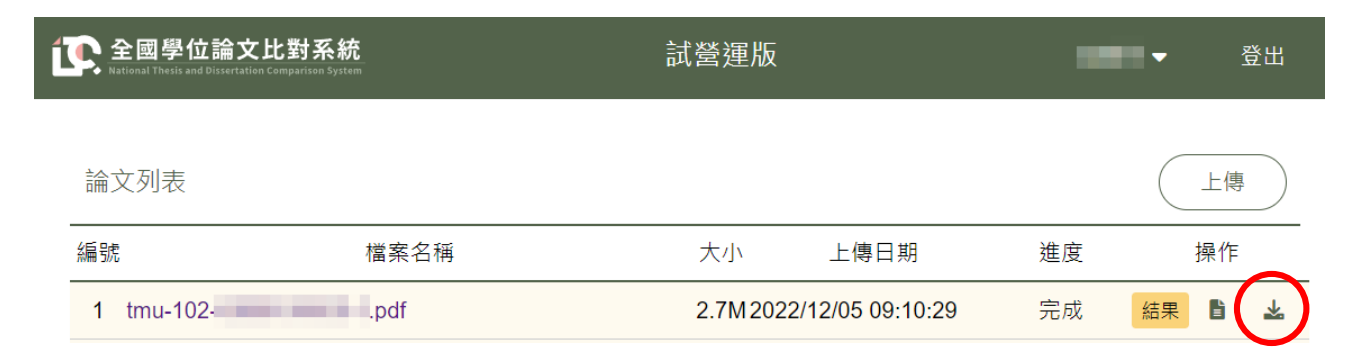

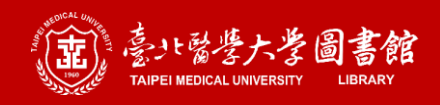

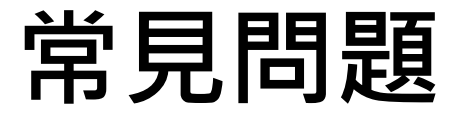

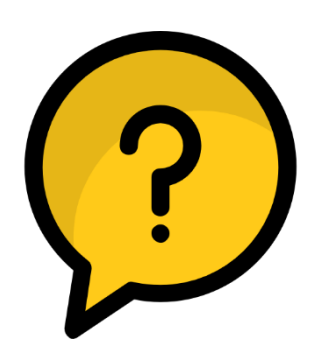

### 報告中各個來源都使用不同的顏色,請 問這些顏色是否有特別的含意?

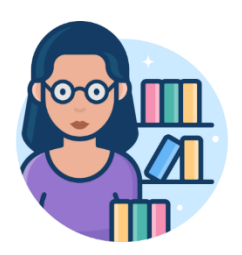

沒有特別的含意,各來源編號的顏色僅用來 辨識及對應PDF檔中的相似字句。

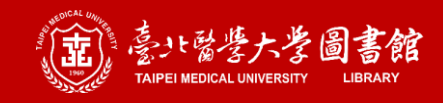

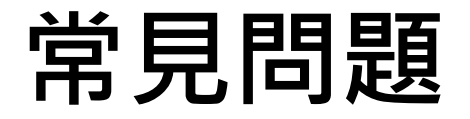

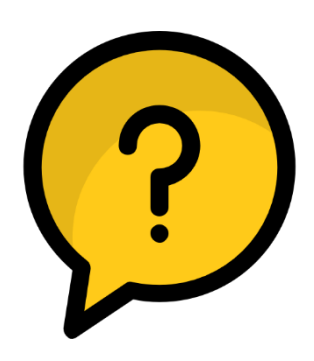

#### 目前有多少資源在比對資料庫中?

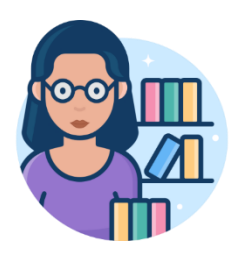

試營運期間僅有104學年度至109學年度、約 20萬筆的學位論文資料。

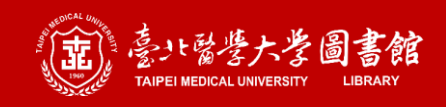

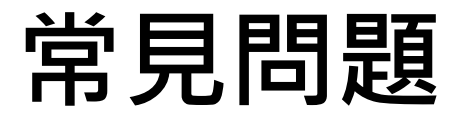

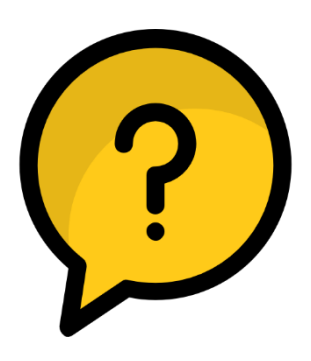

#### 請問目前系統介面支援哪些語言?

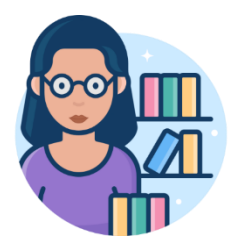

目前支援中文與英文的介面。

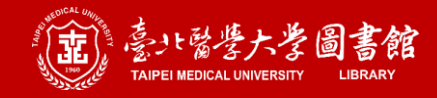

# 有問題??

跟圖書參考服務台人員聯繫· 跟我們一來討論+解決你的問題!! **Email Address** 

asktmul@tmu.edu.tw

## **Phone Number** (02) 2736 1661 #2515

Location

校本部醫學綜合大樓後棟三樓

**Service Hours** 週一~五 10:00-13:00, 13:30-17:00

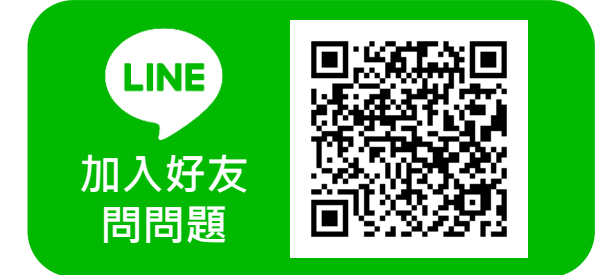

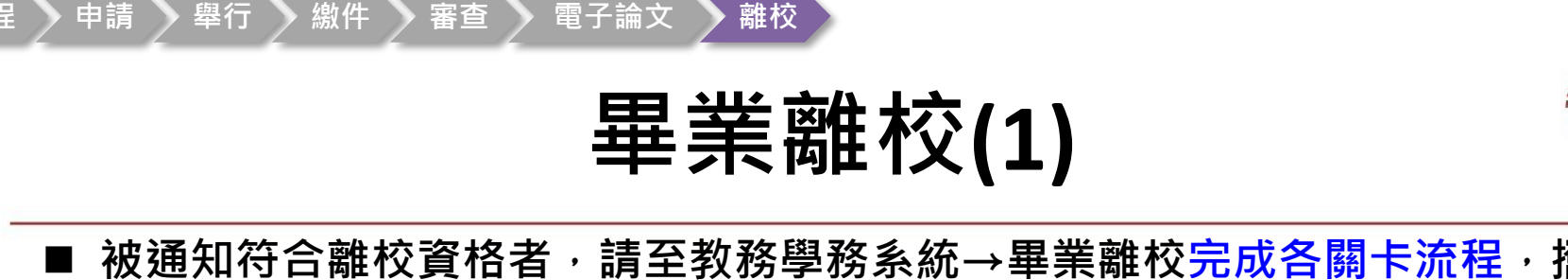

#### ■ 被通知符合離校資格者,請至教務學務系統→畢業離校完成各關卡流程,攜帶 學生證至註冊組領取學位證書

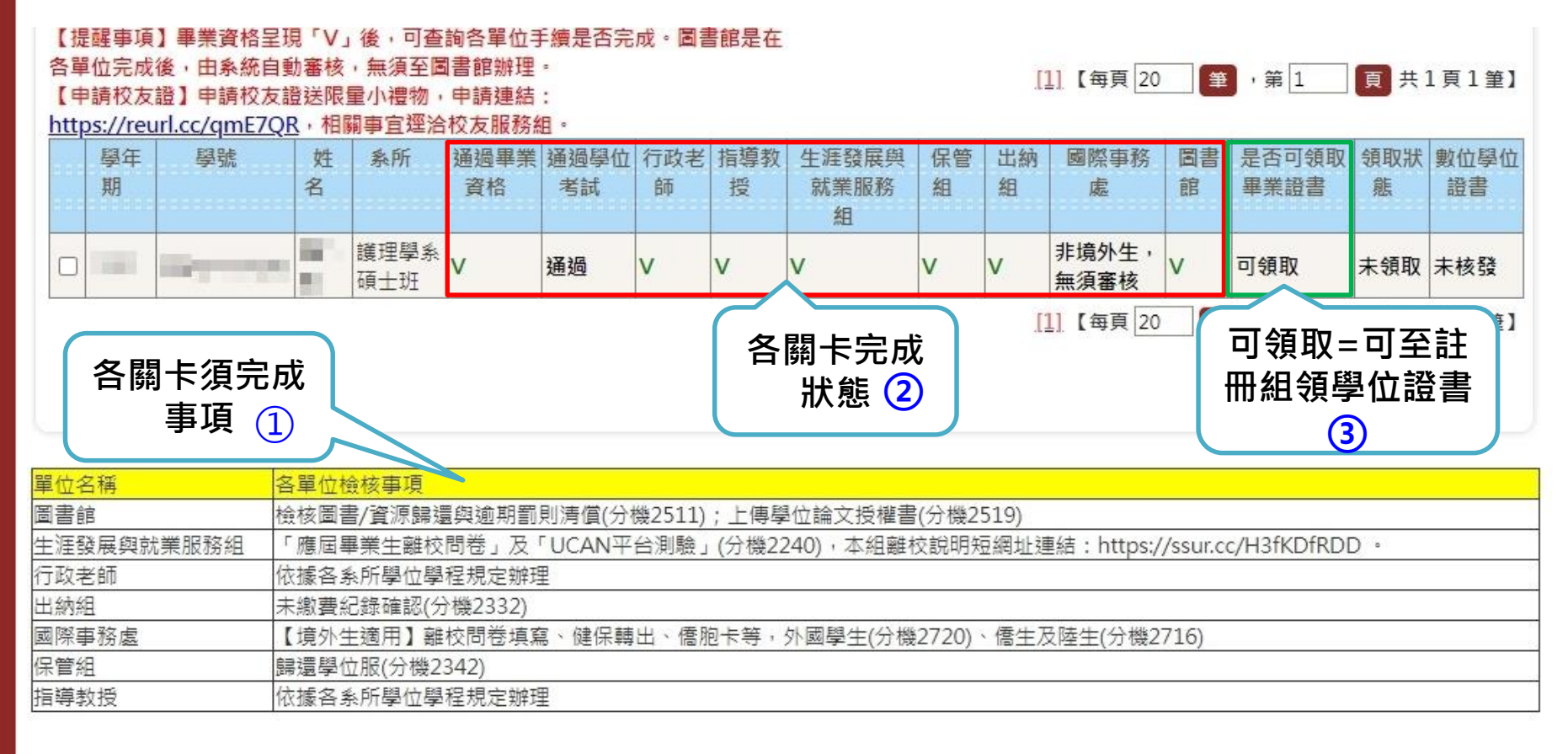

時程

#### 時程 🔪 申請 💊 舉行 💊 繳件 💊 審查 💊 電子論文 💊 離校

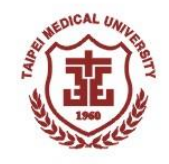

## 畢業離校(2)

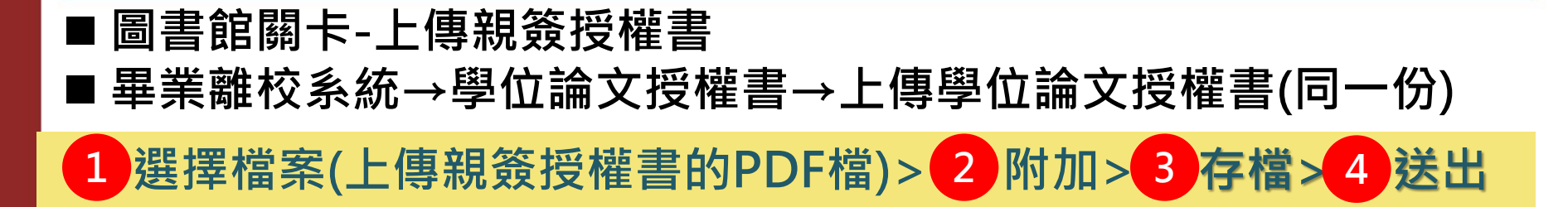

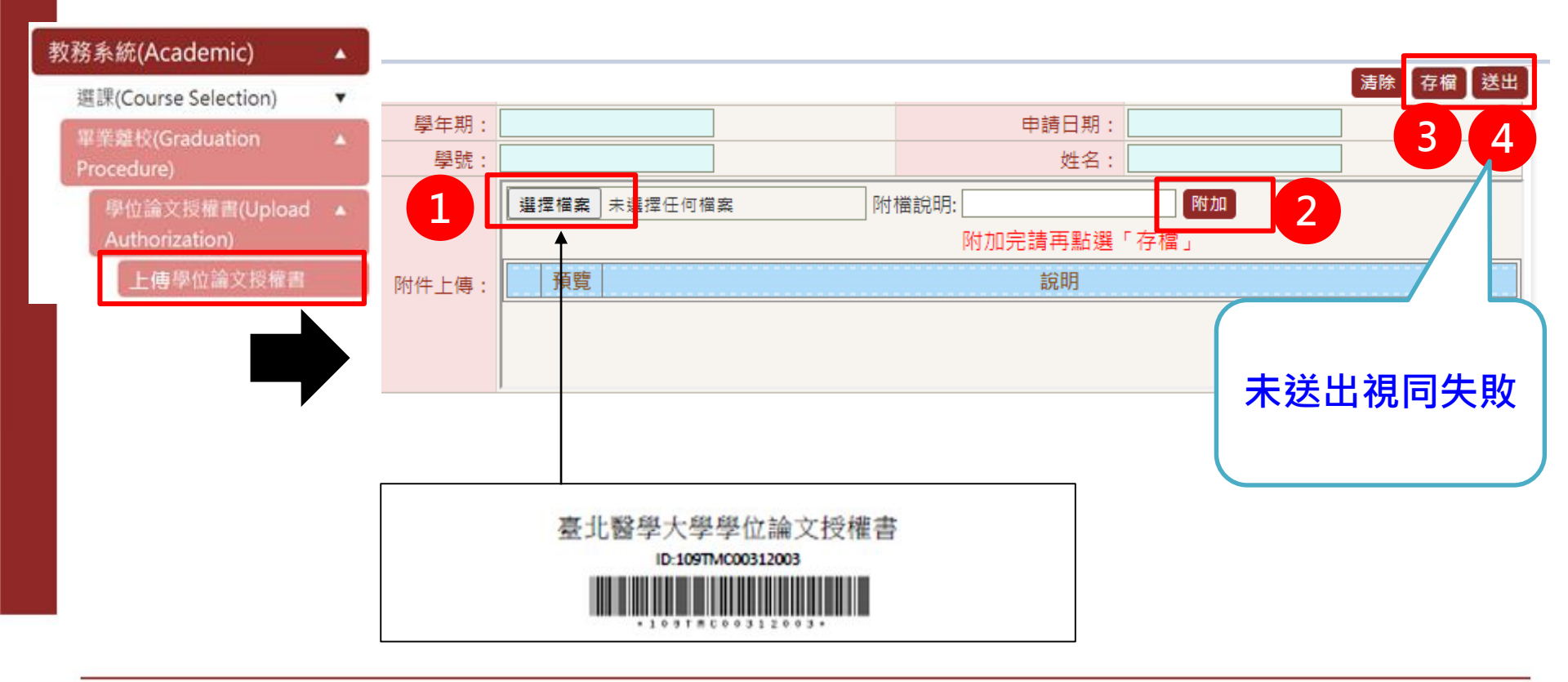

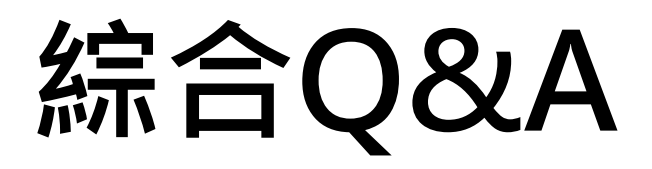

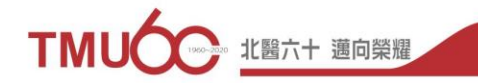

# <u>感謝聆</u>聽 <u>敬請指教</u>

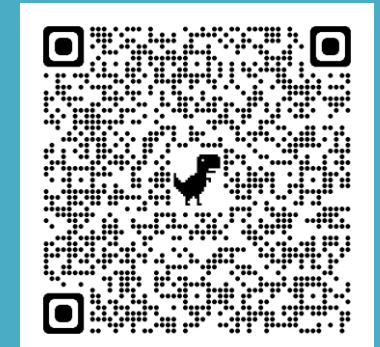

下載學位考試說明會資料請至教務處註冊組→<mark>學位考試</mark>